# Logiciel EASYRIDER

Pour Windows 95/98/00/NT

# **Configuration des Variateurs**

631 / 635 / (637 / 637+) / 637f

EASYWIN\_040113

# **TABLE DES MATIERES**

| 1 | GENE               | CRALITES                                                                        | 5  |
|---|--------------------|---------------------------------------------------------------------------------|----|
|   | 11 VA              | RIATEURS ASSOCIÉS                                                               | 5  |
|   | 1.1  FON           | JCTIONS ASSOCIÉS                                                                | 5  |
|   | 1.2 FIC            |                                                                                 | 5  |
|   | 1.5 FIC            | TILERS ASSOCIES                                                                 | 5  |
|   | 1.4 515<br>15 Vit  | DEME D'EXPLOITATION                                                             |    |
| 1 | 1.5 KII<br>1.6 Cou |                                                                                 |    |
|   | 1.6 CON            | MPATIBILITE AVEC LA VERSION DOS D'EASY KIDEK                                    |    |
|   | 1.7 COM            | MPATIBILITE AVEC LA VERSION DU VARIATEUR (FIRMWARE)                             | 6  |
| 2 | <b>INST</b> A      | ALLER EASYRIDER                                                                 | 6  |
| 3 | LANC               | ER EAYRIDER                                                                     | 6  |
| 4 | ECRA               | N PRINCIPAL - MOT DE PASSE                                                      | 7  |
| • | 2010               |                                                                                 |    |
| 5 | AUTO               | DPILOT                                                                          | 7  |
| 6 | MISE               | EN SERVICE SIMPLIFIEF.                                                          |    |
| - | (1.0~              |                                                                                 | 10 |
| ( | 0.1  CHO           |                                                                                 |    |
| ( | 5.2 OPT            | IIMISATION DE LA BOUCLE DE CUUKANT                                              |    |
| ( | 5.5 OPT            | IIMISATION DE LA BOUCLE DE VITESSE                                              |    |
| ( | 5.4 OP1            | TIMISATION DE LA BOUCLE DE POSITION                                             |    |
| 7 | MACI               | ROS                                                                             |    |
| , | 71 Drr.            | $(\mathbf{M}, \mathbf{G}, \mathbf{G}) \in (\mathbf{M}, \mathbf{G}, \mathbf{G})$ | 21 |
|   | 7.1 FILO           | A stirm In many                                                                 |    |
|   | /.1.1              |                                                                                 |    |
|   | 7.1.2              | Calibration de l'entree « reference couple »                                    |    |
|   | 7.1.3              | Sorties analogiques                                                             |    |
|   | /.1.4              | Entrees logiques                                                                |    |
| , | 7.1.5              | Sorties logiques                                                                |    |
|   | 7.2 REC            | JULATION DE VITESSE (MACRO 1)                                                   |    |
|   | 7.2.1              | Activer la macro                                                                |    |
|   | 7.2.2              | Calibration de l'entrée « référence vitesse »                                   |    |
|   | 7.2.3              | Sorties analogiques                                                             |    |
|   | 7.2.4              | Entrées logiques                                                                |    |
|   | 7.2.5              | Sorties logiques                                                                |    |
| , | 7.3 RÉC            | GULATION DE VITESSE / PILOTAGE EN COUPLE (MACRO 0)                              |    |
|   | 7.3.1              | Activer la macro                                                                |    |
|   | 7.3.2              | Entrée x10.24                                                                   |    |
|   | 7.3.3              | Calibration de l'entrée vitesse et courant                                      |    |
|   | 7.3.4              | Sorties analogiques                                                             |    |
|   | 7.3.5              | Entrées logiques                                                                |    |
|   | 7.3.6              | Sorties logiques                                                                |    |
| , | 7.4 Ass            | SERVISSEMENT DE POSITION (MACRO 4)                                              |    |
|   | 7.4.1              | Activer la macro                                                                |    |
|   | 7.4.2              | Définition des mouvements                                                       |    |
|   | 7.4.3              | Sélection d'un mouvement                                                        |    |
|   | 7.4.4              | Sorties analogiques                                                             |    |
|   | 7.4.5              | Entrées logiques                                                                |    |
|   | 7.4.6              | Sorties logiques                                                                |    |
| , | 7.5 Réc            | GULATION DE VITESSE / ASSERVISSEMENT DE POSITION (MACRO 3)                      |    |
|   | 7.5.1              | Activer la macro                                                                |    |
|   | 7.5.2              | Entrée x10.24                                                                   |    |
|   | 7.5.3              | Calibration de l'entrée vitesse                                                 |    |
|   | 7.5.4              | Sorties analogiaues                                                             |    |
|   | 7.5.5              | Entrées logiques                                                                | 43 |
|   | 7.5.6              | Sorties logiques                                                                | 44 |
| , | 76 Ppc             | OGRAMMATION (MACRO 5)                                                           |    |
| , | 7.6 Prc            | DGRAMMATION (MACRO 5)                                                           |    |

|    | 7.6.  | 1 Activer la macro                                                                                                    |           |
|----|-------|----------------------------------------------------------------------------------------------------|-----------|
|    | 7.6.2 | 2 Editeur BIAS                                                                                                    |           |
|    | 7.6.  | 3 Entrées analogiques                                                                                                    |           |
|    | 7.6.4 | 4 Sorties analogiques                                                                                                    |           |
|    | /.0   | 5 Entrees logiques                                                                                                    |           |
|    | /.0.  | 6 Sorties logiques                                                                                                    |           |
| 8  | DIA   | AGNOSTIC                                                                                                    | 45        |
|    | 8.1 E | DIAGNOSTIC VARIATEUR                                                                                                    | 46        |
|    | 8.2 L | DIAGNOSTIC E/S                                                                                                    |           |
|    | 8.3 L | DIAGNOSTIC BIAS                                                                                                    |           |
|    | 8.4 L | DIAGNOSTIC MATHEMATICS                                                                                                    |           |
| _  | 0.3 L |                                                                                                    |           |
| 9  | 080   | CILLOSCOPE INTEGRE                                                                                                    | 52        |
| 10 | ME    | MORISER LES PARAMETRES DANS L'EEPROM DU VARIATEUR                                                                                | 54        |
|    | 10.1  | MÉMORISER LA PARTIE CONFIGURATION WDD                                                                                            | 54        |
|    | 10.2  | MÉMORISER LA PARTIE PROGRAMMATION WBD                                                                                            | 54        |
| 11 | SAU   | UVEGARDE DES PARAMETRES DANS UN FICHIER                                                                                          | 55        |
|    | 11.1  | SAUVEGARDE DU FICHIER CONFIGURATION WDD                                                                                          | 55        |
|    | 11.2  | SAUVEGARDE DU FICHIER PROGRAMME WBD                                                                                              |           |
| 12 | IMI   | PRIMER LES FICHIERS WDD ET WBD                                                                                                   | 57        |
|    |       |                                                                                                    |           |
| 13 | REG   | CUPERER LES PROGRAMMES D'UN VARIATEUR                                                                                            | 58        |
|    | 13.1  | RÉCUPÉRER LE FICHIER CONFIGURATION WDD                                                                                           |           |
|    | 13.2  | RECUPERER LE FICHIER PROGRAMMATION WBD                                                                                           |           |
| 14 | REI   | MPLACER UN VARIATEUR                                                                                                    | 59        |
|    | 14.1  | CHARGER LE FICHIER CONFIGURATION WDD                                                                                             | 60        |
|    | 14.2  | CHARGER LE FICHIER PROGRAMME WBD                                                                                                 | 61        |
|    | 14.3  | ALIMENTER LE VARIATEUR                                                                                                    | 62        |
| 15 | DES   | SCRIPTIF DES MENUS                                                                                                    | 63        |
|    | 15.1  | Menu File                                                                                                    | 63        |
|    | 15.1  | 1.1 BIAS Program                                                                                                    |           |
|    | 15.1  | 1.2 Drive Parameter                                                                                                    | 64        |
|    | 15.1  | <b>1.3</b> Close                                                                                                    | 64        |
|    | 15.1  | 1.4 Save / Save as                                                                                                    | 64        |
|    | 15.1  | 1.5 Drive backup                                                                                                    | 64        |
|    | 15.1  | 1.6 Page Setup                                                                                                    | 65        |
|    | 15.1  | 1.7 Print / Print Preview                                                                                                    | 65        |
|    | 15.1  | 1.8 Recent files                                                                                                    | 65        |
|    | 15.1  | <b>1.9</b> Exit                                                                                                    | 65        |
|    | 15.2  | Menu Commissioning                                                                                                    | 65        |
|    | 15.2  | 2.1 General                                                                                                    |           |
|    | 15.2  | 2.2 In-/ Outputs (entrées sorties)                                                                                               |           |
|    | 15.2  | 2.3 Motor (moteur)                                                                                                    |           |
|    | 15.2  | 2.4 Counter (compteurs)                                                                                                    |           |
|    | 15.2  | $2.5  x_{30/40}  637 + \dots$                                                                                                    |           |
|    | 15.2  | 2.0 Supervision (controles)                                                                                                    |           |
|    | 15.2  | <ul> <li>PositionBlocks (blocs de position)</li> <li>Fieldhur (hur de termin)</li> </ul>                                         |           |
|    | 15.2  | <ul> <li><i>x</i>.8 Fleiabus (bus de terrain)</li> <li><i>x</i>.8 Special functions (fonctions spécials<sup>-1</sup>)</li> </ul> |           |
|    | 15.2  | <b>4.9</b> Special junctions (Jonctions speciales)                                                                               |           |
|    | 15.5  | IVIENU I UNING                                                                                                    |           |
|    | 15.3  | 2. Autopuot                                                                                                    |           |
|    | 15.5  | <b>5.2</b> Current Loop (Boucle de Courant)                                                                                      | /J<br>75  |
|    | 15.5  | <b>5.5</b> Speeu Loop (Doucle de Vilesse)<br><b>2.4</b> Desition Loop (Pouele de Desition)                                       | /J<br>75  |
|    | 15.5  | <ul> <li>Fosmon Loop (Doucle de Fosmon)</li> <li>Analog In- and Output (Entrées / Sorties analogiques)</li> </ul>                | 3 /<br>۲۲ |
|    | 15.3  | MENIL COMMAND                                                                                                    | 0 /<br>דד |
|    | 13.4  |                                                                                                    |           |

AUDIN - 7 bis rue de Tinqueux - 51100 Reims - France - Tel : 03.26.04.20.21 - Fax : 03.26.04.28.20 - Web : http://www.audin.fr - Email : info@audin.fr

| 15.4.1 Deactivate Drive (Dévalider Variateur)                |    |
|--------------------------------------------------------------|----|
| 15.4.2 Activate Drive (Valider Variateur)                    |    |
| 15.4.3 PC login (Validation PC)                              |    |
| 15.4.4 PC logout (Dévalidation PC)                           |    |
| 15.4.5 Reset Drive fault (Reset défaut variateur)            |    |
| 15.4.6 Save Data on the Drive (Mémorisation)                 |    |
| 15.4.7 Select Axis Number (Sélection du numéro d'axe)        |    |
| 15.4.8 Serial Single Command (Commandes Liaison Série)       |    |
| 15.5 MENU DIAGNOSIS (DIAGNOSTIC TEMPS RÉEL)                  |    |
| 15.6 MENU OPTIONS                                            |    |
| 15.6.1 Simulate Communication                                |    |
| 15.6.2 Select Communication Port                             |    |
| <b>15.6.3</b> Language (langue)                              |    |
| 15.6.4 General                                               |    |
| 15.6.5 Password (mot de passe)                               |    |
| 15.6.6 Modify Password (Modifier le mot de passe)            |    |
| 15.6.7 Firmware Update (Mise à jour de la version variateur) |    |
| 15.7 Menu Window                                             |    |
| 15.8 Menu Help                                               |    |
| 16 EDITEUR BIAS                                              |    |
| 16.1 UTILISATION DE L'ÉDITEUR                                |    |
| 16.1.1 Insertion de commandes BIAS                           |    |
| 16.1.2 Insertion de Labels et Commentaires                   |    |
| 16.1.3 Fonctions d'édition                                   |    |
| 16.2 CRÉER UN NOUVEAU PROGRAMME BIAS                         |    |
| 16.3 ENVOYER LE PROGRAMME DANS LE VARIATEUR                  |    |
| 16.4 GESTION DES FICHIERS PROGRAMME .WBD                     |    |
| 16.5 PARAMÈTRES GÉNÉRAUX                                     |    |
| 16.6 EXEMPLE DE PROGRAMMATION                                |    |
| 16.6.1 Type de mouvements                                    |    |
| 16.6.2 Exemples                                              |    |
| 17 LISTE DES AGENCES EUROTHERM PARVEX                        | 92 |
|                                                              |    |

# **1** GENERALITES

## **1.1 Variateurs associés**

EASYRIDER est le logiciel utilisé avec les variateurs EUROTHERM de la série 630 (servo) :

| mono ou tri 230V              |
|-------------------------------|
| tri 230V ou 400V (selon type) |
| tri 230V ou 400V (selon type) |
| mono 230V                     |
|                               |

## **1.2 Fonctions associées**

EASYRIDER permet de régler et de configurer complètement un variateur : Réglage des paramètres moteur à partir d'une **bibliothèque de servomoteurs intégrée** au logiciel Optimisation des boucles de régulation avec possibilité de visualiser directement les signaux (courant, vitesse, erreur de poursuite) grâce à l'oscilloscope intégré Programmation des Entrées / Sorties **Programmation de cycles** avec l'éditeur BIAS Diagnostic (Etat variateur, E/S, BIAS, oscilloscope) en temps réel

Une **aide** sur chaque fonction est disponible (cliquez sur ? dans la fenêtre ouverte puis cliquez sur la fonction pour laquelle vous désirez de l'aide).

Lors de la première mise en service, nous vous conseillons d'utiliser la fonction **Autopilot** qui vous indique pas à pas comment configurer rapidement votre axe. Pour accéder à cette fonction, aller sous **Mise en Service / Autopilot**.

## **1.3** Fichiers associés

Le logiciel est divisé en deux parties distinctes :

partie *Configuration* (choix du moteur, réglage des boucles de régulation, configuration des entrées/sorties) La configuration peut être sauvegardée dans un fichier avec extension .wdd.

partie *Programmation* avec l'éditeur BIAS (cycles de positionnement...) Le programme peut être sauvegardé dans un fichier avec extension **.wbd**.

## **<u>1.4</u>** Système d'exploitation

Vous avez reçu avec ce document un CD EASYRIDER contenant les fichiers nécessaires à son installation. Le logiciel fonctionne dans un environnement WINDOWS 32 bits (WINDOWS 95/98/00/NT).

## 1.5 Kit de connexion

Pour la connexion PC / Variateur :

Utiliser le câble liaison série livré avec l'axe. Réf : Kn PC/D –02.0 (pour variateurs 635, 637) Se connecter sur Com1 sur la face avant.

Réf : Kn PC/631 –03.0 (pour variateurs 631, 637+,637f) Se connecter sur X15/RS232 sur la face avant.

Sur le PC, se connecter sur un port série libre. La vitesse de connexion est fixée à 19200 bauds et n'est pas modifiable.

# 1.6 Compatibilité avec la version DOS d'EASYRIDER

Les fichiers **.asd**, **.631** et **.asb** de la version DOS (équivalents des **.wdd** et **.wbd**) peuvent être ouverts sur la version WINDOWS.

A l'inverse les fichiers .wdd et .wbd ne peuvent pas être ouverts avec la version DOS.

## **<u>1.7</u>** Compatibilité avec la version du variateur (firmware)

Le logiciel EASYRIDER sous WINDOWS ne fonctionne qu'avec des versions du variateur supérieures à la version 5.13.

# **2** INSTALLER EASYRIDER

Insérer le CD EASYRIDER.

Exécuter EASYInstall.exe directement à partir de l'explorateur Windows.

Choisir Français puis OK.

Sélectionner le répertoire d'installation. Un répertoire **EUROTHERM / EASYRIDER** va être créé. Si vous souhaitez installer le logiciel ailleurs, choisissez **Parcourir**.

Poursuivez et attendez la fin de décompression des fichiers.

# **3** LANCER EAYRIDER

Exécuter EASYRider.exe du répertoire d'installation.

Si vous désirez vérifier la version du logiciel, allez au menu ? / About Easyrider.

Si vous désirez découvrir le logiciel sans être connecté à un variateur dans un premier temps, utilisez la fonction « **Simulation de communication** » accessible dans le menu général : **Options / Simulate Communication**.

Dans ce cas le logo « **COM1** » en bas à droite de l'écran devient « **Simulated COM1** ». A partir de cet instant toutes les fenêtres peuvent être ouvertes et aucune erreur de communication n'interviendra.

Pour sortir d'EASYRIDER :

Dans le menu principal, choisir File / Exit.

# **<u>4</u>** ECRAN PRINCIPAL - MOT DE PASSE

Le menu principal vous permet d'accéder à toutes les fonctions *Configuration* du logiciel. Pour accéder à la partie *Programmation* du logiciel, allez dans File / New BIAS Document par exemple.

La dernière ligne de l'écran (barre de tache) vous donne les informations suivantes :

| Auth. level 2    | Туре: 631 04               | 631 V 5.13g                          | COM1         |                    |
|------------------|----------------------------|--------------------------------------|--------------|--------------------|
| NT:              |                            |                                      |              |                    |
| Niveau d acces j | par Auth. Level : x        |                                      |              |                    |
| x = 0: niveau    | u 0 -                      | → diagnostic uniqueme                | nt           |                    |
| x = 1 : niveau   | ul -                       | Configuration moteur                 | inaccessil   | ole                |
| x = 2: niveau    | u 2 -                      | $\rightarrow$ accès à tous les parai | nètres       |                    |
|                  |                            | -                                    |              |                    |
| Mot de passe     | e pour le niveau 1 : 1     | EASY                                 |              |                    |
| Mot de passe     | pour le niveau 2 : 1       | LEVEL2                               |              |                    |
| -                | •                          |                                      |              |                    |
| Vous avez la     | possibilité de modifi      | er les mots de passe. Vo             | oir chapitre | e §14.6.6.         |
|                  | •                          | -                                    |              | •                  |
| Type de variateu | r par <b>Type : 63x xx</b> |                                      |              |                    |
| 635, 637, 63     | 7+,637f, 631 ainsi qu      | e le calibre du variateu             | r (04 pour 4 | 4 Amp par exemple) |
| , ,              | , , 1                      |                                      |              |                    |
| La version du va | riateur (firmware) pa      | r V x.xxx                            |              |                    |
| Ex : V 6.10b     |                            |                                      |              |                    |
|                  |                            |                                      |              |                    |
| L'état de la com | munication dans la de      | ernière case à droite                |              |                    |
| COM1 ·           |                            | communication avec le                | variateur    |                    |
| Simulated C      | $OM1 \cdot$                | communication simulée                | , al latoul  |                    |
| Sillulated C     | UNII. (                    |                                      |              |                    |
|                  |                            |                                      |              |                    |

#### **ATTENTION**

Prenez garde à ne pas simuler la communication par erreur quand vous souhaitez dialoguer avec un variateur. Les informations ne seraient pas transmises et aucune erreur n'apparaîtrait !

# **5** AUTOPILOT

Si vous n'êtes pas habitué à utiliser EASYRIDER, n'hésitez pas à lancer la fonction **Autopilot** dans le menu principal par : **Tuning / Autopilot**.

Elle vous permettra de configurer facilement votre variateur 630 grâce à une aide en ligne importante.

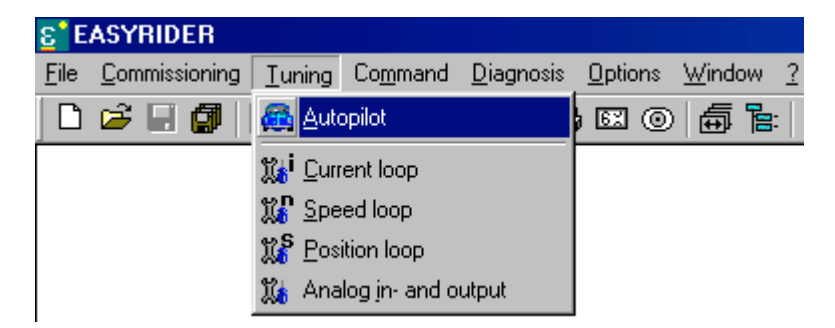

Vous pouvez accéder directement à cette fonction par l'icône suivante :

| <mark>ε</mark> ° Ε | ASYRIDER             |                |                  |                               |               |        |               |                 |      |                   |     |              |   |           |   |
|--------------------|----------------------|----------------|------------------|-------------------------------|---------------|--------|---------------|-----------------|------|-------------------|-----|--------------|---|-----------|---|
| <u>F</u> ile       | <u>Commissioning</u> | <u>T</u> uning | Co <u>m</u> mand | <u>D</u> iagn                 | osis <u>O</u> | ptions | <u>W</u> indo | w <u>?</u>      |      |                   |     |              |   |           |   |
|                    | 🖻 🗐 🖉                | <u>,</u>       | te 🕹             | B <sub>A</sub> E <sub>A</sub> | . 🕜 🛛         | X ()   | <b>1</b>      | <u>ت</u> ة:   ي | i Xi | 11 <mark>5</mark> | II. | $\wp \vDash$ | 1 | <b>!?</b> | 8 |
|                    |                      |                | Autop            | pilot                         |               |        |               |                 |      |                   |     |              |   |           |   |

L'écran suivant apparaît :

| 🖺 Autopilot 🥂 🖓                                                                                                    | × |
|----------------------------------------------------------------------------------------------------|---|
| The autopilot will now quide you through a first setup                                                                                                    |   |
| Please consider all hints and instructions given on this and the following pages.<br>Over the keys "next" and "back" you can change between the individual setup steps. |   |
| Please make sure that the motor shaft is not connected to the mechanics and release an existing<br>brake!                                                               |   |
| Permit the autopilot to activate/ deactivate, move and stop the drive to any time.                                                                                      |   |
| If you can't guarantee these conditions, please terminate the autopilot now!                                                                                            |   |
| Step 1:                                                                                                    |   |
| Please connect the serial port COM1 of the PC with the serial port COM1 or X15 respectively<br>of the drive.                                                            |   |
| Step 2:                                                                                                    |   |
| Please switch on the control voltage supply of the drive<br>(220V at drive model 631,<br>24 V at drive models 635/ 637)                                                 |   |
|                                                                                                    |   |
|                                                                                                    |   |
|                                                                                                    |   |
| < <u>P</u> récédent <u>Suivant</u> Annuler                                                                                                    |   |

## ETAPE 1

Connectez le câble de liaison série PC / Variateur

# ETAPE 2

| 631 :                 | appliquer la puissance en L1, N(L2)                                            |
|-----------------------|--------------------------------------------------------------------------------|
| 635 /637 /637+,637f : | alimenter en 24V au bornier XNP, ne pas appliquer la puissance pour l'instant. |

Cliquez sur « Suivant ». Le texte suivant apparaît :

| Drive type 631.06 detected.<br>The operation mode "speed control" is selected by the autopilot for the following setup. |  |  |  |
|----------------------------------------------------------------------------------------------------|--|--|--|
| Step 3:<br>Please select the motor connected to the drive, from the motor library or                                    |  |  |  |
| enter the motor parameter (New motor).                                                                                  |  |  |  |
| Motor library <u>N</u> ew motor                                                                                         |  |  |  |
| Actual selection:                                                                                                    |  |  |  |

Le logiciel vous indique le type de variateur détecté.

Le variateur est maintenant configuré pour fonctionner en régulation de vitesse (boucle de position inactive).

## ETAPE 3

Accédez à la bibliothèque des moteurs standards en cliquant sur Motor Library.

(Si vous n'utilisez pas un moteur de type ACMn / ACM2n / ACG ou ACR vous devez définir les caractéristiques de votre moteur en cliquant sur **New Motor** et en remplissant les champs suivants :

| Name :                 | nom de votre moteur afin de le référencer            |   |
|------------------------|------------------------------------------------------|---|
| Rated current :        | courant nominal en Amp                               |   |
| Maximum current :      | courant maximum en Amp                               |   |
| Rated torque :         | couple nominal en N.m                                |   |
| Number of pole pairs : | nombre de paires de pôles du moteur                  |   |
| EMF/1000 rpm :         | coefficient Ke du moteur en V pour 1000tr/min        |   |
| Inductance :           | inductance moteur (entre phases) en mH               |   |
| Resistance :           | résistance moteur (entre phases) en Ohm              |   |
| Sensor type :          | type de sonde thermique (PTC ou NTC)                 |   |
| T1 / T2 :              | seuil de la sonde thermique en Ohm                   |   |
| Inertia :              | inertie du moteur (ou de l'ensemble charge + moteur) |   |
| Resolver offset :      | Offset mécanique du resolver en °                    | ) |
|                        |                                                      |   |

Cliquez sur Motor Library puis sélectionnez Own.

Sélectionnez la famille de moteur correspondant au votre.

Remarque :

325 pour un moteur type AC..... -3 565 pour un moteur type AC..... -6

Sélectionnez le moteur.

Remarque :

Un moteur indiqué avec un logo rouge ne peut pas être utilisé avec le variateur connecté.

| Motorlibrary                                                                                                    | ? ×            |
|----------------------------------------------------------------------------------------------------|----------------|
| <u>F</u> ile <u>E</u> dit                                                                                                    |                |
| Con     Con     Con | ▲ OK<br>Cancel |

Validez la sélection. **Actual selection** indique le moteur sélectionné. Vérifiez que la sélection est correcte.

Cliquez sur « Suivant ». Le texte suivant apparaît :

#### Step 4:

Wire the motor connector according to the motor instructions (section: "connector assignment", "motor connector").

Step 5:

Wire the resolver connector according to the motor instructions (section: "connector assignment", "resolver connector").

Step 6: only for drive models 635 and 637

Wire the power feed-in lines according to the Servo Drive description (section: "connector assignment", "power plug").

## ETAPE 4

Connectez la puissance moteur au variateur.

Câble de puissance :

| Réf : | KK MB RPM    | pour moteurs ACMn / ACR  |
|-------|--------------|--------------------------|
| Réf : | KK MB GM2nRn | pour moteurs ACM2n / ACG |
| Réf : | KK MB NX     | pour moteurs NX          |

## ATTENTION

Connecter correctement les câbles moteur sur le bornier du variateur : M1 sur M1, M2 sur M2 et M3 sur M3 Tout autre câblage est incorrect ! <u>Remarque :</u> On ne peut pas inverser le sens de rotation en inversant 2 phases moteur ! Une inversion de rotation ne peut se faire que par le logiciel !

## ETAPE 5

Connectez le câble resolver au variateur. Câble resolver : Réf : **KK RT GMR...** pour moteurs ACMn / ACM2n / ACR / ACG

## ETAPE 6

Si vous utilisez un 635 / 637 / 637+ ou 637f, connecter la puissance sur L1, N (monophasé) ou L1, L2 ,L3 (triphasé). Si vous utilisez un 631, le 220V doit déjà être appliqué.

Cliquez sur « Suivant ». Le texte suivant apparaît :

```
The current, speed and position control loops have now been optimized arithmetically.

      Make sure the motor shaft is not connected to the mechanics and that a possible existing brake was released.

      The following requirements are necessary for the now subsequent checks of the control loop tuning.

      Step 7:

      Connect the activation input X10.7 and the 24 V supply of the inand outputs (X10.3, X10.4).

      Step 8:

      Switch on the activation input (X10.7)
```

En fonction du moteur choisi, les boucles de courant ,vitesse et position ont été réglées avec des gains par défaut.

Les gains de la boucle de courant ne dépendent que de l'ensemble Moteur / Variateur. Ils n'ont donc pas à être modifiés manuellement.

Remarque :

Si votre application nécessite de faire travailler le moteur en transitoire entre 3 à 4 fois le couple nominal, il est peut être nécessaire de réduire d'un pas ou deux le gain proportionnel.

Les gains des boucle de vitesse et de position dépendent essentiellement de l'inertie totale ramenée à l'arbre moteur. Ils sont réglés pour pouvoir fonctionner correctement avec une inertie totale ramenée égale à 2 fois l'inertie moteur. (inertie charge = inertie moteur).

Si ce n'est pas le cas, ils devront certainement être modifiés par la suite lorsque la charge sera accouplée au moteur.

## **ATTENTION**

A ce stade, vérifiez que l'axe moteur peut tourner librement (frein ?) et sans risques matériel ou humain ! Dans un premier temps, désaccouplez le moteur de la charge !

# <u>ETAPE 7</u>

Si vous utilisez un 635 / 637 / 637+ / 637f : Ramenez du 24V entre les bornes x10.9 (0V) et x10.21 (24V).

Si vous utilisez un 631 : Ramenez du 24V entre les bornes x10.3 (0V) et x10.4 (24V).

## ETAPE 8

Si vous utilisez un 635 / 637 / 637+ : Mettez le moteur sous couple en appliquant du 24V sur l'entrée x10.22 (Activation de l'Axe).

Si vous utilisez un 631 : Mettez le moteur sous couple en appliquant du 24V sur l'entrée x10.7 (Activation de l'Axe).

Cliquez sur « Suivant ». Le texte suivant apparaît :

| Sten     | q.                                                                             |                                                                                                    |  |
|----------|--------------------------------------------------------------------------------|----------------------------------------------------------------------------------------------------|--|
| As<br>(M | s.<br>s the next function, the<br>lenu ''Tuning'', ''Spee                      | emanual speed loop tuning function<br>d loop'') is started.                                                              |  |
|          |                                                                                |                                                                                                    |  |
| <b>A</b> | Make sure the mo<br>that a possible exi                                        | otor shaft is not connected to the mechanics and<br>isting brake was released.                                           |  |
| -        | III Attention III                                                              | The axis is started automatically.                                                                                       |  |
|          |                                                                                |                                                                                                    |  |
| St       | op or start the test ger<br>otimize the servo drive<br>ctangular setpoint defi | nerator, respectively, with the F8 key and<br>until the actual speed course follows the<br>nition as exactly as possible |  |

# ETAPE 9

La fonction suivante va vous permettre de régler manuellement la boucle de vitesse.

**ATTENTION** 

L'axe sera activé dès que vous cliquerez sur Page suivante.

| <b>C1</b> . |      |      |    | a .          |        |      | • .      |        | <b>^</b> . |
|-------------|------|------|----|--------------|--------|------|----------|--------|------------|
| nıl' I      | 1167 | SIIL | 11 | Survent w    | l a    | nage | suivante | annara | it ·       |
| Cirq        | ucz  | Sui  | "  | Survaint //. | <br>Ľu | puse | Survante | uppuru | π.         |

| Speed loop                     |            |            |                 |                     | ? )        |
|--------------------------------|------------|------------|-----------------|---------------------|------------|
| P-Gain: 3.983 ≑                | 1500       |            |                 |                     |            |
| I-Gain: 1/8.1 🕂 1/ms           | 1500       |            |                 |                     |            |
| n-Filter: 0 🚊                  |            |            |                 |                     |            |
| 0-Offset: 0.000 🛨 V            |            |            |                 |                     |            |
| - Testgenerator                |            |            |                 |                     |            |
| Set speed: 300 🛨 rpm           |            | ~1         |                 | <b> </b><br>        |            |
| Duration: 1000 런 ms            | d d        |            |                 |                     |            |
|                                |            | - Jamin    | <u></u>         |                     |            |
|                                |            |            |                 |                     |            |
|                                |            |            |                 |                     |            |
|                                | 4.500      |            |                 |                     |            |
| F8 = Stop                      | -1500[     | · ·        | <u> </u>        | ic                  | 0.97       |
| Adjust 0-offset Default values | actual spe | ed 💌       | S <u>t</u> op [ | <u>s</u> ingle shot | 0.97 🚺 sec |
|                                |            | < <u>F</u> | récédent        | <u>S</u> uivant >   | Annuler    |

Se reporter aux instructions du chapitre §6.3 pour régler la boucle de vitesse.

Cliquez sur « Suivant ». Ce texte apparaît :

| Step 10:                                                                                                    |  |
|----------------------------------------------------------------------------------------------------|--|
| As the next function, the manual position loop tuning function<br>(Menu ''Tuning'', ''Position loop'') is started.                                                |  |
| Make sure the motor shaft is not connected to the mechanics and that a possible existing brake was released.                                                      |  |
| Start the positioning with the F8 key and optimize the servo drive until the control deviation is as small as possible and the axis show the necessary stiffness. |  |

## **ETAPE 10**

La fonction suivante va vous permettre de régler manuellement la boucle de position.

ATTENTION

L'axe sera activé dès que vous cliquerez sur Page suivante.

Cliquez sur « Suivant ». Cette page apparaît :

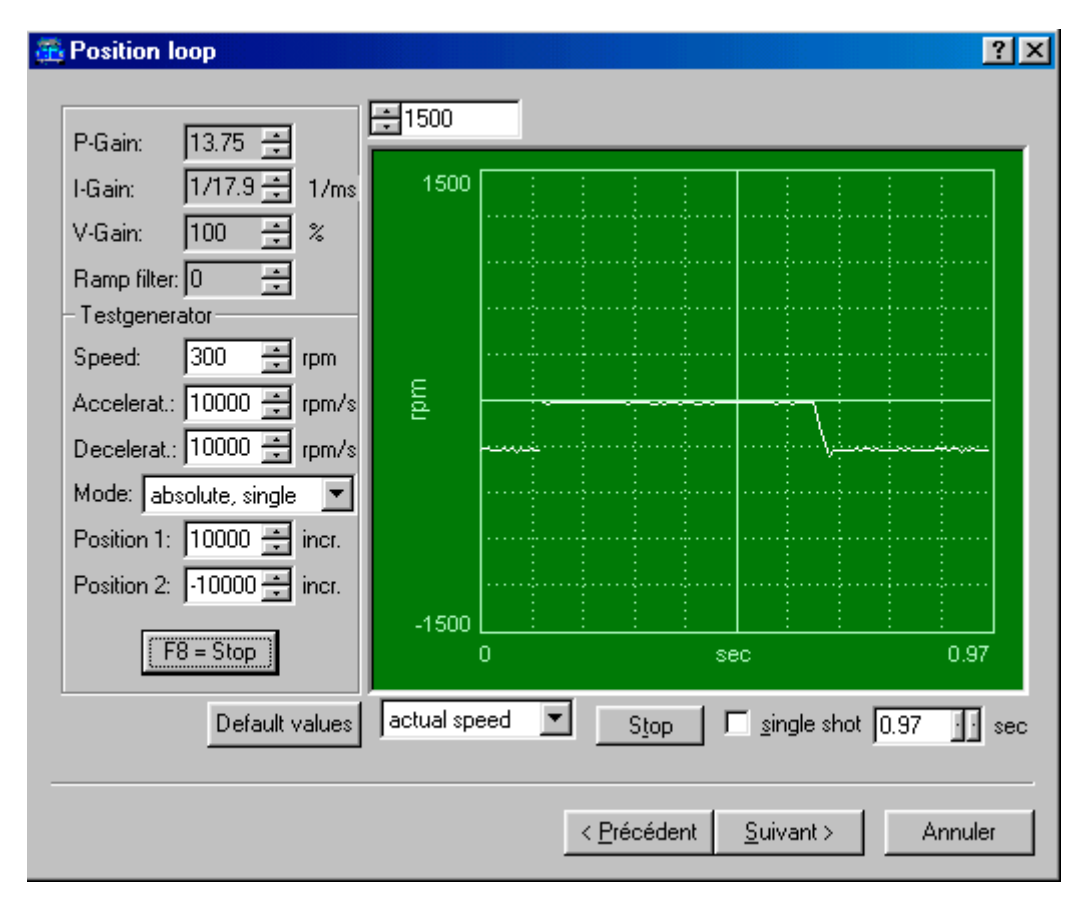

Se reporter aux instructions du chapitre §6.4 pour régler la boucle de position.

Cliquez sur « Suivant ». Ce texte apparaît :

## Step 11:

As the next function, the configuration of the operation mode and drive name (Menu "Commissioning", "General") is started.

L'optimisation des trois boucles de régulation est terminée.

# <u>ETAPE 11</u>

La fonction suivante va vous permettre de sélectionner le mode de fonctionnement (MACRO) du variateur (pilotage en couple, en vitesse ou en position)

Cliquez sur « Suivant ». Cette page apparaît :

| 🏤 General                                   |                | ? × |
|---------------------------------------------|----------------|-----|
|                                             |                |     |
| Drive name: Nom_du_variateur                |                |     |
| Operation mode                              |                |     |
| C 0 Reserved (Speed control)                |                |     |
| Speed control                               |                |     |
| C 2 Current control                         |                |     |
| C 3 Reserved (Speed control)                |                |     |
| C 4 Position control without BIAS-execution |                |     |
| C 5 Position control with BIAS-execution    | Default values |     |
|                                             |                |     |

Se reporter aux instructions du chapitre §7.

Si vous souhaitez simplement piloter le variateur avec une consigne vitesse par entrée analogique, sélectionnez le mode 1. Si vous souhaitez utiliser le mode de programmation BIAS, sélectionnez le mode 5.

Cliquez sur « Suivant ». Ce texte apparaît :

Step 12:

As the next function, the in-/output configuration of the servo drive (Menu "Commissioning", "In- / output") is started Please select the desired configuration of the in- and outputs.

# <u>ETAPE 12</u>

La fonction suivante permet de configurer les entrées / sorties du variateur.

| C1.         | <b>a</b> •     | • • ·            | <u>^</u>  |
|-------------|----------------|------------------|-----------|
| Chanez sur  | « Suivant »    | La nage suivante | annarait. |
| Cliquez Sur | () Duivant //. | Eu puge survance | uppurun . |

| 🌇 In-/Outputs                     |                                             | ? × |
|-----------------------------------|---------------------------------------------|-----|
| Digital inputs 8 Reference sensor | Analog input<br>Speed<br>Scaling -400 rpm/V |     |
| 10 Latch input 1                  | Integrator rpm/s<br>0-window 0 V            |     |
| 5 Drive ready                     | Current<br>Scaling -1.2 A/V                 |     |
|                                   | Default values                              |     |

Se reporter aux instructions du chapitre §14.2.2.

Dans l'exemple ci-dessus, le PC est connecté à un variateur 631.

L'entrée logique x10.8 est configurée pour recevoir le signal d'une cellule de prise d'origine.

L'entrée logique x10.9 est configurée pour être utilisée librement par le BIAS.

L'entrée logique x10.10 est configurée en entrée rapide (entrée interruptive).

La sortie logique x10.5 fournit l'information « variateur prêt ».

La sortie logique x10.6 fournit l'information « variateur initialisé » = prise d'origine effectuée.

Si l'entrée analogique sert de référence de vitesse, on a 1V de consigne 🗇 -400 tr/min, sans rampe (entrée directe), et pas de bande morte.

Si l'entrée analogique sert de référence courant (pilotage en couple), on a 1V de consigne ⇔ -1.2 Amp.

Cliquez sur « Suivant ». Le texte suivant apparaît :

Step 13:

As the next function, the counter configuration of the servo drive (Menu "Commissioning", "Counter") is started. Please select the desired parameters.

# <u>ETAPE 13</u>

La fonction suivante vous permet de configurer :

- La résolution du resolver
- Le sens de rotation du moteur
- La fenêtre « position atteinte »
- L'erreur de poursuite maximale admissible
- La réaction à une erreur de poursuite trop importante
- La configuration du bornier x40

Cliquez sur « Suivant ». La page suivante apparaît :

| 🙃 Counter                                                                                                    | ? ×                                             |
|----------------------------------------------------------------------------------------------------|-------------------------------------------------|
| Internal counter (resolver)       Position control         Resolver resolution:       Imp (14 Bit)         X40 Connection       Position control with:         Mode:       Output         Resolution       "Pos. reached" Window:         Output:       1024         Input:       4096         Count direction:       negative         Resolution:       Resolution | gative  emal actua  400 incr. 20 ms 16384 incr. |
| C                                                                                                    | )efault values                                  |

Se reporter aux instructions du chapitre §14.2.4.

Pour inverser le sens de rotation en mode positionnement, changer la valeur du paramètre « Rotation direction ».

Dans l'exemple ci-dessus, le bornier x40 est configuré en sortie et simule un codeur 5V 1024 points par tour resolver.

Cliquez sur « Suivant ». Le texte suivant apparaît :

| Step 14:                                                                                                    |  |
|----------------------------------------------------------------------------------------------------|--|
| As the next function, the monitoring configuration of the servo drive<br>(Manu "Comparison of "Supervision") is started |  |
| (Menu Commissioning , Supervision ) is stated.<br>Please select the desired parameters                                  |  |
| The desired parameters.                                                                                                 |  |

# <u>ETAPE 14</u>

La fonction suivante permet de régler les seuils de défaut et la gestion du frein de parking.

Cliquez sur « Suivant ». Cette page apparaît :

| 🖀 Supervision                                                                                                    | ? ×                                                                            |
|----------------------------------------------------------------------------------------------------|--------------------------------------------------------------------------------|
| Voltages         Undervoltage:       21       V         Overvoltage:       400       V         Current limitation       Imitation         Activate external current limitation         12       Aeff at       5       V on ×10.19         Current limitation with warning | General Delay time for Break Monitor input "active" Disable programming switch |
|                                                                                                    | Default values                                                                 |

Se reporter aux instructions du chapitre §14.2.5.

Cliquez sur « Suivant ». Ce texte apparaît :

| The a | utopilot function is now completed.                                                                                                    |
|-------|----------------------------------------------------------------------------------------------------|
|       | After leaving the autopilot you can reach all configuration and tuning functions direct over<br>the menu entries "Commissioning" and "Tuning".             |
|       | Please press the key "finish" to save the present settings in the power down save memory.<br>Please press the Cancel key to restore the original settings. |
|       |                                                                                                    |

La fonction Autopilot est terminée.

## ETAPE FINALE

Cliquez sur « Terminer » pour Sauvegarder en mémoire du variateur tout ce que vous venez de régler.

# 6 MISE EN SERVICE SIMPLIFIEE

Ce chapitre vous permet de faire tourner votre moteur et de faire des réglages simples de régulation courant, vitesse et position.

Eventuellement vous pouvez ensuite utiliser l'éditeur BIAS pour découvrir les possibilités de programmation de l'appareil.

### ATTENTION

Nous vous conseillons de faire tourner le moteur désaccouplé dans un premier temps.

Vous allez devoir modifier certains paramètres, le système vous demandera alors d'entrer un mot de passe. Le mot de passe par défaut est « LEVEL2 ».

Ce mot de passe peut être modifié dans le menu Options / Modify Password.

# 6.1 Choix du moteur

Il s'agit ici d'appairer moteur et variateur.

Pour cela on utilise une bibliothèque de moteurs dans laquelle on retrouve tous les moteurs EUROTHERM dont les ACMn, ACM2n, ACG et ACR.

Dans le menu Commissioning, sélectionner Motor.

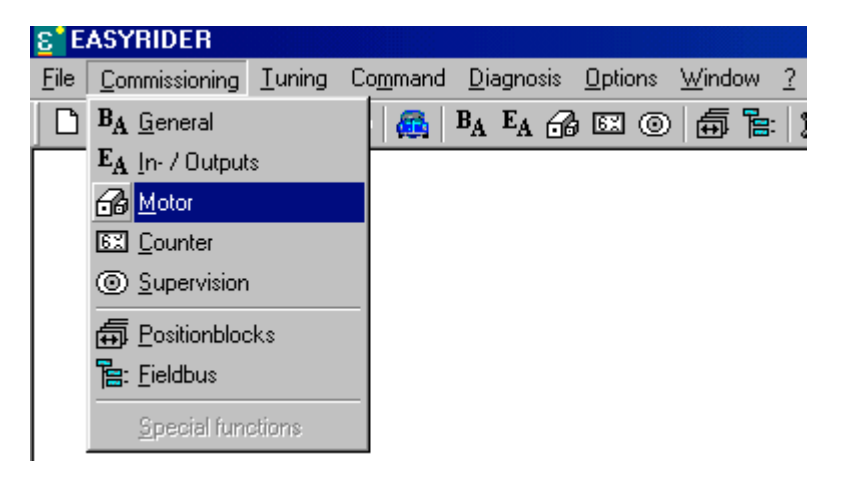

Vous pouvez accéder directement à la configuration du moteur par l'icône suivante :

| <u>ε</u> °Ε. | ASYRIDER                            |                |                  |                               |                 |                       |                        |                    |                   |    |   |           |   |
|--------------|-------------------------------------|----------------|------------------|-------------------------------|-----------------|-----------------------|------------------------|--------------------|-------------------|----|---|-----------|---|
| <u>F</u> ile | $\underline{C} \text{ommissioning}$ | <u>T</u> uning | Co <u>m</u> mand | <u>D</u> iagnosis             | <u>O</u> ptions | $\underline{W} indow$ | 2                      |                    |                   |    |   |           |   |
| D            | 🖻 🗄 🞒                               | <u>d</u> , 🛍   | a   🙈            | B <sub>A</sub> E <sub>A</sub> | } 🖾 🔘           | ) 🗇 🖥                 | :   🏨                  | ı <mark>,</mark> i | <mark>8</mark> II | ₽⊨ | 1 | <b>\?</b> | 8 |
|              |                                     |                |                  | M                             | lotor and b     | reakresisto           | <mark>r setting</mark> | s                  |                   |    |   |           |   |

La fenêtre suivante apparaît :

| Nom_variateur                         | ? ×                         |
|---------------------------------------|-----------------------------|
| BA General I EA In-/Outputs → Motor   | 🖾 Counter 🛛 💿 Supervision 🗎 |
| ACMn 0030-4/0-3                       | Temperature sensor          |
| Rated current: 0.8 A                  | Sensor type: PTC 💌          |
| No. of pole pairs: 3                  | Switch off at: 4700 Ohm     |
| EMF: 24 V/1000                        | T1 active at: 1640 Ohm      |
| Inductance: 15 mH                     | Activate break resistor     |
| Resistance: 18.5 Ohm                  | Switch on Ucc: 375 V        |
| 12t monitoring: 2 sec                 | Resistance: 410 Ohm         |
| Resolver offset: 0 *                  | Rated power: 8 W            |
| Maximum current: 28,125 💌 % from 12 A | Default library             |
|                                       | OK Annuler                  |

Si vous utilisez un moteur ACMn / ACM2n / ACG / ACR / NX, cliquez sur Default library.

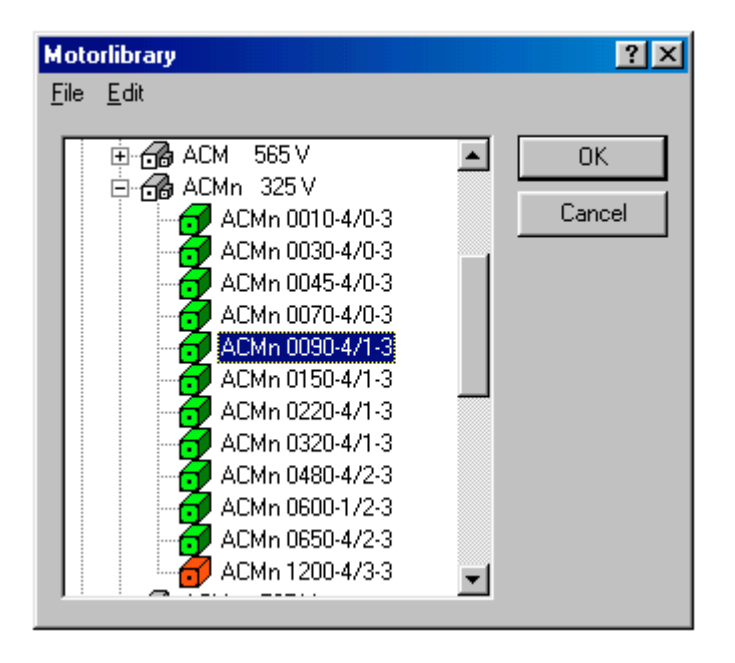

Sélectionnez la famille, puis le moteur que vous allez utiliser.

#### <u>Remarque :</u>

325 pour un moteur type AC..... -3 565 pour un moteur type AC..... -6

Ne sélectionnez pas un autre type de moteur, ce choix est important car il permet d'auto-régler la boucle de courant du variateur et détermine les limitations de courant correspondant au moteur.

Une fois le moteur sélectionné, les caractéristiques moteur apparaissent à l'écran. Vérifiez que le nom du moteur (ici ACMn0090-4/1-3) correspond bien au nom de votre moteur !

Série 630

| Sconfiguration Demo_doc                                                                                                    | ? ×                                                                                                    |
|----------------------------------------------------------------------------------------------------|----------------------------------------------------------------------------------------------------|
| BA General EA In-/Outputs ☎ Motor 5                                                                                             | Counter 🔘 Supervision                                                                                                    |
| ACMn 0090-4/1-3<br>Rated current: 1.8 A<br>No. of pole pairs: 3 •<br>EMF: 28 V/1000<br>Inductance: 10 mH<br>Resistance: 3.1 Ohm | Temperature sensor         Sensor type:       PTC          Switch off at:       4700         T1 active at:       1640         Break resistor         Image: Activate break resistor         Switch on Ucc:       375 |
| I2t monitoring: 2 sec<br>Resolver offset: 0 °<br>Maximum current: 43,75 ▼ % from 12 A                                           | Resistance:     410     0hm       Rated power:     8     W       Default jibrary       OK     Annuler                                                                                                    |

#### Limitation principale de courant

Réglez dans le paramètre **Maximum current** le courant maxi en % du double du courant nominal variateur. Dans l'exemple ci-dessus :

Le variateur est connecté à un 631 06, soit 6 Amp nominal.

Il peut délivrer en transitoire  $2 \ge 6 = 12$  Amp.

Le variateur est associé à un moteur ACMn0090-4/1-3 qui consomme 1.8 Amp nominal.

Ce moteur peut supporter 4 fois son courant nominal en transitoire.

Dans l'application, on veut limiter le courant moteur à 3 fois son nominal, il faut donc régler le paramètre **Maximum current** à la valeur =  $((3 \times 1.8 \text{ Amp}) / 12 \text{ Amp}) \times 100 = 45\%$ 

## Remarque :

En régime continu, le moteur est toujours limité à 1.8 Amp !

#### Résistance de freinage

La résistance de freinage indiquée par défaut correspond à la résistance interne au variateur. Cette valeur est indiquée dans la documentation des variateurs dans le chapitre concernant les caractéristiques électriques. Rem : Les calibres 16, 22 et 30Amp sur 637 et 637+ n'ont pas de résistance interne de freinage.

Si une résistance externe est connectée au variateur, il est nécessaire de faire le calcul de la résistance équivalente (Résistance interne et résistance extérieure en parallèle) et d'entrer cette valeur. Les puissances en W s'ajoutent, la valeur en Ohm est égale à : 1/((1/Rint)+1/(1/Rext)).

Vous pouvez activer ou désactiver le pont de freinage par le paramètre Activate break resistor.

#### Remarques :

- N'activez pas le pont de freinage si aucune résistance n'est connectée, un défaut U (surcharge ballast) pourrait alors apparaître !
- Dans le cas d'axes en rack, la résistance de freinage est connectée à la partie alimentation du rack. Elle est déclarée en hard sur cette carte en usine. Dans tous les axes, il est nécessaire de décocher Activate break resistor.

## 6.2 Optimisation de la boucle de courant

Dans le menu Tuning, sélectionner Current loop.

| <mark>ε</mark> °Ε | ASYRIDER                     |                |                  |                   |                 |                |   |
|-------------------|------------------------------|----------------|------------------|-------------------|-----------------|----------------|---|
| <u>F</u> ile      | $\underline{C} ommissioning$ | <u>T</u> uning | Co <u>m</u> mand | <u>D</u> iagnosis | <u>O</u> ptions | <u>W</u> indow | 2 |
|                   | 🖻 🖩 🗿                        | 🙉 Auto         | opilot           | 800               |                 | :   ĵ          |   |
|                   |                              | 🎎 <u>C</u> urr | ent loop         |                   |                 |                |   |
|                   |                              | 🎇 <u>S</u> pe  | ed loop          |                   |                 |                |   |
|                   |                              | 🎇 <u>P</u> os  | ition loop       |                   |                 |                |   |
|                   |                              | 🎇 Ana          | llog jn- and o   | utput             |                 |                |   |

Vous pouvez accéder directement à ce menu par l'icône suivante :

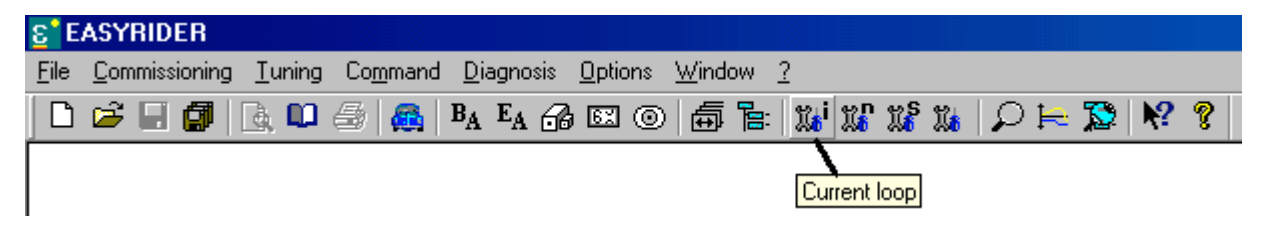

La fenêtre suivante apparaît :

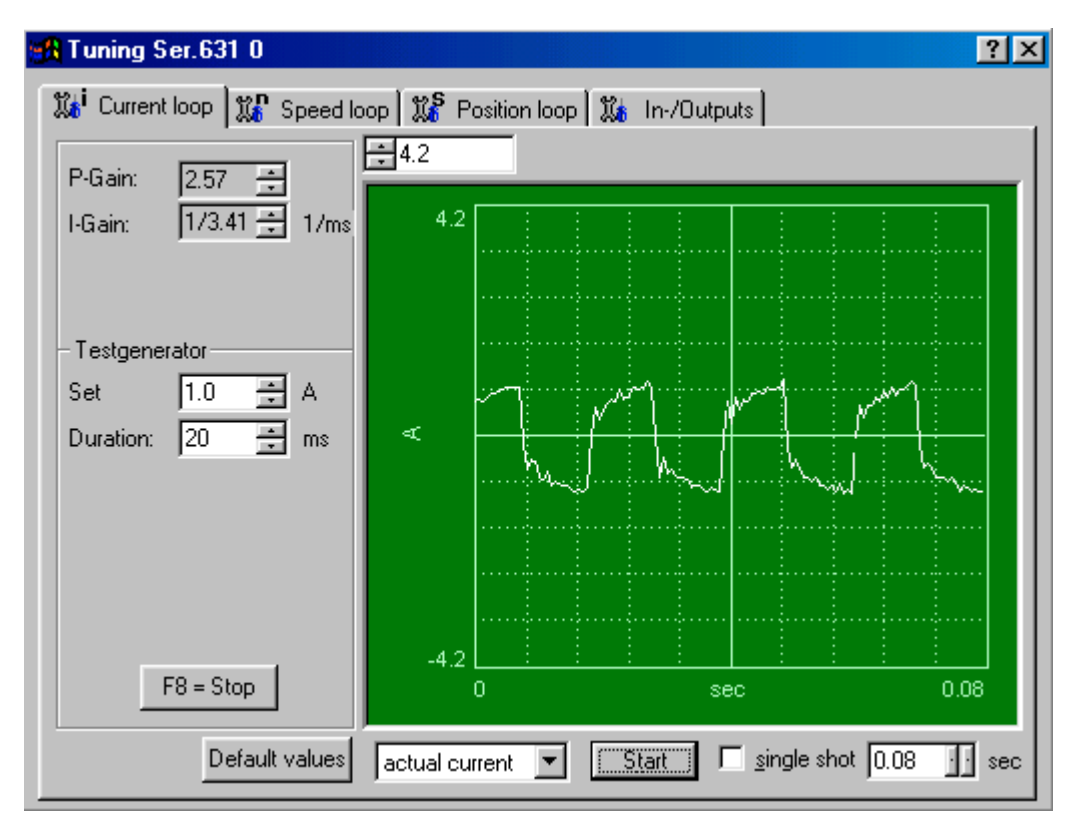

Cliquez sur Default values pour charger les valeurs correspondantes au moteur appairé.

Le gain proportionnel P et le gain intégral I sont maintenant réglés pour le moteur.

#### Utilisation du Générateur de test

Vous pouvez tester la réponse à un signal carré de référence courant en activant le générateur de test.

Dans ce cas, vérifier que les vibrations du moteur ne sont pas gênantes pour la mécanique si elle est accouplée. Le réglage de la boucle de courant ne nécessite pas la charge mécanique, faites le si possible désaccouplé !

Le signal qui nous intéresse est le courant mesuré actual current.

Le test doit normalement se faire avec un générateur réglé sur : Set = I\_nominal\_moteur Duration = 20ms

Appuyer sur **F8** ou cliquez sur **Start** pour démarrer le générateur de test. Ré-appuyez sur **F8** ou cliquez sur **Stop** pour stopper le générateur de test.

N'activez le générateur que pendant quelques secondes, puis recommencez. Si vous laissez le test durer trop longtemps, le variateur risque de passer en défaut I2t moteur.

Vous pouvez modifier les gains en dynamique, et visualiser la réponse sur l'oscilloscope réglé sur actual current.

#### Applications à couple impulsionnel très élevé

Si votre application nécessite de faire fonctionner le moteur entre 3 à 4 fois le nominal du moteur en transitoire, faites un essai avec le générateur réglé sur :

| Set      | = 3 à 4 fois I | _nominal_moteur |
|----------|----------------|-----------------|
| Duration | = 10ms         |                 |

#### **ATTENTION**

Les ACMn et ACG ne supportent pas plus de 4 fois leur courant nominal en transitoire. Au delà, vous risquez de démagnétiser le moteur ! Si vous utilisez d'autres types de moteur, consulter la documentation de votre moteur pour connaître les limites en courant.

Les valeurs par défaut pour P et I sont peut être un peu trop grandes. Dans ce cas, un pic important peut apparaître voire un défaut surintensité (7). Si tel est le cas, réduire le gain P jusqu'à retrouver un signal carré correct.

Ressortez de ce menu en fermant la fenêtre. Le logiciel vous demande alors si vous désirez sauvegarder dans le variateur les modifications faites.

## 6.3 Optimisation de la boucle de vitesse

Dans le menu Tuning, sélectionner Speed loop.

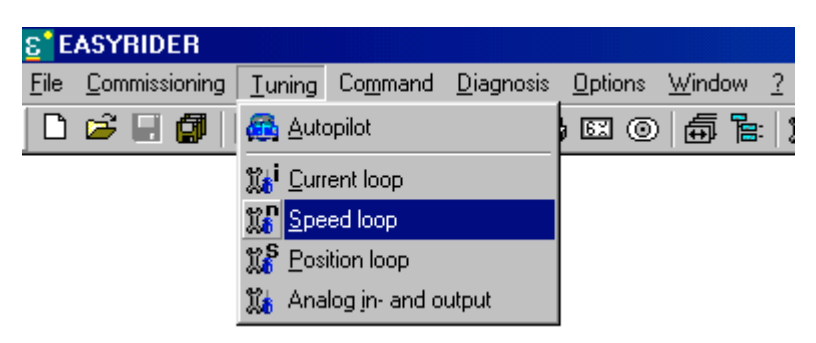

Vous pouvez accéder directement à ce menu par l'icône suivante :

| <u>ε</u> Έ.  | ASYRIDER             |                |                  |                               |                 |                |            |                     |                     |       |   |
|--------------|----------------------|----------------|------------------|-------------------------------|-----------------|----------------|------------|---------------------|---------------------|-------|---|
| <u>F</u> ile | <u>Commissioning</u> | <u>T</u> uning | Co <u>m</u> mand | <u>D</u> iagnosis             | <u>O</u> ptions | <u>W</u> indov | ∾ <u>?</u> |                     |                     |       |   |
| D            | 🖻 🗄 🎒                | à, 📭           | a   🚳            | B <sub>A</sub> E <sub>A</sub> | ) EX ()         |                | e: 👔       | 11 <mark>0</mark> 1 | <b>§</b> I <b>1</b> | 10 N? | 8 |
|              |                      |                |                  |                               |                 |                |            | Speed               | lloon               |       |   |

La fenêtre suivante apparaît :

| Tuning Ser.631 0            |            |              |           |         |                  |                                                                                                    | ?     |
|-----------------------------|------------|--------------|-----------|---------|------------------|----------------------------------------------------------------------------------------------------|-------|
| 🎎 Current loop 🛛 🗱 Speed la | oop 🗱 Pi   | osition loop | 🏿 🗱 In-   | /Outpu  | uts              |                                                                                                    |       |
| P-Gain: 10.03 ≑             | 500        |              |           |         |                  |                                                                                                    |       |
| I-Gain: 1/8.1 🛨 1/ms        | 500        |              |           | :       | :                |                                                                                                    | :     |
| n-Filter: 0 🛨               |            |              | Î         | Ĭ       |                  |                                                                                                    |       |
| 0-0ffset: 0.000 🐺 V         |            |              |           | <u></u> |                  | in the second second second second second second second second second second second second second second second |       |
| - Testgenerator             |            |              |           |         |                  |                                                                                                    |       |
| Set speed: 300 🛨 rpm        |            |              |           |         |                  |                                                                                                    |       |
| Duration: 1000 🕂 ms         | цр         |              |           | -       |                  |                                                                                                    |       |
|                             |            |              |           | <br>    |                  |                                                                                                    |       |
|                             |            |              |           | <br>    |                  |                                                                                                    |       |
|                             |            | usenissen    | والمتبيين |         |                  |                                                                                                    |       |
|                             |            |              |           | <br>    |                  |                                                                                                    |       |
| F8 = Stop                   | -500       | 0            |           | :<br>se | :<br>:C          | <u>: :</u>                                                                                                    | 0.57  |
| Adjust 0-offset Undo        | actual spe | eed 💌        | Start     |         | <u>s</u> ingle s | hot 0.57                                                                                                    | i sec |

Cliquez sur Default values pour charger des valeurs cohérentes pour l'axe utilisé.

Le gain proportionnel P et le gain intégral I sont maintenant réglés pour un fonctionnement stable en boucle de vitesse.

Selon le mode de fonctionnement (régulation de vitesse ou asservissement de position), les réglages peuvent être différents. Il s'agit à présent de tester la boucle de vitesse avec la mécanique accouplée car l'inertie intervient dans le réglage des gains.

#### Utilisation du Générateur de test

Vous pouvez tester la réponse à un signal carré de référence vitesse en activant le générateur de test.

Avec le générateur de test réglé comme ci-dessus, le moteur va effectuer un cycle d'une seconde (1000ms) décomposé en un fonctionnement à +300 tr/min pendant 500ms et à -300tr/min pendant 500ms.

Avec un temps de cycle relativement long (**Duration** >>), vous pouvez ainsi visualiser la réponse du système à un échelon (sans rampe).

#### Remarque :

Si vous désirez visualiser la réponse à une rampe, entrez la valeur de la rampe dans le paramètre **Integrator** situé dans l'onglet **In-/Outputs**. Il est judicieux de régler une valeur de rampe qui n'induit pas une saturation de la boucle de vitesse, car dans ce cas la réponse résulte d'une limitation de courant.

Série 630

Le signal qui nous intéresse est la vitesse mesurée actual speed.

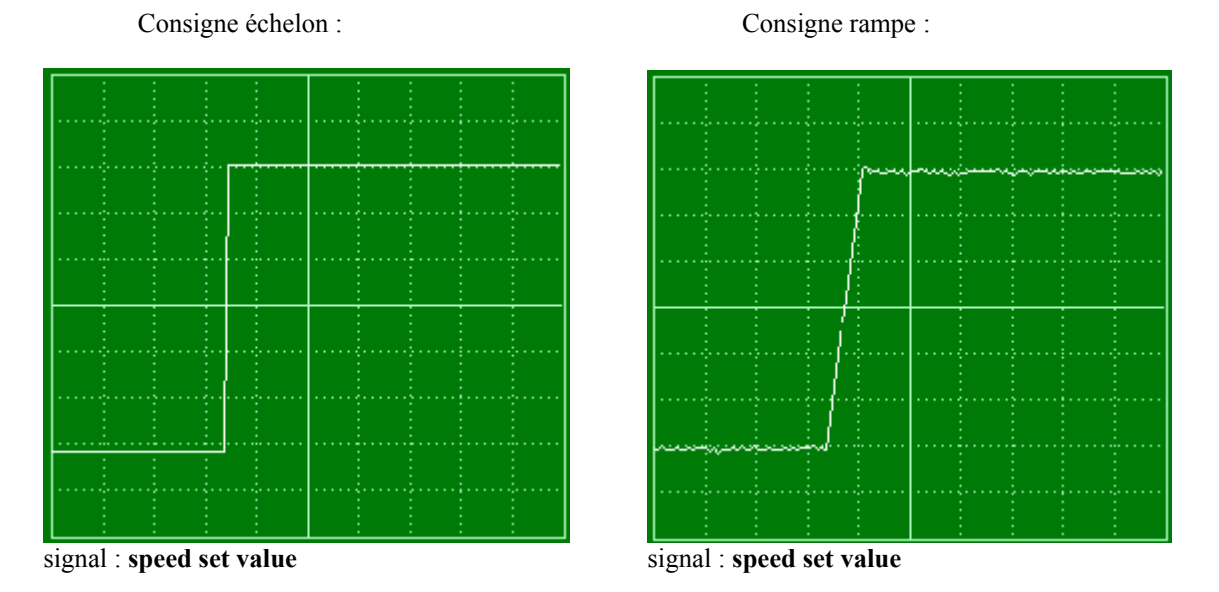

Appuyer sur **F8** ou cliquez sur **Start** pour démarrer le générateur de test. Ré-appuyez sur **F8** ou cliquez sur **Stop** pour stopper le générateur de test.

Vous pouvez modifier les gains en dynamique, et visualiser la réponse sur l'oscilloscope réglé sur actual speed.

#### Réglage de la boucle

En fonctionnement régulation de vitesse, il est impératif de régler un terme intégral non nul pour obtenir une erreur statique non nulle (c-a-d Erreur Vitesse = 0 lorsque Consigne Vitesse = cste ).

En fonctionnement asservissement de position, le terme intégral peut selon les valeurs d'inertie, engendrer rapidement des instabilités.

Pour diminuer la raideur du système : diminuer le gain Proportionnel (réduire P) ou diminuer le gain Intégral I (augmenter la constante de temps Ti en ms)

Pour augmenter la raideur du système : augmenter le gain proportionnel (augmenter P) ou augmenter le gain Intégral I (diminuer la constante de temps Ti en ms)

signal : **actual speed** 

P trop faible :

P trop fort :

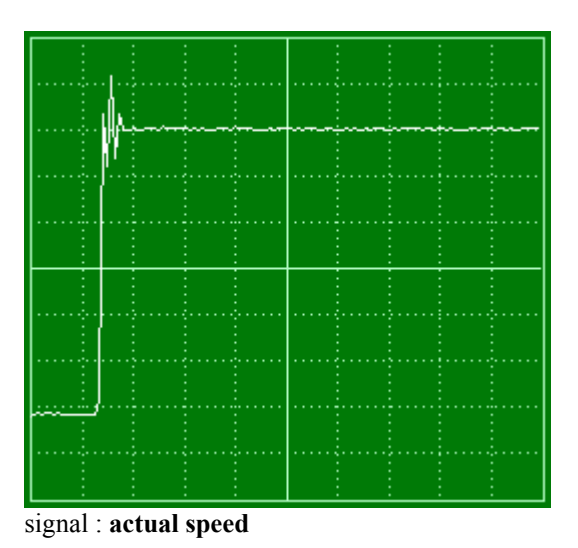

25

Avec un P trop faible, le système est « mou ». Le temps de rampe est long et le moteur a du mal à conserver une vitesse stable.

Avec un P trop fort, le système est plus rapide mais il peut devenir rapidement instable. Le moteur réagit en grognant lors d'un changement brutal de consigne.

I trop fort :

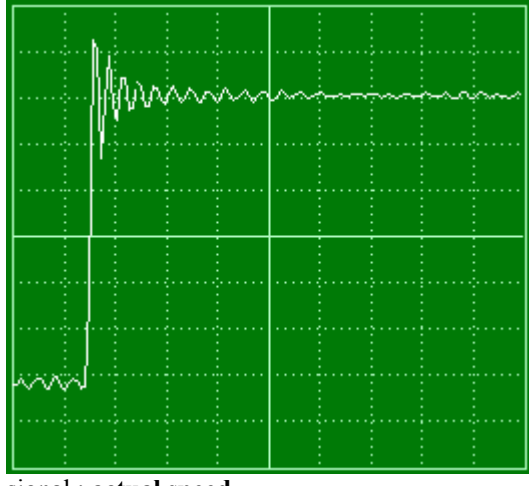

signal : actual speed

I trop faible :

signal : actual speed

Avec un I trop faible (Ti en ms grand), bien que le système soit très stable, le temps de rampe est long.

Avec un I trop fort (Ti en ms petit), le système réagit beaucoup plus rapidement (avec du dépassement) mais peut corriger trop vite et rendre le système astable.

Un PI vitesse correctement réglé doit permettre de retrouver un signal de retour vitesse presque carré, image de la consigne.

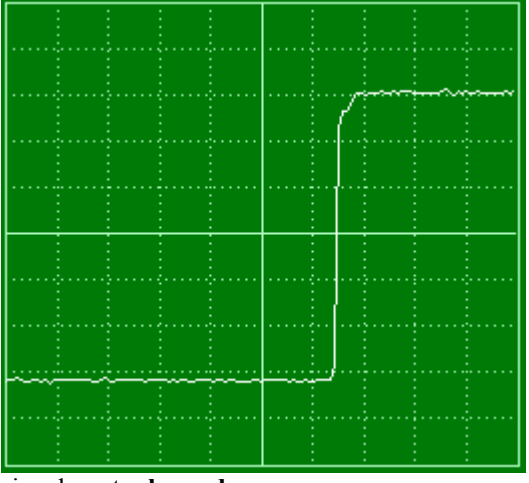

signal : actual speed

Ressortez de ce menu en fermant la fenêtre. Le logiciel vous demande alors si vous désirez sauvegarder dans le variateur les modifications faites.

# 6.4 Optimisation de la boucle de position

Dans le menu Tuning, sélectionner Position loop.

| <mark>ε</mark> °Ε | ASYRIDER                     |                            |                  |                   |                 |                      |   |
|-------------------|------------------------------|----------------------------|------------------|-------------------|-----------------|----------------------|---|
| <u>F</u> ile      | $\underline{C} ommissioning$ | <u>T</u> uning             | Co <u>m</u> mand | <u>D</u> iagnosis | <u>O</u> ptions | $\underline{W}indow$ | 2 |
| D                 | 🖻 🗄 🎒                        | 🙉 Auto                     | opilot           | 880               |                 | :   ĵ                |   |
|                   |                              | ∭i <u>C</u> urr            | ent loop         |                   |                 |                      |   |
|                   |                              | <mark>∭</mark> <u>S</u> pe | ed loop          |                   |                 |                      |   |
|                   |                              | 🎇 <u>P</u> os              | ition loop       |                   |                 |                      |   |
|                   |                              | 🗱 Ana                      | llog jn- and o   |                   |                 |                      |   |

Vous pouvez accéder directement à ce menu par l'icône suivante :

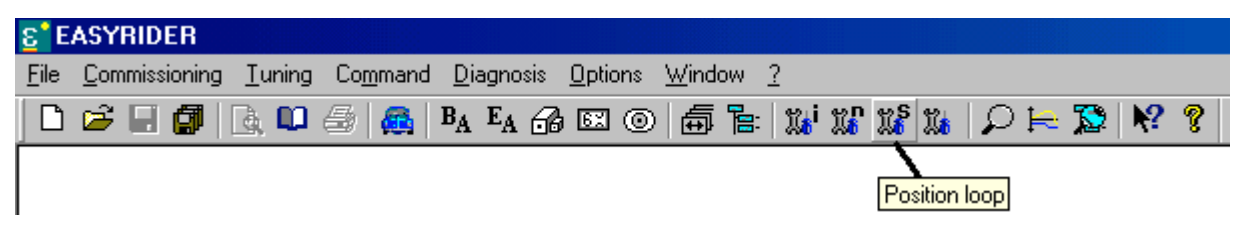

La fenêtre suivante apparaît :

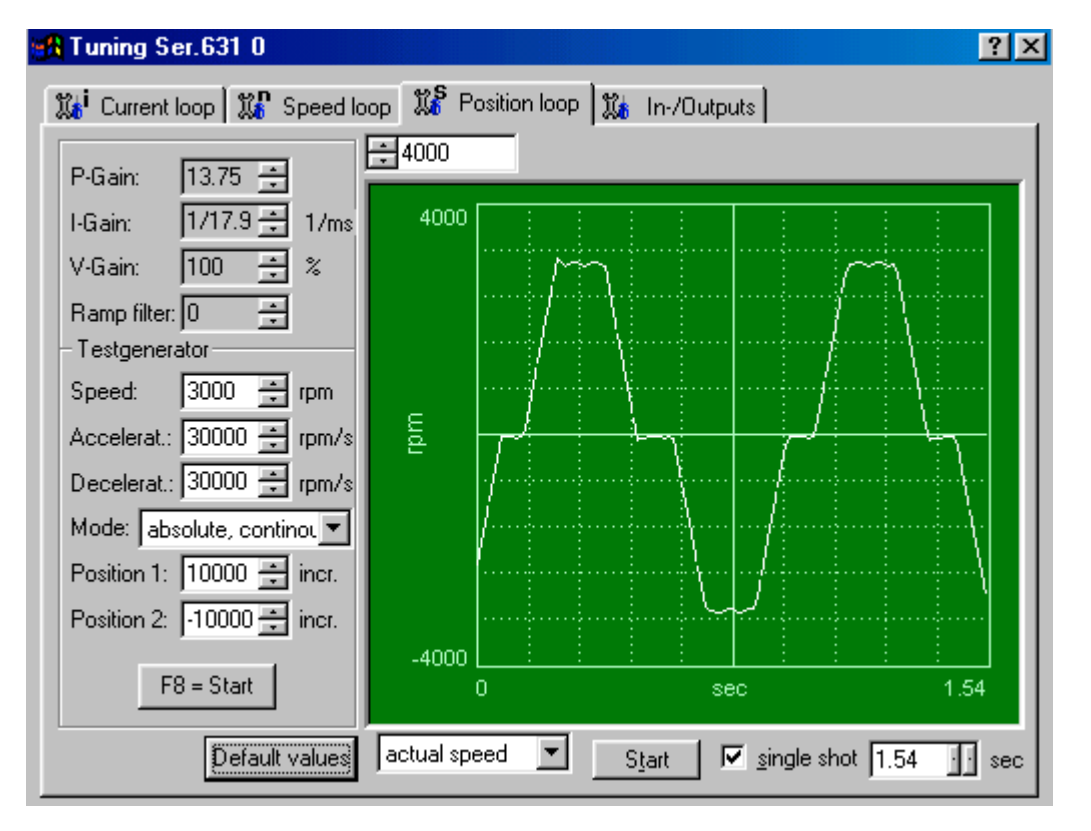

Cliquez sur Default values pour charger des valeurs cohérentes pour l'axe utilisé.

Le réglage par défaut pour les boucles de vitesse et de position permet de fonctionner correctement avec une inertie totale ramenée au moteur égale à deux fois l'inertie du moteur.

## Remarque importante :

Si la boucle de vitesse est mal réglée, il est impossible de trouver un réglage correct pour la boucle de position ! Le proportionnel de la boucle de vitesse joue un rôle important, il modifie considérablement l'erreur de poursuite.

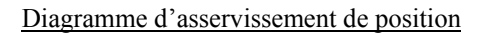

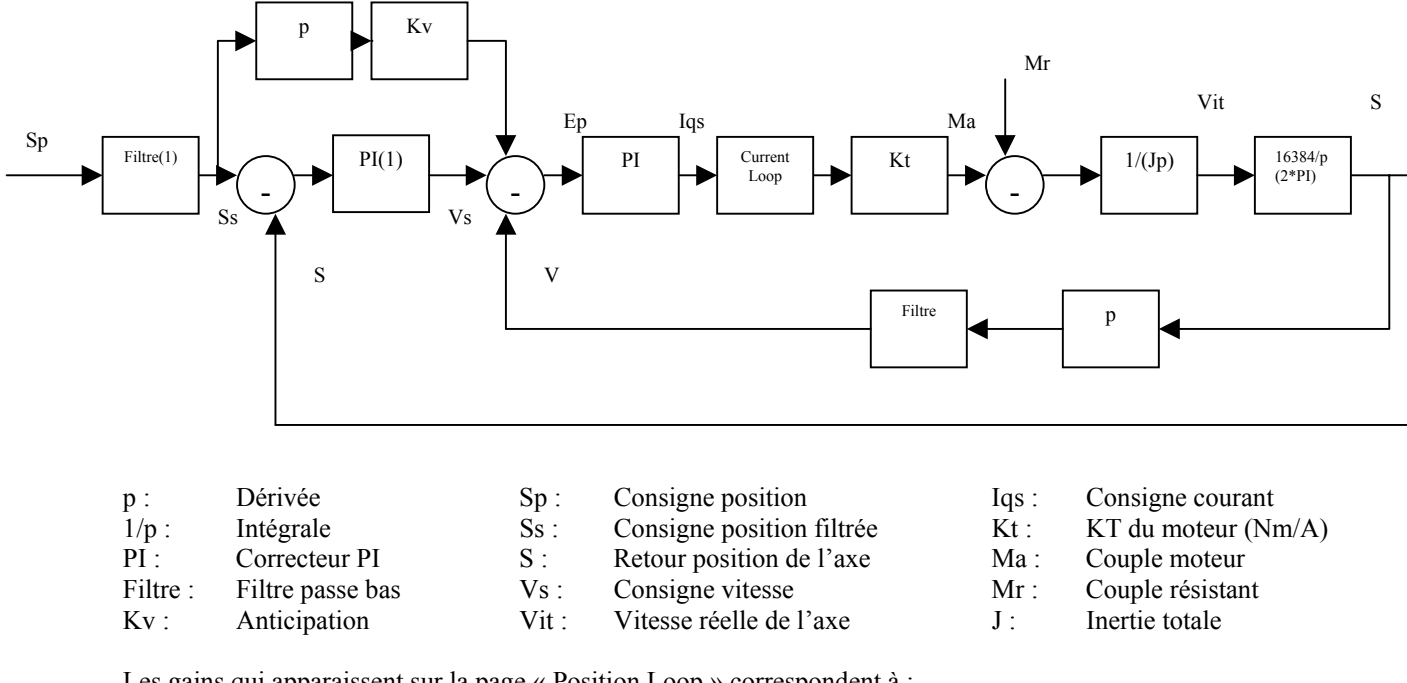

Les gains qui apparaissent sur la page « Position Loop » correspondent à :

P-Gain :Proportionnel du correcteur PI (1)I-Gain :Intégrale du correcteur PI (1)V-Gain :Anticipation Kv

Ramp filter : Filtre (1)

Utilisation du Générateur de test

Vous pouvez tester la réponse à un profil de déplacement défini par :

| Position1 / Position2 : | Positions à atteindre (en incr. resolver)          |
|-------------------------|----------------------------------------------------|
| Speed :                 | Vitesse max de déplacement (en tr/min)             |
| Accélération :          | Rampe d'accélération (en tr/min.s)                 |
| Décélération :          | Rampe de décélération (en tr/min.s)                |
| Mode :                  | Déplacement absolu ou relatif, one shot ou continu |
|                         |                                                    |

Avec le générateur de test configuré comme ci-dessus, l'axe va effectuer indéfiniment des déplacements absolus entre les positions 10000 et –10000 avec une vitesse max de 3000 tr/min et des rampes d'accélération et de décélération de 30000 tr/min.s.

Les signaux qui nous intéressent sont : la vitesse mesurée **actual speed** (V sur le diagramme) l'erreur de poursuite **deviation** (Ss - S sur le diagramme)

Si vous avez besoin d'une bon suivi de trajectoire, vous devez réduire au maximum le signal deviation.

## Réglage de Kv, P, et I

L'anticipation Kv est nécessaire car le PI position à lui seul ne suffit pas pour asservir correctement l'axe lors de changement rapides de consigne.

L'anticipation Kv est réglée par défaut sur 100%. Pour les applications standards, ce paramètre n'a pas à être modifié.

Série 630

#### Remarque :

Si votre application utilise des fonctions de synchronisation avec un codeur extérieur, vérifiez le retard ou l'avance éventuelle de la réponse et régler Kv en conséquence :

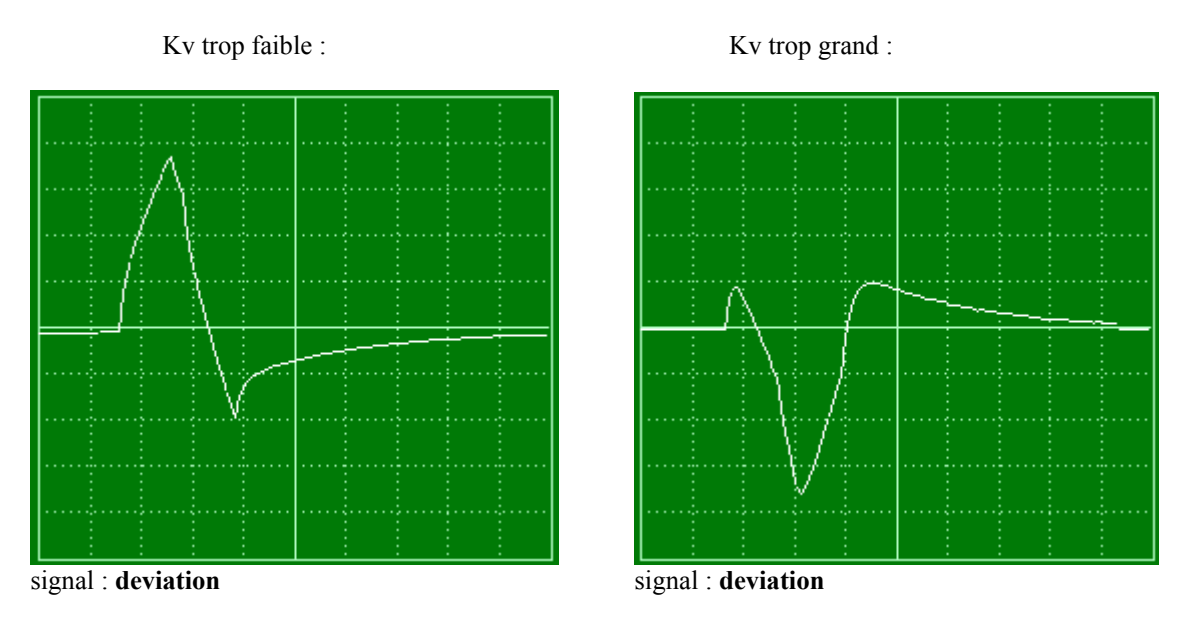

Avec un Kv trop faible, le système a du retard car il n'anticipe pas assez. La courbe est asymétrique avec un retard important à l'accélération.

Avec un Kv trop grand, le système prend de l'avance car il anticipe de trop. La courbe est asymétrique avec une avance importante à l'accélération.

Pour un profil de déplacement symétrique, la réponse doit être symétrique avec un retard identique à l'accélération comme à la décélération.

Réglez ensuite le PI position pour obtenir une déviation plus faible.

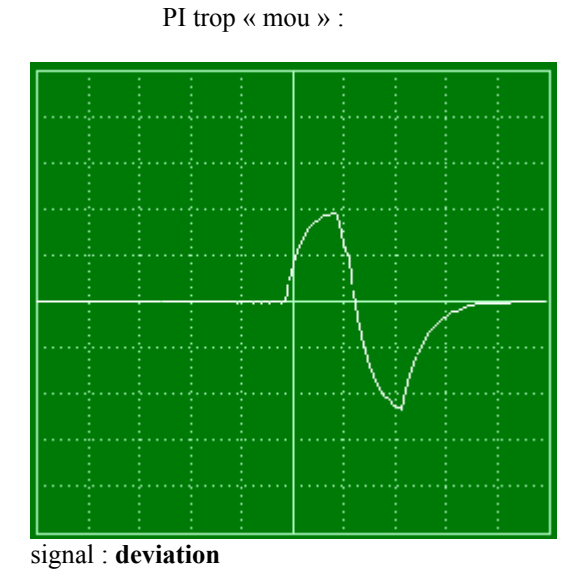

PI amélioré :

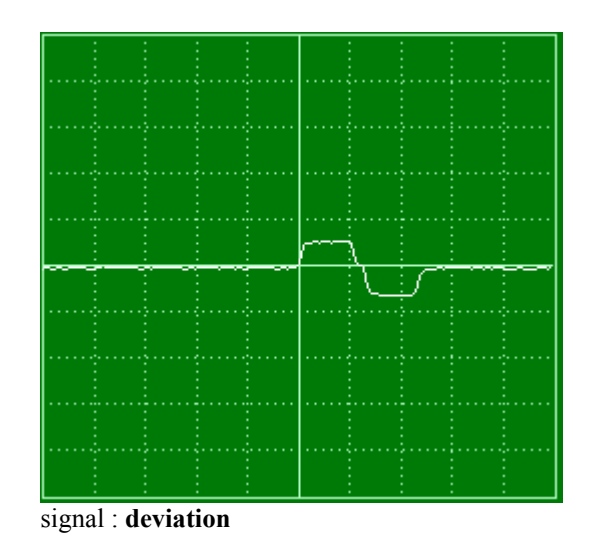

Ressortez de ce menu en fermant la fenêtre. Le logiciel vous demande alors si vous désirez sauvegardez dans le variateur les modifications faites.

Série 630

# 7 MACROS

Plusieurs MACROS sont disponibles dans le variateur. Les MACROS 0 à 4 correspondent à des fonctionnements basiques du variateur et permettent de s'affranchir d'une programmation inutile.

| MACRO 2 : | Pilotage en couple<br>Pilotage du variateur par une consigne analogique de courant                                                                       |
|-----------|----------------------------------------------------------------------------------------------------|
| MACRO 1 : | Régulation de vitesse<br>Pilotage du variateur par une consigne analogique de vitesse                                                                    |
| MACRO 0 : | Passage d'un pilotage en couple (MACRO 2) à une régulation de vitesse (MACRO 1) par une entrée logique N'existe pas sur le variateur 631.                |
| MACRO 4 : | Asservissement de position<br>Sélection de plusieurs mouvements par une combinaison d'entrées logiques                                                   |
| MACRO 3 : | Passage d'une régulation de vitesse (MACRO 1) à un asservissement de position (MACRO 4) par une entrée logique <b>N'existe pas sur le variateur 631.</b> |

MACRO 5 : MACRO utilisant l'intelligence du variateur avec l'éditeur BIAS

Vous avez accès au choix de la macro dans le menu Commissioning / General.

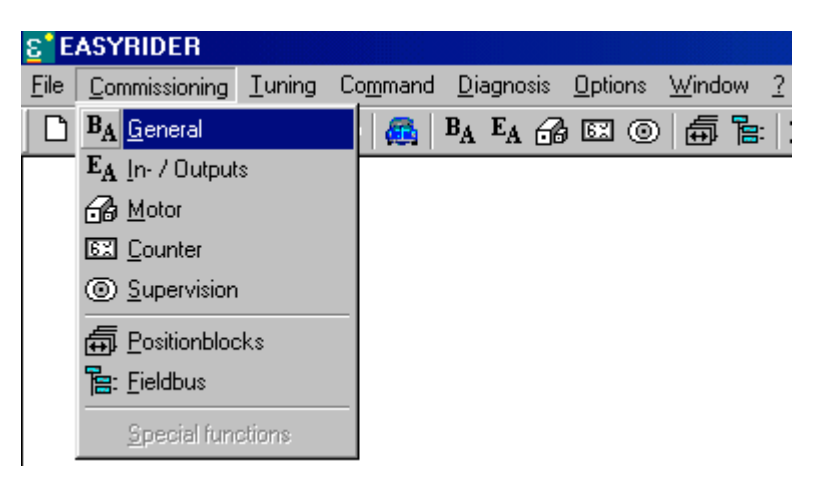

Vous pouvez accéder directement à ce menu par l'icône suivante :

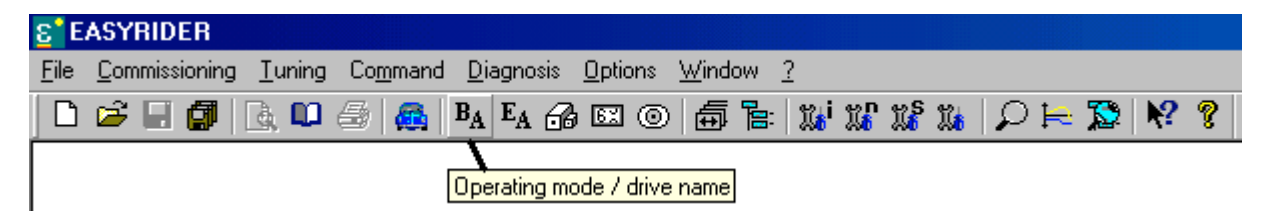

La page suivante apparaît :

| Configuration Nom_Variateur                 | ? ×                   |
|---------------------------------------------|-----------------------|
| BA General E Inputs A 🔂 Motor 🖾             | Counter 💿 Supervision |
| Drive name: Nom_Variateur                   |                       |
| C Operation mode                            |                       |
| C 0 Speed / Current control via X10.24      |                       |
| ○ <u>1</u> Speed control                    |                       |
| C 2 Current control                         |                       |
| Speed / Position control via X10.24         |                       |
| C 4 Position control without BIAS-execution |                       |
| Section control with BIAS-execution         | Default values        |
|                                             | OK Annuler            |

Les paragraphes suivants expliquent comment utiliser chaque macro.

# 7.1 Pilotage en couple (Macro 2)

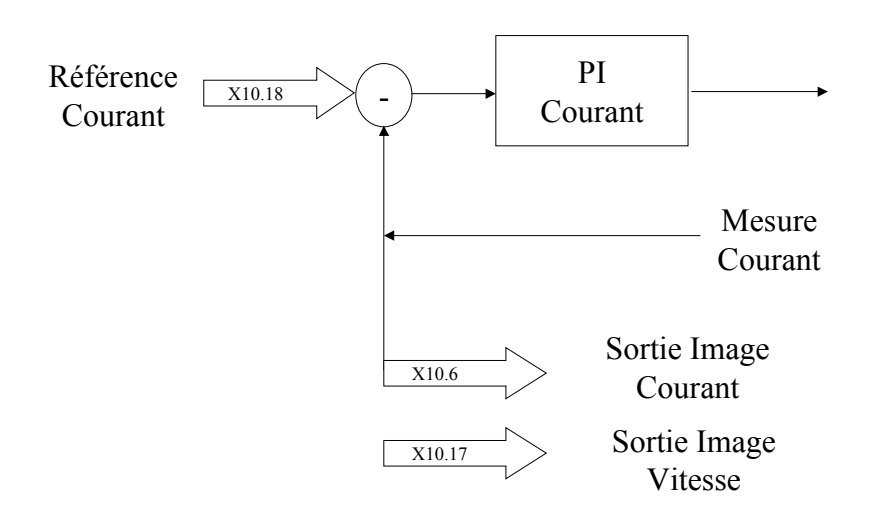

\* schéma valable pour 635 / 637 / 637+ / 637f

Sur ce type de moteur, le courant est directement proportionnel au couple électromagnétique. Le courant est donc l'image du couple, limiter le courant revient donc à limiter le couple moteur. Cette MACRO permet de fonctionner avec la boucle de courant uniquement.

La consigne de couple doit arriver entre les bornes : x10.5 et x10.18 sous la forme +/-10V x10.1 et x10.2 sous la forme +/-10V

(variateurs 635 / 637 /637+ / 637f) (variateur 631)

# 7.1.1 Activer la macro

Allez dans **Commissioning** / **General**. Sélectionnez **Current Control**.

## 7.1.2 Calibration de l'entrée « référence couple »

Revenir au menu général et aller dans **Commissioning / In-Outputs**. Sur la partie droite de l'écran, dans le cadre **Analog input / Current**, réglez : la calibration dans **scaling** en Amp/V

# 7.1.3 Sorties analogiques

Les sorties analogiques n'existent que sur les variateurs 635 / 637 / 637+ et 637f.

La sortie x10.9 x10.17 indique la vitesse du moteur. La sortie x10.9 x10.6 indique le courant consommé (image du couple).

Elles peuvent être calibrées dans le menu **Tuning / Analog in- and output**. Dans le cadre **Test sockets**, réglez :

calibration du retour vitesse dans **MP1 10V** en tr/min pour 10V calibration du retour courant dans **MP2 10V** en A pour 10V

| – Test socki | ets —— |       |
|--------------|--------|-------|
| MP1 10V      | 4000   | 🕂 rpm |
| MP2 10V      | 5.0    | ÷ A   |

# 7.1.4 Entrées logiques

Pour configurer les entrées logiques, allez sous Commissioning / In-Outputs.

| Sur 635 / 637 / 637+ / 637f <sup>.</sup> |                      |
|------------------------------------------|----------------------|
| x10.2 n'est pas utilisable               |                      |
| x10.4 n'est pas utilisable               |                      |
| x10.11 n'est pas utilisable              |                      |
| x10.14 peut être utilisée en ·           |                      |
| Limit switch + (fin de course+)          | <i>l=fdc inactif</i> |
| x10.15 peut être utilisée en :           | 0 0                  |
| Limit switch - (fin de course-)          | <i>l=fdc inactif</i> |
| x10.24 n'est pas utilisable              | 0 0                  |
| x10.25 n'est pas utilisable              |                      |
| Sur 631 :                                |                      |
| x10.8 peut être utilisée en :            |                      |
| Limit switch + (fin de course+)          | <i>l=fdc inactif</i> |
| x10.9 peut être utilisée en :            | <i>J</i>             |
| Limit switch - (fin de course-)          | <i>l=fdc inactif</i> |
| x10.10 n'est pas utilisable              | 5 5                  |

# 7.1.5 Sorties logiques

Pour configurer les entrées logiques, allez sous Commissioning / In-Outputs.

| Sur 635 / 637 / 637+ / 637f :<br>x10.12 n'est pas utilisable |                                |
|--------------------------------------------------------------|--------------------------------|
| x10.13 peut être utilisée en :                               |                                |
| <b>Temperature Monitoring (surveillance T°)</b>              | 1=surchauffe                   |
| x10.20 peut être utilisée en :                               |                                |
| Warning (alarme)                                             | <i>l=alarme active</i>         |
| x10.23 peut être utilisée en :                               |                                |
| Active OK (actif OK pour le frein)                           | <i>l=variateur sous couple</i> |
| Sur 631 :                                                    |                                |
| x10.5 peut être utilisée en :                                |                                |
| Drive ready (variateur prêt)                                 | <i>l=variateur prêt</i>        |
| Active OK (actif OK)                                         | <i>l=variateur sous couple</i> |
| x10.6 peut être utilisé en :                                 | 1                              |
| Warning (alarme)                                             | <i>l=alarme active</i>         |

# 7.2 Régulation de vitesse (Macro 1)

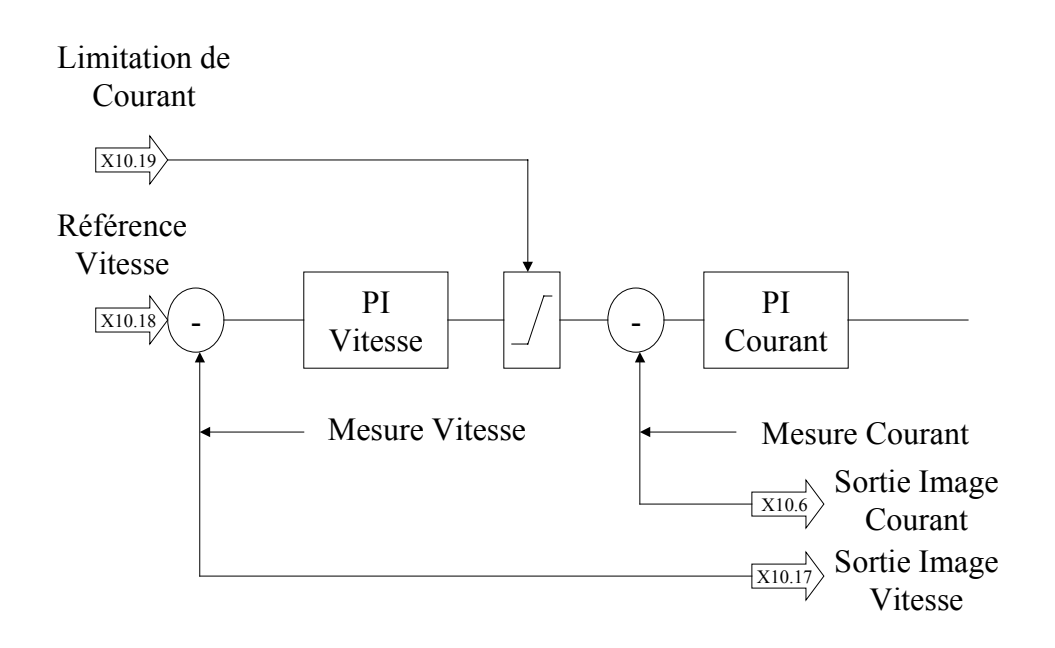

\* schéma valable pour 635 / 637 / 637+ / 637f

Cette MACRO permet de fonctionner en boucle de vitesse.

La consigne de vitesse doit arriver entre les bornes :

**x10.5 et x10.18** sous la forme +/-10V **x10.1 et x10.2** sous la forme +/-10V (variateurs 635 / 637 / 637+ / 637f) (variateur 631)

# 7.2.1 Activer la macro

Allez dans **Commissioning / General**. Sélectionnez **Speed Control**.

## 7.2.2 Calibration de l'entrée « référence vitesse »

Revenir au menu général et aller dans **Commissioning / In-Outputs**. Sur la partie droite de l'écran, dans le cadre **Analog input / Speed**, réglez : la calibration dans **scaling** en tr/min /V la rampe (si nécessaire) dans **Integrator** en tr/min /s la bande morte dans **0-window** en V

| Analog input     |            |  |
|------------------|------------|--|
| Speed<br>Scaling | -400 rpm/V |  |
| Integrator       | rpm/s      |  |
| 0-window         | 0 V        |  |
| Current-         |            |  |
| Scaling          | -0.5 A/V   |  |

Le réglage de l'offset de l'entrée analogique se fait dans le menu **Tuning / Speed loop** par le paramètre **0-offset** en V.

## 7.2.3 Sorties analogiques

Les sorties analogiques n'existent que sur les variateurs 635 / 637 / 637+ et 637f.

La sortie **x10.9 x10.17** indique la vitesse du moteur. La sortie **x10.9 x10.6** indique le courant consommé.

Elles peuvent être calibrées dans le menu **Tuning / Analog in- and output**. calibration du retour vitesse dans **MP1 10V** en tr/min pour 10V calibration du retour courant dans **MP2 10V** en A pour 10V

| - Test sock | ets  |       |
|-------------|------|-------|
| MP1 10V     | 4000 | ÷ rpm |
| MP2 10V     | 5.0  | ÷ A   |

## 7.2.4 Entrées logiques

Pour configurer les entrées logiques, allez sous Commissioning / In-Outputs.

| Sur 635 / 637 / 637+ / 637f :   |                      |
|---------------------------------|----------------------|
| x10.2 n'est pas utilisable      |                      |
| x10.4 n'est pas utilisable      |                      |
| x10.11 n'est pas utilisable     |                      |
| x10.14 peut être utilisée en :  |                      |
| Limit switch + (fin de course+) | <i>1=fdc inactif</i> |
| x10.15 peut être utilisée en :  |                      |
| Limit switch - (fin de course-) | <i>1=fdc inactif</i> |
| x10.24 n'est pas utilisable     |                      |
| x10.25 n'est pas utilisable     |                      |
| Sur 631 :                       |                      |
| x10.8 peut être utilisée en :   |                      |
| Limit switch + (fin de course+) | <i>1=fdc inactif</i> |
| x10.9 peut être utilisée en :   |                      |
| Limit switch - (fin de course-) | 1=fdc inactif        |
| x10.10 n'est pas utilisable     |                      |

# 7.2.5 Sorties logiques

Pour configurer les entrées logiques, allez sous Commissioning / In-Outputs.

| Sur 635 / 637 / 637+ / 637f :            |                                |
|------------------------------------------|--------------------------------|
| x10.12 n'est pas utilisable              |                                |
| x10.13 peut être utilisée en :           |                                |
| Temperature Monitoring (surveillance T°) | 1=surchauffe                   |
| x10.20 peut être utilisée en :           |                                |
| Warning (alarme)                         | <i>1=alarme active</i>         |
| x10.23 peut être utilisée en :           |                                |
| Active OK (actif OK pour le frein)       | <i>1=variateur sous couple</i> |

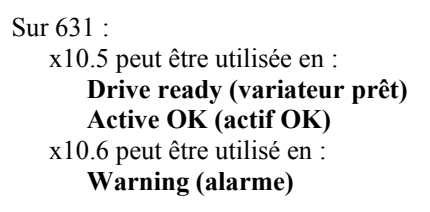

*l=variateur prêt l=variateur sous couple* 

*1=alarme active* 

# 7.3 Régulation de vitesse / Pilotage en couple (Macro 0)

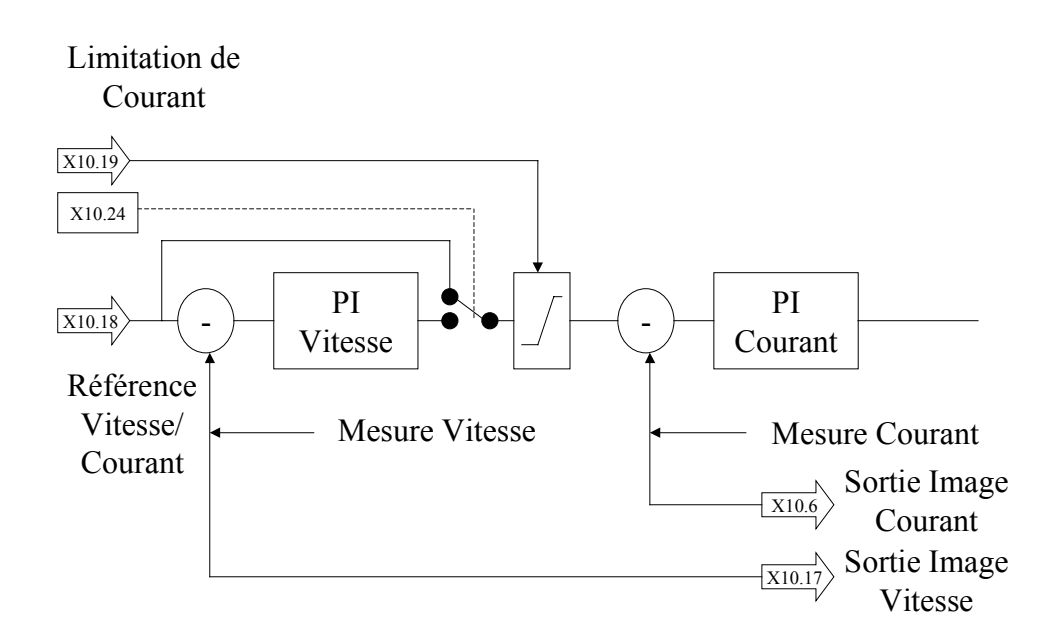

#### Cette MACRO n'existe pas sur le variateur 631.

Cette MACRO permet de passer d'un pilotage en couple (MACRO 2) à une régulation de vitesse (MACRO 1) par simple basculement d'une entrée logique.

L'entrée logique utilisée est x10.24.

On ne peut pas utiliser une autre entrée logique pour cette fonction.

La consigne analogique (couple si x10.24 est inactif, vitesse si x10.24 est actif) est à connecter sur l'entrée **x10.5 x10.18**.

#### 7.3.1 Activer la macro

Allez dans Commissioning / General. Sélectionnez Speed Current Control via x10.24.

## 7.3.2 Entrée x10.24

L'entrée x10.24 doit être configurée en **Operating mode selection**. Pour cela allez sous **Commissioning / In-Outputs**.

Série 630
### 7.3.3 Calibration de l'entrée vitesse et courant

Revenir au menu général et aller dans Commissioning / In-Outputs.

Sur la partie droite de l'écran, dans le cadre **Analog input** / **Current**, réglez : la calibration dans **scaling** en Amp/V

Sur la partie droite de l'écran, dans le cadre Analog input / Speed, réglez :

- la calibration dans scaling en tr/min /V
- la rampe (si nécessaire) dans Integrator en tr/min /s
- la bande morte dans 0-window en V

| Analog input |            |  |
|--------------|------------|--|
| -Speed       |            |  |
| Scaling      | -400 rpm/V |  |
| Integrator   | rpm/s      |  |
| 0-window     | 0 V        |  |
| - Current-   |            |  |
| Carlorit     |            |  |
| Scaling      | -0.5 A/V   |  |
|              |            |  |

Le réglage de l'offset de l'entrée analogique se fait dans le menu **Tuning / Speed loop** par le paramètre **0-offset** en V.

# 7.3.4 Sorties analogiques

La sortie **x10.9 x10.17** indique la vitesse du moteur. La sortie **x10.9 x10.6** indique le courant consommé.

Elles peuvent être calibrées dans le menu **Tuning / Analog in- and output**. calibration du retour vitesse dans **MP1 10V** en tr/min pour 10V calibration du retour courant dans **MP2 10V** en A pour 10V

| - Test socke | ets —— |       |
|--------------|--------|-------|
| MP1 10V      | 4000   | 🕂 rpm |
| MP2 10V      | 5.0    | ÷Α    |

### 7.3.5 Entrées logiques

Pour configurer les entrées logiques, allez sous Commissioning / In-Outputs.

| x10.2 n'est pas utilisable      |                      |
|---------------------------------|----------------------|
| x10.4 n'est pas utilisable      |                      |
| x10.11 n'est pas utilisable     |                      |
| x10.14 peut être utilisée en :  |                      |
| Limit switch + (fin de course+) | <i>l=fdc inactif</i> |
| x10.15 peut être utilisée en :  |                      |
| Limit switch - (fin de course-) | <i>1=fdc inactif</i> |
| x10.24 doit être utilisée en :  |                      |
| Operating mode selection        | 0=regul. vitesse     |
| x10.25 n'est pas utilisable     | C C                  |
| -                               |                      |

# 7.3.6 Sorties logiques

Pour configurer les entrées logiques, allez sous Commissioning / In-Outputs.

| 1=surchauffe                   |
|--------------------------------|
|                                |
| <i>1=alarme active</i>         |
|                                |
| <i>l=variateur sous couple</i> |
|                                |

# 7.4 Asservissement de position (Macro 4)

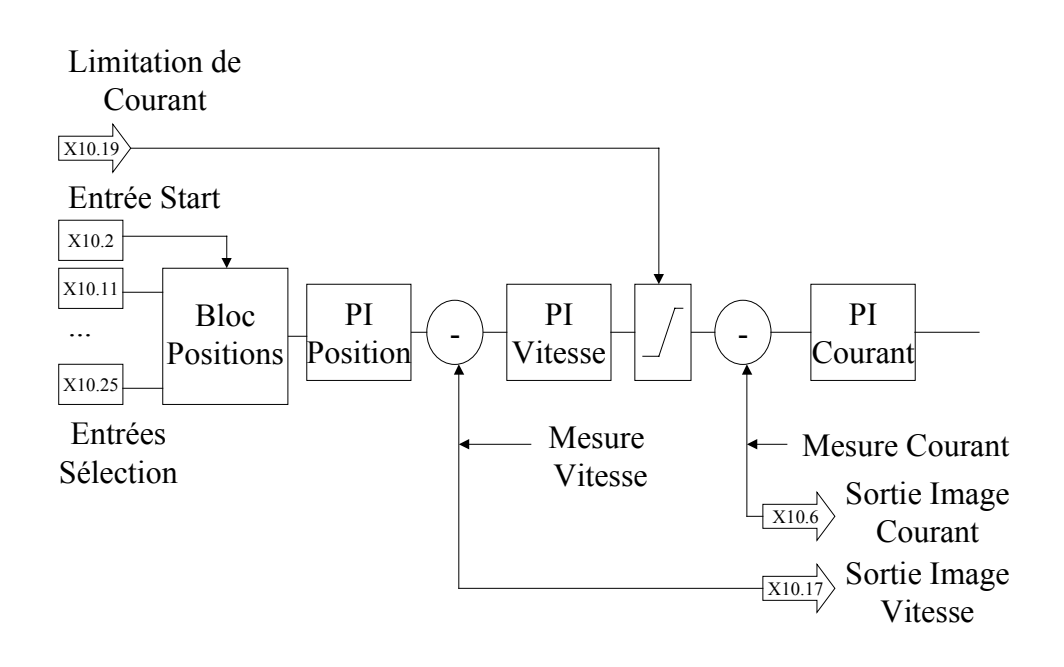

\* schéma valable pour 635 / 637 / 637+ / 637f

Cette MACRO permet de fonctionner en mode asservissement de position.

A partir d'une sélection par entrées logiques, vous activez un mouvement particulier prédéfini et enregistré en mémoire.

```
Dans le variateur vous pouvez stocker :

jusqu'à 10 mouvements (635 / 637 / 637+ / 637f)

jusqu'à 4 mouvements (631)

Ces mouvements peuvent être :

absolus

incrémentaux

des mouvements de prise d'origine

infinis dans un sens jusqu'à un top cellule.

...
```

# 7.4.1 Activer la macro

Allez dans **Commissioning / General**. Sélectionnez **Position control without BIAS execution**.

# 7.4.2 Définition des mouvements

### Aller dans Commissioning / Positionblocks.

Une table de 10 lignes apparaît :

| Po             | sition blocks                 |       |              |              |        |          |
|----------------|-------------------------------|-------|--------------|--------------|--------|----------|
| Nr.            | Command                       | Speed | Acceleration | Deceleration | Window | Position |
| 0              | Move incremental position     | 100   | 500          | 500          | 400    | 0        |
| 1              | Move positive                 | 100   | 500          | 500          | 400    | 0        |
| 2              | Move negative                 | 100   | 500          | 500          | 400    | 0        |
| 3              | Move analog 📃 💌               | 100   | 500          | 500          | 400    | 0        |
| 4              | Move position during move 📃 💌 | 100   | 500          | 500          | 400    | 0        |
| 5              | Move incr.pos. during move 📃  | 100   | 500          | 500          | 400    | 0        |
| 6              | Move positive during move 📃 💌 | 100   | 500          | 500          | 400    | 0        |
| 7              | Move datum 1 📃 💌              | 100   | 500          | 500          | 400    | 0        |
| 8              | Guided stop 💌                 | 100   | 500          | 500          | 400    | 0        |
| 9              | Counter preset 💌              | 100   | 500          | 500          | 400    | 0        |
| Default values |                               |       |              |              |        |          |
|                |                               |       |              |              | ОК     | Cancel   |

Définissez dans cette table les mouvements que vous souhaitez mémoriser dans le variateur.

Chaque ligne correspond à un mouvement différent et à chaque mouvement sont associés plusieurs paramètres : Nr. : n° du mouvement

| Command :         | type de mouvement                                                                   |
|-------------------|-------------------------------------------------------------------------------------|
| move position:    | mouvement absolu vers la position indiquée dans la colonne position.                |
| move incremental: | mouvement relatif vers la position indiquée dans la colonne position.               |
| move positive:    | déplacement dans le sens positif à la vitesse indiquée dans la colonne              |
|                   | vitesse.                                                                            |
| move negative:    | déplacement dans le sens négatif à la vitesse indiquée dans la colonne              |
|                   | vitesse.                                                                            |
| move analog:      | déplacement à la vitesse indiquée par la consigne analogique                        |
|                   | x10.5 x10.18 (635 / 637 / 637+ / 637f)                                              |
|                   | x10.1 x10.2 (631)                                                                   |
|                   |                                                                                     |
| Speed :           | vitesse max à laquelle le mouvement doit s'effectuer (en tr/min).                   |
| Acceleration :    | accélération qui doit être utilisée pour le mouvement (en tr/min par seconde).      |
| Deceleration :    | décélération qui doit être utilisée pour le mouvement (en tr/min par seconde).      |
| Window :          | ce paramètre indique la fenêtre autour de la position de consigne à l'intérieure de |
|                   | laquelle la position est considérée comme atteinte.                                 |
| Position :        | position à atteindre (en incréments).                                               |
|                   | Rappelons qu'un tour moteur $= 16384$ incréments.                                   |
|                   |                                                                                     |

Exemple :

| Command      | =Move incremental position |
|--------------|----------------------------|
| Speed        | =3000                      |
| Acceleration | =12000                     |
| Deceleration | =12000                     |
| Window       | =100                       |
| Position     | =163840                    |

Lorsque le mouvement sera sélectionné, le moteur avancera de 10 tours avec le profil de vitesse défini par une vitesse max de 3000 tr/min, une accélération de 12000 tr/min / s et une décélération de 12000 tr/min / s.

### 7.4.3 Sélection d'un mouvement

Variateurs 635 / 637 / 637+ / 637f :

Pour sélectionner les mouvements prédéfinis ci-dessus, 4 entrées logiques sont nécessaires. Les entrées x10.4, x10.11, x10.14, x10.15, x10.24, x10.25 peuvent être utilisées au choix. Elles doivent être configurées en **BIAS block selection 2^x** dans le menu **Commissioning / In-Outputs**.

| Table de vérité : |                       |                       |            |            |
|-------------------|-----------------------|-----------------------|------------|------------|
|                   | Entrée 2 <sup>3</sup> | Entrée 2 <sup>2</sup> | Entrée 2^1 | Entrée 2^0 |
| mouvement n°0     | 0                     | 0                     | 0          | 0          |
| mouvement n°1     | 0                     | 0                     | 0          | 1          |
| mouvement n°2     | 0                     | 0                     | 1          | 0          |
| mouvement n°3     | 0                     | 0                     | 1          | 1          |
| mouvement n°4     | 0                     | 1                     | 0          | 0          |

•••

De plus une entrée « ordre de marche » est nécessaire pour activer le mouvement après sélection. Cette entrée est **impérativement** x10.2 configurée en mode **Start Input**. Sur le front montant de x10.2, le mouvement présélectionné est activé.

Variateurs 631 :

Pour sélectionner les mouvements prédéfinis ci-dessus, 2 entrées logiques sont nécessaires. Les entrées x10.9 et x10.10 peuvent être utilisées au choix. Elles doivent être configurées en **BIAS block selection 2^x** dans le menu **Commissioning / In-Outputs**.

Table de vérité :

|               | Entrée 2^1 | Entrée 2^0 |
|---------------|------------|------------|
| mouvement n°0 | 0          | 0          |
| mouvement n°1 | 0          | 1          |
| mouvement n°2 | 1          | 0          |
| mouvement n°3 | 1          | 1          |

De plus une entrée « ordre de marche » est nécessaire pour activer le mouvement après sélection. Cette entrée est **impérativement** x10.8 configurée en mode **Start Input**. Sur le front montant de x10.8, le mouvement présélectionné est activé.

# 7.4.4 Sorties analogiques

La sortie **x10.9 x10.17** indique la vitesse du moteur. La sortie **x10.9 x10.6** indique le courant consommé.

Elles peuvent être calibrées dans le menu **Tuning / Analog in- and output**. calibration du retour vitesse dans **MP1 10V** en tr/min pour 10V calibration du retour courant dans **MP2 10V** en A pour 10V

| - Test sock | ets  |       |
|-------------|------|-------|
| MP1 10V     | 4000 | 🕂 rpm |
| MP2 10V     | 5.0  | ÷ A   |

# 7.4.5 Entrées logiques

Pour configurer les entrées logiques, allez sous Commissioning / In-Outputs.

| Sur 635 / 637 / 637+ / 637f :   |                         |
|---------------------------------|-------------------------|
| x10.2 doit être utilisée en :   |                         |
| Start input (ordre de marche)   | Sur front montant       |
| x10.4 peut être utilisée en :   |                         |
| <b>Bias blockselection</b>      |                         |
| x10.11 peut être utilisée en :  |                         |
| Bias blockselection             |                         |
| x10.14 peut être utilisée en :  |                         |
| Limit switch + (fin de course+) | <i>1=fdc inactif</i>    |
| Bias blockselection             |                         |
| Move manual +                   | l=Jog+                  |
| x10.15 peut être utilisée en :  | -                       |
| Limit switch - (fin de course-) | <i>1=fdc inactif</i>    |
| BIAS blockselection             |                         |
| Move manual -                   | l=Jog-                  |
| x10.24 peut être utilisée en :  |                         |
| BIAS blockselection             |                         |
| Reference sensor                | Cellule Prise d'Origine |
| x10.25 peut être utilisée en :  |                         |
| BIAS blockselection             |                         |
| Sur 631 :                       |                         |
| x10.8 doit être utilisée en :   |                         |
| Start input                     | Sur front montant       |
| x10.9 peut être utilisée en :   | U                       |
| BIAS blockselection             |                         |
| Reference sensor                | Cellule Prise d'Origine |
| x10.10 peut être utilisée en :  | 0                       |
| BIAS blockselection             |                         |
| Reference sensor                | Cellule Prise d'Origine |

# 7.4.6 Sorties logiques

Pour configurer les entrées logiques, allez sous Commissioning / In-Outputs.

| Sur 635 / 637 / 637+ / 637f :                                                          |                                            |
|----------------------------------------------------------------------------------------|--------------------------------------------|
| A 10.12 peut ette utilise ett .<br><b>D</b> esition reached (nesition attainte)        | 1-nogition attainta                        |
| Initialised (prise d'origine faite)                                                    | 1 - position utternie<br>1 - poM faita     |
| Trail monitoring (arrour de noursuite)                                                 | 1 - 1  on fulle                            |
| No drive foult (variateur sans defaut)                                                 | 1-pus u erreur<br>L=variateur sans défaut  |
| $x_{10}$ 13 peut être utilisée en :                                                    | 1-variateur sans aejaut                    |
| Temperature Monitoring (surveillance T <sup>o</sup> )                                  | 1=surchauffa                               |
| Initialised (prise d'origine faite)                                                    | 1 = POM faita                              |
| Trail monitoring (arrour de noursuite)                                                 | l=pas d'arraur                             |
| No drive foult (verieteur cons defeut)                                                 | 1-pus a erreur                             |
| v10 20 pout être utilisée en :                                                         | 1–varialeur sans aejaul                    |
| Warning (alarma)                                                                       | 1-alarma activa                            |
| waining (alarine)<br>Initialisad (prisa d'arigina faita)                               | 1 - alume uclive<br>1 - POM faite          |
| The is a constant of the terminal of the terminal monitoring (or mound of non-results) | I-rom julle                                |
| No drive foult (verietour sens defeut)                                                 | 1-pus a erreur                             |
| x10.22 pout être utilisée en :                                                         | 1-variateur sans aejaut                    |
| Active OV (actif OV nour le frein)                                                     | 1-mariatour sous couple                    |
| Active OK (actil OK pour le frein)<br>Initialisad (prisa d'arigina faita)              | 1 - Variateur sous couple<br>1 - POM faita |
| Trail monitoring (ornour de noursuite)                                                 | 1-1 OM Julie                               |
| I ran monitoring (erreur de poursuite)                                                 | 1-pas a erreur                             |
| No urive fault (variateur sans defaut)                                                 | 1–varialeur sans dejaul                    |
| Sur 631 :                                                                              |                                            |
| x10.5 peut être utilisée en :                                                          |                                            |
| Drive ready (variateur prêt)                                                           | <i>l=variateur prêt</i>                    |
| Initialised (prise d'origine faite)                                                    | 1=POM faite                                |
| Trail monitoring (erreur de poursuite)                                                 | <i>1=pas d'erreur</i>                      |
| Active OK (actif OK)                                                                   | <i>l=variateur sous couple</i>             |
| x10.6 peut être utilisé en :                                                           |                                            |
| Position reached (position atteinte)                                                   | <i>1=position atteinte</i>                 |
| Initialised (prise d'origine faite)                                                    | 1=POM faite                                |
| Trail monitoring (erreur de poursuite)                                                 | <i>1=pas d'erreur</i>                      |
| Warning (alarme)                                                                       | <i>1=alarme active</i>                     |

# 7.5 Régulation de vitesse / Asservissement de position (Macro 3)

### Cette MACRO n'existe pas sur le variateur 631.

Cette MACRO permet de passer d'une régulation de vitesse (MACRO 1) à un asservissement de position (MACRO 4) par simple basculement d'une entrée logique.

L'entrée logique utilisée est x10.24. On ne peut pas utiliser une autre entrée logique pour cette fonction.

La consigne analogique vitesse (prise en compte quand x10.24 est actif) est à connecter sur l'entrée x10.5 x10.18.

# 7.5.1 Activer la macro

Allez dans Commissioning / General. Sélectionnez Speed Position Control via x10.24.

# 7.5.2 Entrée x10.24

L'entrée x10.24 doit être configurée en **Operating mode selection**. Pour cela allez sous **Commissioning / In-Outputs**.

### 7.5.3 Calibration de l'entrée vitesse

Revenir au menu général et aller dans Commissioning / In-Outputs.

Sur la partie droite de l'écran, dans le cadre **Analog input / Speed**, régler : la calibration dans **scaling** en tr/min /V la rampe (si nécessaire) dans **Integrator** en tr/min /s la bande morte dans **0-window** en V

Le réglage de l'offset de l'entrée analogique se fait dans le menu **Tuning** / **Speed loop** par le paramètre **0-offset** en V.

### 7.5.4 Sorties analogiques

La sortie **x10.9 x10.17** indique la vitesse du moteur. La sortie **x10.9 x10.6** indique le courant consommé.

Elles peuvent être calibrées dans le menu **Tuning / Analog in- and output**. calibration du retour vitesse dans **MP1 10V** en tr/min pour 10V calibration du retour courant dans **MP2 10V** en A pour 10V

# 7.5.5 Entrées logiques

Pour configurer les entrées logiques, allez sous Commissioning / In-Outputs.

| Sur front montant       |
|-------------------------|
|                         |
|                         |
|                         |
|                         |
|                         |
| <i>l=fdc inactif</i>    |
|                         |
| 1=Jog+                  |
| 5                       |
| <i>l=fdc inactif</i>    |
|                         |
| l=Jog-                  |
| 5                       |
|                         |
| Cellule Prise d'Origine |
| C                       |
|                         |
|                         |

# 7.5.6 Sorties logiques

Pour configurer les entrées logiques, allez sous Commissioning / In-Outputs.

| Position reached (position atteinte) $l=position atteinte$ Initialised (prise d'origine faite) $l=POM$ faiteTrail monitoring (erreur de poursuite) $l=pas d'erreur$ No drive fault (variateur sans defaut) $l=variateur sans défaut$ x10.13 peut être utilisée en : $l=surchauffe$ Temperature Monitoring (surveillance T°) $l=surchauffe$ Initialised (prise d'origine faite) $l=POM$ faite |
|----------------------------------------------------------------------------------------------------|
| Initialised (prise d'origine faite) $1=POM$ faiteTrail monitoring (erreur de poursuite) $1=pas$ d'erreurNo drive fault (variateur sans defaut) $1=variateur$ sans défaux10.13 peut être utilisée en : $1=variateur$ sans défauTemperature Monitoring (surveillance T°) $1=surchauffe$ Initialised (prise d'origine faite) $1=POM$ faite                                                      |
| Trail monitoring (erreur de poursuite) $l=pas$ d'erreurNo drive fault (variateur sans defaut) $l=variateur sans défautx10.13 peut être utilisée en :l=variateur sans défautTemperature Monitoring (surveillance T°)l=surchauffeInitialised (prise d'origine faite)l=POM faite$                                                                                                    |
| No drive fault (variateur sans defaut) $l=variateur sans défaut$ x10.13 peut être utilisée en : $l=variateur sans défaut$ Temperature Monitoring (surveillance T°) $l=surchauffe$ Initialised (prise d'origine faite) $l=POM faite$                                                                                                    |
| x10.13 peut être utilisée en :Temperature Monitoring (surveillance T°)Initialised (prise d'origine faite)1=POM faite                                                                                                    |
| Temperature Monitoring (surveillance T°)1=surchauffeInitialised (prise d'origine faite)1=POM faite                                                                                                    |
| Initialised (prise d'origine faite)1=POM faite                                                                                                    |
|                                                                                                    |
| <b>Trail monitoring (erreur de poursuite)</b> $1=pas d'erreur$                                                                                                    |
| No drive fault (variateur sans defaut) <i>1=variateur sans défau</i>                                                                                                    |
| x10.20 peut être utilisée en :                                                                                                    |
| Warning (alarme) 1=alarme active                                                                                                    |
| Initialised (prise d'origine faite) 1=POM faite                                                                                                    |
| Trail monitoring (erreur de poursuite)1=pas d'erreur                                                                                                    |
| No drive fault (variateur sans defaut) <i>1=variateur sans défau</i>                                                                                                    |
| x10.23 peut être utilisée en :                                                                                                    |
| Active OK (actif OK pour le frein) <i>1=variateur sous coup</i>                                                                                                    |
| Initialised (prise d'origine faite) 1=POM faite                                                                                                    |
| Trail monitoring (erreur de poursuite)1=pas d'erreur                                                                                                    |
| No drive fault (variateur sans defaut) <i>1=variateur sans défau</i>                                                                                                    |

# 7.6 Programmation (Macro 5)

Cette MACRO permet d'utiliser la partie « intelligente » du variateur pour décrire des cycles de positionnement.

### 7.6.1 Activer la macro

Allez dans **Commissioning / General**. Sélectionnez **Position control with BIAS execution**.

# 7.6.2 Editeur BIAS

Pour cette macro, il faut utiliser l'éditeur BIAS. Pour cela , retournez dans le menu général puis sélectionnez File / New BIAS document. Un nouvel écran apparaît avec un nouveau menu. Pour revenir au menu général, sélectionner File / Close.

Pour obtenir des informations plus précises sur le BIAS, consulter le chapitre §15.

# 7.6.3 Entrées analogiques

Les entrées analogiques peuvent être utilisées par des commandes BIAS.

Exemple d'utilisation : [Var X] = Entrée Ana Y

Stocke la valeur de l'entrée ana. dans la variable X. La variable X peut être une vitesse, une accélération, une position, ou tout autre paramètre.

### 7.6.4 Sorties analogiques

#### Il n'y a pas de sortie analogiques sur le variateur 631.

Les sorties analogiques peuvent être utilisées par des commandes BIAS. Pour cela il est nécessaire d'aller dans **Commissioning / In-Outputs**. Configurer MP1 en **mode BIAS** si x10.17 est utilisée dans le BIAS Configurer MP2 en **mode BIAS** si x10.6 est utilisée dans le BIAS

Exemple d'utilisation : Analog Output X = [Var Y]

Le contenu de la variable X est envoyé vers la sortie analogique Y. La variable X peut être une vitesse, une accélération, une position, ou tout autre paramètre.

### 7.6.5 Entrées logiques

Toutes les entrées logiques sont utilisables par des commandes BIAS.

Vous devez les configurer en **BIAS Input** dans le menu **Commissioning / In-Outputs** sauf si c'est une entrée dédiée (entrée pour cellule Prise d'origine **Reference Sensor**, entrée d'interruption **Latch input**...).

| ur de l'entrée Y dans le flag X |
|---------------------------------|
| r de l'entrée X                 |
| r                               |

### 7.6.6 Sorties logiques

Toutes les sorties logiques sont utilisables par les commandes BIAS, sauf x10.8 pour les 635 / 637 / 637 + / 637f.

Vous devez les configurer en BIAS Output dans le menu Commissioning / In-Outputs.

# 8 DIAGNOSTIC

La fonction diagnostic du logiciel EASYRIDER vous permet d'accéder en temps réel à diverses informations internes au variateur. Plusieurs écrans dont un oscilloscope intégré vous permettent de trouver rapidement l'information désirée :

**Diagnosis** Drive

Vitesse, courant, position, tension de bus, défauts, état de la Com, barre graphes courant et freinage

### Diagnosis In-Outputs Entrées et sorties logiques

### **Diagnosis BIAS**

Informations programme BIAS et PLC (voir §15) Valeur des variables 32 bits entières (« L\_variables ») et des bits (« flags »)

**Diagnosis Mathematics** 

Informations concernant la tâche MATHEMATIQUE Valeur des variables doubles et flottantes (« D\_variables et F\_variables ») Accès à la table des profils de came

# 8.1 Diagnostic Variateur

Dans le menu Diagnosis, sélectionnez Diagnosis :

| <u>File</u> <u>Commissioning</u> <u>T</u> ur | ning Co <u>m</u> mand | <u>D</u> iagnosis      | <u>O</u> ptions | <u>W</u> indow | 2     |     |
|----------------------------------------------|-----------------------|------------------------|-----------------|----------------|-------|-----|
| 🗅 🗳 🗄 🞒 🗟                                    | 💵 🚑   🙈               | <mark>₽ D</mark> iagno | osis            |                |       | F9  |
|                                              |                       | <u>⊨e</u> Graphi       | cal Diagno      | osis           |       |     |
|                                              |                       | 📡 <u>F</u> ieldbu      | usdiagnosi      | s              | Ctrl- | +F9 |

Vous pouvez accéder directement à ce menu par l'icône suivante :

| <mark>ε</mark> °Ε | ASYRIDER             |                |                  |                               |                |                |                   |                                    |        |        |    |   |
|-------------------|----------------------|----------------|------------------|-------------------------------|----------------|----------------|-------------------|------------------------------------|--------|--------|----|---|
| <u>F</u> ile      | <u>Commissioning</u> | <u>T</u> uning | Co <u>m</u> mand | <u>D</u> iagnosis             | <u>Options</u> | <u>W</u> indow | 2                 |                                    |        |        |    |   |
| D                 | 🖻 🖬 🗿                | à 🛍            | a   🙈            | B <sub>A</sub> E <sub>A</sub> | ) EX (0)       | ) <b>5</b> 16: | X4 <sup>i</sup> ( | l <mark>i</mark> li <mark>s</mark> | 11   🔎 | H= 🔀   | N? | 8 |
|                   |                      |                |                  |                               |                |                |                   |                                    | Dia    | gnosis |    |   |

La page suivante apparaît :

|         |                                        |                                                        |                                                                                                    |                                                                                                    | _                                                                                                    |                                                                                                    |
|---------|----------------------------------------|--------------------------------------------------------|----------------------------------------------------------------------------------------------------|----------------------------------------------------------------------------------------------------|----------------------------------------------------------------------------------------------------|----------------------------------------------------------------------------------------------------|
|         | INKR                                   | act.position 2: -41                                    |                                                                                                    | INKR                                                                                                    | F                                                                                                    | 'erformance                                                                                                    |
|         |                                        | Drive                                                  |                                                                                                    |                                                                                                    | 1                                                                                                    |                                                                                                    |
| 0       | rpm                                    | Ucc:                                                   | 310                                                                                                    | V                                                                                                    |                                                                                                    |                                                                                                    |
| 0.0     | A                                      | Set value:                                             | 0.010                                                                                                    | V                                                                                                    |                                                                                                    |                                                                                                    |
| 122     | *                                      | Analog input 2:                                        | 0                                                                                                    | V                                                                                                    |                                                                                                    |                                                                                                    |
|         |                                        | Power stage temp.:                                     | 25                                                                                                    | °C                                                                                                    |                                                                                                    |                                                                                                    |
| 0.22)   |                                        | permitted I Max.:                                      | 3.1                                                                                                    | A                                                                                                    |                                                                                                    |                                                                                                    |
|         |                                        |                                                        |                                                                                                    |                                                                                                    |                                                                                                    |                                                                                                    |
|         |                                        | Login COM 1                                            |                                                                                                    |                                                                                                    |                                                                                                    |                                                                                                    |
|         |                                        | Increment input                                        |                                                                                                    |                                                                                                    |                                                                                                    |                                                                                                    |
| ir OK   |                                        | Position control with                                  |                                                                                                    |                                                                                                    |                                                                                                    |                                                                                                    |
| ~~      |                                        | BIAS-execution                                         |                                                                                                    |                                                                                                    |                                                                                                    |                                                                                                    |
| UK      |                                        | <ul> <li>Option module</li> </ul>                      |                                                                                                    |                                                                                                    |                                                                                                    |                                                                                                    |
| אר      |                                        | COM 2: no module p                                     | laced                                                                                                    |                                                                                                    |                                                                                                    |                                                                                                    |
| лс<br>- |                                        |                                                        |                                                                                                    |                                                                                                    |                                                                                                    |                                                                                                    |
| J       |                                        |                                                        |                                                                                                    |                                                                                                    | L L L L L L                                                                                                    |                                                                                                    |
|         |                                        |                                                        |                                                                                                    |                                                                                                    | Motor                                                                                                    | Drive Break r                                                                                                    |
|         | 0<br>0.0<br>122<br>0.22)<br>r OK<br>OK | INKR<br>0 rpm<br>0.0 A<br>122 *<br>0.22)<br>r OK<br>0K | INKR act.position 2: -41<br>Drive<br>D rpm Ucc:<br>Analog input 2:<br>Power stage temp.:<br>permitted I Max.:<br>COM 1<br>Increment input<br>Position control with<br>BIAS-execution<br>OK<br>OK<br>DK | INKR act.position 2: -41<br>Drive<br>Drive<br>Drive<br>Drive<br>Drive<br>Ucc: 310<br>Set value: 0.010<br>Analog input 2: 0<br>Power stage temp.: 25<br>permitted I Max.: 3.1<br>Login COM 1<br>Increment input<br>Position control with<br>BIAS-execution<br>OK<br>OK<br>OK<br>Dive | INKR act.position 2: -41 INKR<br>Drive<br>Drive<br>Ucc: 310 V<br>Set value: 0.010 V<br>Analog input 2: 0 V<br>Power stage temp.: 25 °C<br>permitted I Max.: 3.1 A<br>Login COM 1<br>Increment input<br>Position control with<br>BIAS-execution<br>OK<br>OK<br>ODE | INKR act.position 2: -41 INKR P<br>Drive<br>Drive<br>Ucc: 310 V<br>Set value: 0.010 V<br>Analog input 2: 0 V<br>Power stage temp.: 25 °C<br>permitted I Max.: 3.1 A<br>Login COM 1<br>Increment input<br>Position control with<br>BIAS-execution<br>OK Option module<br>COM 2: no module placed<br>Motor |

\* ici page concernant un 635

|              |   | •          |   |
|--------------|---|------------|---|
| Δ1           | n | naraissent | ٠ |
| $\mathbf{n}$ | μ | paraissem  | ٠ |

| Positions                               |                                                                                                    |
|-----------------------------------------|----------------------------------------------------------------------------------------------------|
| act. position 1                         | Position réelle du resolver<br>Unité définie dans Program / BIAS program definitions, sous l'onglet Unit, dans le<br>cadre Position 1 :<br>Cog count output turn                                |
|                                         | Cog count input turn<br>Distance / Output turn<br>Displayed text for unit<br>(voir §15.5)                                                                                                    |
| act. position 2                         | Unité définie dans <b>Program / BIAS program definitions</b> , sous l'onglet <b>Unit</b> , dans le cadre <b>Position 2</b> :                                                                    |
|                                         | Cog count output turn<br>Cog count input turn<br>Distance / Output turn<br>Displayed text for unit<br>(voir §15.5)                                                                              |
| Motor (informations moteur)             |                                                                                                    |
| act. speed                              | Vitesse du moteur (en tr/min)                                                                                                    |
| effective current                       | Courant au moteur (en Ampère)                                                                                                    |
| rotor position                          | Position du resolver sur un tour par rapport à son zéro mécanique (en degré)                                                                                                    |
| Drive (informations variateur)          |                                                                                                    |
| Ucc                                     | Tension de bus (en Volt)                                                                                                    |
| set value                               | Tension appliquée sur l'entrée analogique 1<br>x10.5 10.18 pour $635 / 637 / 637 + / 637f$<br>x10 1 x10 2 pour 631                                                                              |
| analog input 2                          | Tension appliquée sur l'entrée analogique 2 (sauf 631)<br>x10.10 x10.19                                                                                                    |
| power stage temp.<br>permitted Imax     | Température du pont de puissance variateur en °C (sauf 631)<br>Limitation de courant maxi autorisé (en Amp.)<br>Réglable par :<br>Maximum current dans Commissioning / Motor                    |
|                                         | Ou Commande BIAS Maximum current = [var x]                                                                                                    |
| Status (état des défauts)               |                                                                                                    |
| power stage                             | pont de puissance validé / dévalidé                                                                                                    |
| Ucc                                     | Tension de bus                                                                                                    |
| resolver                                | Connexion resolver                                                                                                    |
| over current                            | Defaut surintensite<br>Thermique interne per represent au courent nominal motour                                                                                                    |
| ejj. current motor<br>motor temperature | Sonde thermique moteur (ramené par le câble resolver)                                                                                                    |
| eff. Current drive                      | Thermique interne par rapport au courant nominal variateur                                                                                                    |
| drive temperature                       | Sonde thermique variateur                                                                                                    |
| break resistor power                    | Freinage dynamique par résistance de freinage                                                                                                    |
| active monitoring                       | Sécurité liée à la mise sous tension<br>Le variateur vérifie à la mise sous puissance que l'entrée activation n'est pas activée<br>(voir Manitar input active done Commissioning (Supervision)) |
| data memory                             | (von montor input active dans Commissioning / Supervision)<br>Défaut FLASH EPROM ou RAM                                                                                                    |
| control voltage                         | Tension de commande                                                                                                    |
| Barre granhes (image charge mo          | steur et variateur)                                                                                                    |
| % moteur                                | I2t en % du nominal moteur                                                                                                    |
| % variateur                             | I2t en % du nominal variateur                                                                                                    |
| % ballast                               | I2t freinage en % de l'énergie dissipable dans la résistance de freinage<br>vérifiez qu'elle est correctement définie et activée dans la cadre <b>Break resistor</b> sous                       |
|                                         |                                                                                                    |

Autres informations

Etat de la com 1 (liaison PC ou automate) et de la com 2 (liaison bus sauf sur 631) Macro actuellement active (0 / 1 / 2 / 3 / 4 / 5)Configuration de la borne x40 (entrée ou sortie)

# 8.2 Diagnostic E/S

L'onglet suivant permet d'obtenir la page suivante :

| 💭 Diagnosis:                                                                                                    |                                                                                                    |
|----------------------------------------------------------------------------------------------------|----------------------------------------------------------------------------------------------------|
| Drive In-Zoutputs BIAS Mathematics Me                                                                                                    | mory Dump                                                                                                    |
| Drive     In-Z outputs     BIAS     Mathematics     Mathematics       Digital inputs       02     Input X10.2 OFF       04     Input X10.4 OFF       11     Start input OFF       14     Input X10.14 OFF       15     Input X10.15 OFF       22     Drive deactivated       24     Reference sensor OFF       25     Input X10.25 OFF       Digital outputs     08       08     Drive ready       12     no Driveerror       13     Not initialised | mory Dump<br>Status<br>Block number: 0<br>Position reached<br>Not initialised<br>Trail distance OK<br>Trail distance saved OK |
| 20 Thail distance OK<br>23 Active OK OFF                                                                                                    |                                                                                                    |
|                                                                                                    | Cancel                                                                                                    |

\* ici page concernant un 635

Dans la partie supérieure, l'état des entrées logiques : ON / OFF Dans la partie inférieure, l'état des sorties logiques : ON / OFF

Cet écran indique également :

Block number Position (not) reached (not) initialised Trail distance le numéro de bloc appelé (pour la macro 4) position atteinte ou non (si l'axe est en asservissement de position) l'état de la prise d'origine (faite ou non) le suivi de trajectoire correct ou non

# **8.3 Diagnostic BIAS**

Cet écran n'est utile que si on utilise le mode 5 (avec l'éditeur BIAS).

L'onglet suivant permet d'obtenir la page suivante :

#### 🔎 Diagnosis: ? Drive In-/ outputs BIAS Mathematics Memory Dump BIAS-program Flags Variables 슝 令 ŵ ŵ Version: 1.0 Date: 04/18/2001 245 = OFF 246 = OFF 247 = OFF 248 = OFF 248 = OFF 249 = OFF = 0 0 = 0 1 Execution: Inactive Execute line: 0 = 0 2 3 4 5 Program execution OK Sub-program stack: 0 = 0 PLC-program-= 0 250 = OFF= 0 0 Execution: Inactive Execute line: 250 = OFF 251 = OFF 252 = OFF 253 = OFF 254 = OFF 255 = OFF 67 = 0 Sub-program stack: 0 Program execution OK = 0 Expiration infos-8 = 0 9 = 0 Line number at Strobe: Wait time: 0 ms 0 10 = 0 "Start mark" Wait for "position reached" Inactive Inactive 0 = OFF 11 = 0 OFF 12 = 0 Positions = 2 3 = OFF 13 = 0 INKR 5571 act. position 1 5571 increments = OFF 14 = 0 4 = OFF 15 = 0INKB. -41 act. position 2 -41 increments æ 샹 ℬ ∿ act, position 3.0 increments

Cancel

#### Apparaissent :

| BIAS program              |                                                                             |
|---------------------------|-----------------------------------------------------------------------------|
| version                   | Version de votre programme BIAS                                             |
|                           | A entrer sous Version dans Program / BIAS program definitions sous l'onglet |
|                           | General                                                                     |
| date                      | Date de création / modification de votre programme                          |
|                           | A entrer sous Date dans Program / BIAS program definitions sous l'onglet    |
|                           | General                                                                     |
| execution                 | Déroulement du programme BIAS (en cours ou stoppé)                          |
| execute line              | Ligne BIAS actuellement exécutée                                            |
| program execution         | Indique éventuellement une erreur d'exécution                               |
| sub program stack         | n° du sous programme BIAS actif                                             |
|                           |                                                                             |
| PLC program               |                                                                             |
| execution                 | Déroulement du programme PLC (en cours ou stoppé)                           |
| execute line              | Ligne PLC actuellement exécutée                                             |
| program execution         | Indique éventuellement une erreur d'exécution                               |
| sub program stack         | n° du sous programme PLC actif                                              |
|                           |                                                                             |
| Expiration info           |                                                                             |
| wait time                 | Etat de la tempo quand la commande Wait Time est utilisée                   |
| line number at strobe     | n° de ligne BIAS activée quand l'entrée logique Strobe est utilisée         |
|                           | (sélection d'un sous programme par entrées logiques)                        |
| « start mark »            | indique si la « marche » a été donnée (en MACRO 4 uniquement)               |
| « wait for pos. reached » | Actif lorsque le mouvement est lancé vers une position.                     |
|                           | Devient inactif dès que la position est atteinte                            |
|                           |                                                                             |

| Positions       |                                                                                    |
|-----------------|------------------------------------------------------------------------------------|
| act. position 1 | Position du resolver                                                               |
|                 | Unité définie dans Program / BIAS program definitions, sous l'onglet Unit, dans le |
|                 | cadre <b>Position 1</b> :                                                          |
|                 | Cog count output turn                                                              |
|                 | Cog count input turn                                                               |
|                 | Distance / Output turn                                                             |
|                 | Displayed text for unit                                                            |
|                 | (voir §15.5)                                                                       |
| act. position 2 | Position du codeur connecté sur x40                                                |
|                 | Unité définie dans Program / BIAS program definitions, sous l'onglet Unit, dans le |
|                 | cadre Position 2 :                                                                 |
|                 | Cog count output turn                                                              |
|                 | Cog count input turn                                                               |
|                 | Distance / Output turn                                                             |
|                 | Displayed text for unit                                                            |
|                 | (voir §15.5)                                                                       |
| act. position 3 | Position du codeur absolu si connecté sur CAN BUS (en incréments)                  |

Flags / Variables

Valeurs des flags (bits) et des variables (entières signées 32 bits) utilisés dans le programme.

# **8.4 Diagnostic Mathematics**

L'onglet suivant permet d'obtenir la page suivante :

| 🔎 Diagnosis:                                        |                                                                |                                                       | ? |
|-----------------------------------------------------|----------------------------------------------------------------|-------------------------------------------------------|---|
| Drive In-/ outputs BIAS Mathe                       | matics Memory Dump                                             |                                                       |   |
| Mathematics-program                                 |                                                                |                                                       |   |
| Execution: Inactive                                 | Execute block:                                                 | 0                                                     |   |
| Program execution OK<br>Float variables             | Sub-programstack:<br>Double variables                          | 0 Table                                               |   |
| Active                                              | Active                                                         | Active                                                |   |
| 쇼 쇼<br>248 = 0<br>249 = 0                           | 관 관<br>248 = 0<br>249 = 0                                      | 소 준<br>4088 = 0<br>4089 = 0                           |   |
| 250 = 0<br>251 = 0<br>252 = 0<br>253 = 0<br>254 = 0 | 250 = 0<br>251 = 0<br>252 = 0<br>253 = 0<br>254 = 0<br>255 = 0 | $\begin{array}{rcrrrrrrrrrrrrrrrrrrrrrrrrrrrrrrrrrrr$ |   |
| 200 = 0                                             | 255 = 0                                                        | 4035 = 0                                              |   |
|                                                     | Cancel                                                         |                                                       |   |

Mathematics program

execution execute block program execution subprogram stack Déroulement du programme MATH (en cours ou stoppé) Ligne MATH actuellement exécutée Indique éventuellement une erreur d'exécution n° du sous programme MATH actif

| <u>Float variables</u> |                                                                 |
|------------------------|-----------------------------------------------------------------|
| active                 | Autorise la requête de lecture des variables flottantes.        |
|                        | La valeur des 256 variables flottantes apparaissent.            |
|                        | Ces variables ne sont utilisables que dans la partie MATH.      |
| Double variables       |                                                                 |
| active                 | Autorise la requête de lecture des variables double précision.  |
|                        | La valeur des 256 variables doubles précision apparaissent.     |
|                        | Ces variables ne sont utilisables que dans la partie MATH.      |
| Table                  |                                                                 |
| active                 | Autorise la requête de lecture de la table des profils de came. |
|                        | Les 4096 valeurs de la table apparaissent.                      |
|                        | Cette table n'est accessible (écriture) que dans la partie MATH |
|                        |                                                                 |

# 8.5 Diagnostic Réseau

Dans le menu Diagnosis, sélectionnez Fieldbus diagnosis :

| 8 EASYRIDER                                                                            |                               |
|----------------------------------------------------------------------------------------|-------------------------------|
| $\underline{F}ile  \underline{C}ommissioning  \underline{I}uning  Co\underline{m}mand$ | Diagnosis Options Window ?    |
| 🗅 🗳 🗄 🕼 🗟 📭 🎒 🤮                                                                        | ₽ <u>D</u> iagnosis F9        |
|                                                                                        | 듣 <u>G</u> raphical Diagnosis |
|                                                                                        | 🔀 Fieldbusdiagnosis Ctrl+F9   |

Vous pouvez accéder directement à ce menu par l'icône suivante :

| ε°Ε          | ASYRIDER             |                |                  |                               |                 |                |            |                                 |              |    |          |       |                     |
|--------------|----------------------|----------------|------------------|-------------------------------|-----------------|----------------|------------|---------------------------------|--------------|----|----------|-------|---------------------|
| <u>F</u> ile | <u>Commissioning</u> | <u>T</u> uning | Co <u>m</u> mand | <u>D</u> iagnosis             | <u>O</u> ptions | <u>W</u> indow | / <u>?</u> |                                 |              |    |          |       |                     |
|              | 🖻 🗄 🗿                | <u>,</u>       | a   🙆            | B <sub>A</sub> E <sub>A</sub> | ) 🖾 🔘           |                | : 🕼        | 11 <sup>0</sup> 11 <sup>5</sup> | X <b>6</b> . | ₽⊨ | 😒 N?     | 8     |                     |
|              |                      |                |                  |                               |                 |                |            |                                 |              |    | Fieldbus | diagn | i <mark>osis</mark> |

Cet écran n'est utile que si on utilise le port de Com n°2.

Sur 631, l'écran CAN apparaît.

Sur 635 / 637 / 637 + / 637 f, l'écran correspondant à l'option de communication incluse dans le variateur apparaît.

Se reporter à la documentation du bus correspondant pour plus d'informations.

# 9 OSCILLOSCOPE INTEGRE

Dans le menu Diagnosis, sélectionnez Graphical Diagnosis :

| <mark>ε</mark> °Ε | ASYRIDER             |                |                  |                   |                 |                       |      |     |
|-------------------|----------------------|----------------|------------------|-------------------|-----------------|-----------------------|------|-----|
| <u>F</u> ile      | <u>Commissioning</u> | <u>T</u> uning | Co <u>m</u> mand | <u>D</u> iagnosis | <u>O</u> ptions | $\underline{W} indow$ | 2    |     |
| D                 | 🖻 🗄 🎒 🗌              | à, 🛍           | te   🚳           | ₽ <u>D</u> iagno  | osis            |                       |      | F9  |
|                   |                      |                |                  | ⊨ <u>G</u> raphi  | cal Diagno      | osis                  |      |     |
|                   |                      |                |                  | 🔀 <u>F</u> ieldbu | usdiagnosi      | s                     | Ctrl | +F9 |

Vous pouvez accéder directement à cette fonction par l'icône suivante :

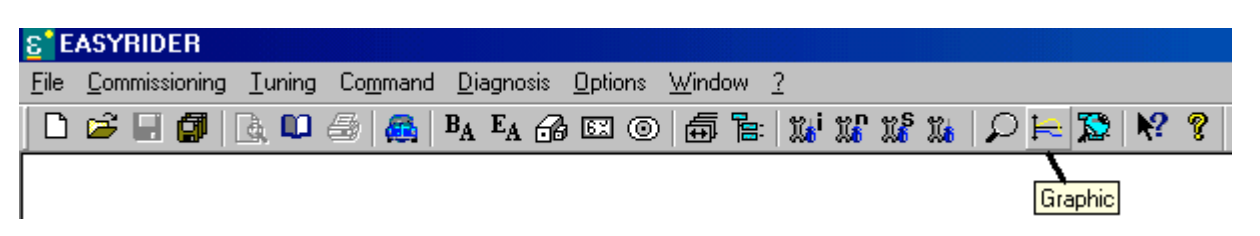

La page suivante apparaît :

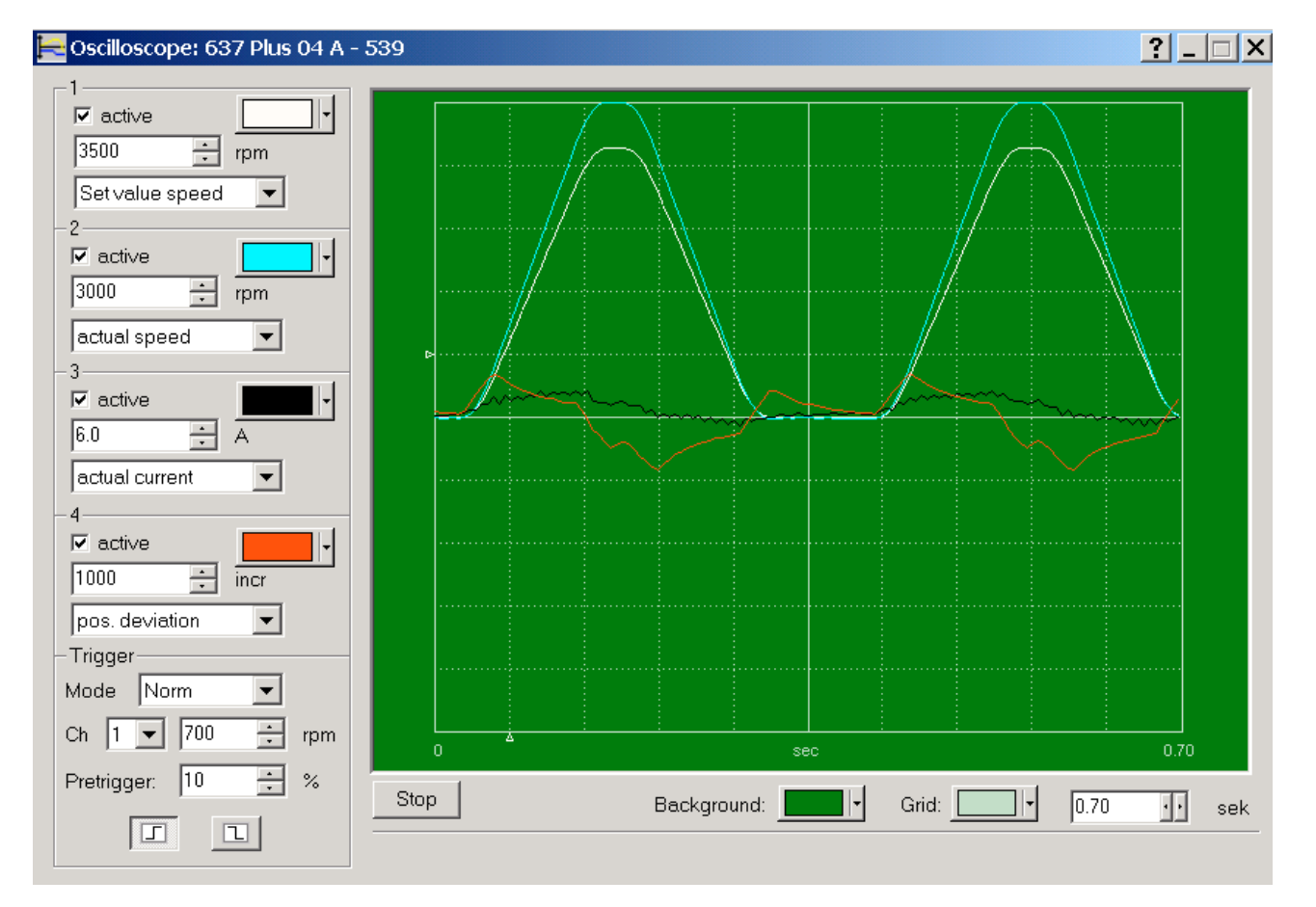

Série 630

Il s'agit d'un oscilloscope 4 voies. Il est disponible sur des **Firmware** variateur >6.xx. Avec de plus anciennes versions, un oscilloscope 1 voie remplace celui-ci.

Il permet de visualiser « en ligne » les signaux suivants :

|                     | 0 0               |
|---------------------|-------------------|
| consigne courant    | set value current |
| mesure courant      | actual current    |
| consigne vitesse    | set value speed   |
| mesure vitesse      | actual speed      |
| erreur de poursuite | pos. deviation    |

### Réglage des voies

Pour valider une voie, cocher le paramètre **active**. Sélectionnez le signal voulu parmi la liste proposée. Sur chacune des voies, entrez l'échelle désirée puis valider par ENTREE au clavier. Dans l'exemple, 5 carreaux représentent 3500 tr/min pour la voie 1. La couleur de la voie peut être modifiée.

# <u>Trigger</u>

Un mode Trigger peut être sélectionné en réglant mode sur **Norm**. Choisissez la voie désirée pour le trigger ainsi que le seuil de trigger et le seuil de pré-trigger (en %). Ces seuils sont représentés par deux curseurs blancs sur l'oscilloscope. Choisissez enfin si le signal doit être activé sur front montant ou descendant.

Lorsque vous passez du mode Auto à Norm, il est nécessaire de faire Stop puis Start.

En mode Auto, la fonction trigger est inactive.

### Arrêt / Marche

La touche Start / Stop permet d'activer ou de stopper l'oscilloscope.

### Base de temps

La base de temps est réglable en bas à droite en s. Dans l'exemple, 10 carreaux représentent 700ms.

# **10 MEMORISER LES PARAMETRES DANS L'EEPROM DU VARIATEUR**

Une fois que la programmation de l'axe est terminée, vous devez sauvegarder les paramètres dans l'EEPROM.

**ATTENTION** 

Toute mémorisation dans l'EEPROM entraîne l'arrêt de l'axe !

# 10.1 Mémoriser la partie configuration WDD

Dans le menu Command, sélectionnez Save parameter :

| <mark>ε</mark> °Ε | ASYRIDER      |                |                   |                     |                 |                |   |
|-------------------|---------------|----------------|-------------------|---------------------|-----------------|----------------|---|
| <u>F</u> ile      | Commissioning | <u>T</u> uning | Co <u>m</u> mand  | <u>D</u> iagnosis   | <u>O</u> ptions | <u>W</u> indow | 2 |
|                   | 🖻 🗐 🗍         | à, 🛍           | <u>D</u> eactir   |                     | F1              | 0              |   |
|                   |               |                | <u>A</u> ctivat   | e drive             | Shift+F1        | 0              |   |
|                   |               |                | PC-Log            | F                   | -6              |                |   |
|                   |               |                | PC-L <u>oc</u>    | jout                | Shift+F         | -6             |   |
|                   |               |                | Reset             | drive <u>f</u> ault |                 |                |   |
|                   |               |                | <u>S</u> ave p    | arameter            | F               | 7              |   |
|                   |               |                | Select            | F1                  | 1               |                |   |
|                   |               |                | S <u>e</u> rial s | inglecomma          | nds             |                |   |

# 10.2 Mémoriser la partie programmation WBD

Ouvrez votre programme BIAS par File / Open, puis envoyer le programme par Program / Transmit BIAS program.

| <mark>ε</mark> °Ε | ASYF         | IDER -    | BIAS pr         | ogram1               |                |                  |                   |                    |                |                |
|-------------------|--------------|-----------|-----------------|----------------------|----------------|------------------|-------------------|--------------------|----------------|----------------|
| <u>F</u> ile      | <u>E</u> dit | Insert    | <u>P</u> rogram | <u>Commissioning</u> | <u>T</u> uning | Co <u>m</u> mand | <u>D</u> iagnosi: | s <u>O</u> ptions  | <u>W</u> indow | 2              |
| D                 | 🖻            | 8 🕼       | BIAS            | program definitio    | ns             |                  |                   | E <sub>A</sub> 🔒 🛛 | X () (         | <del>ا ه</del> |
| 1-                |              | Move c    | <u> </u>        | smit BIAS-program    | n              | F4               | eter              | Parame             | ter from c     | ons            |
| 0                 | Мо           | ze positi | <u>C</u> omp    | oare BIAS-program    | n              |                  | Po                | sition = con       | st.            |                |
| 1                 | Моч          | /e increr | <u>M</u> ana    | age CAM profiles     |                |                  | ameter Sp         | eed = const        |                |                |

A la question « The drive parameters are modified. Should these now be stored in the power down save memory ? », répondre « Yes ».

| Save p | arameters?                                                                                      |
|--------|-------------------------------------------------------------------------------------------------|
| ৃ      | The drive parameters are modified.<br>Should these now be stored in the power down save memory? |
|        | Yes No                                                                                          |

# **11 SAUVEGARDE DES PARAMETRES DANS UN FICHIER**

### **IMPORTANT**

Votre axe est configuré en macro 0, 1, 2, 3 ou 4 : Vous devez faire une sauvegarde du fichier configuration WDD (extension .wdd).

Votre axe est configuré en macro 5 (vous utilisez l'éditeur BIAS) : Vous devez faire une sauvegarde du fichier configuration WDD (extension .wdd) et du fichier WBD (extension .wbd).

# 11.1 Sauvegarde du fichier configuration WDD

Dans le menu File, sélectionnez Drive Parameter, puis Read Parameter :

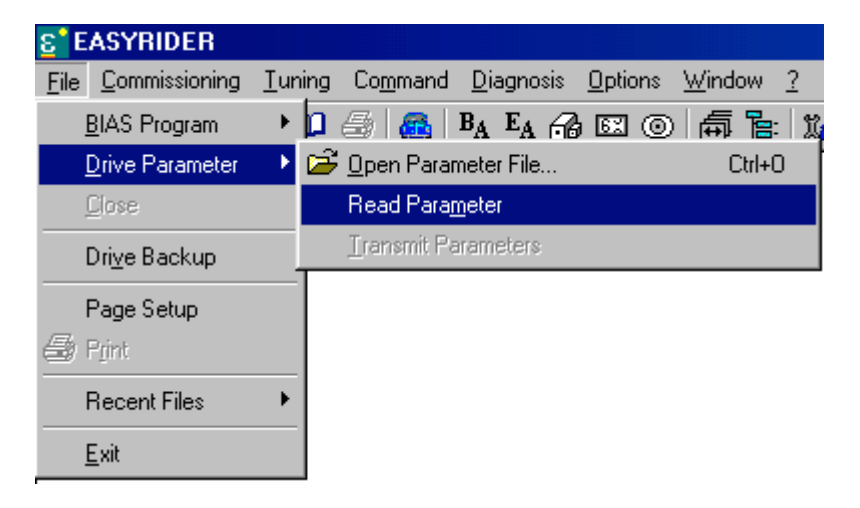

Tous les paramètres du variateur apparaissent à l'écran :

| 👺 parameters1                                                                 |                                    |
|-------------------------------------------------------------------------------|------------------------------------|
| Filename: parameters1<br>Drive type: 631 06, V 5.12<br>Drive name: Ser.631 0; | Serial number: 0                   |
| Configuration :                                                               |                                    |
| Firmware version: 631 V 5<br>Operating mode: position o                       | .12<br>control with BIAS-execution |
| Digital inputs:                                                               | + o                                |
| Thout 09 BIAS-inpu                                                            |                                    |

Effectuez la sauvegarde par File / Save as.

# 11.2 Sauvegarde du fichier programme WBD

<u>Rappel :</u>

A faire uniquement si vous utilisez l'éditeur BIAS (macro5).

Dans le menu BIAS, sélectionnez File, puis Save as.

Remarque :

Vous pouvez donner le même nom que le fichier paramètres, seule l'extension du fichier sera différente.

# **<u>12</u>** IMPRIMER LES FICHIERS WDD ET WBD

• Imprimer le fichier configuration WDD

Ouvrez d'abord votre fichier configuration par **File / Drive parameter** puis **Open Parameter File** sélectionnez l'extension **wdd** pour avoir accès aux fichiers paramètres sélectionnez votre fichier Le fichier apparaît à l'écran.

| No <u>m</u> :  |                                                        | <u>O</u> uvrir |
|----------------|--------------------------------------------------------|----------------|
| <u>T</u> ype : | Parameterfile (*.wdd; *.asd; *.631)                    | Annuler        |
|                | BIAS-file EASYRIDER (*.wbd; *.asb)                     |                |
|                | Parameterrite (*.wdd; *.asd; *.631)<br>All Files (*.*) |                |

Dans le menu général, imprimez par File / Print.

• Imprimer le fichier programme WBD

Rappel :

A faire uniquement si vous utilisez l'éditeur BIAS (MACRO 5).

Ouvrez d'abord votre fichier programme par **File / BIAS Program** puis **Open BIAS File** sélectionnez l'extension **wbd** pour avoir accès aux fichiers programmes sélectionnez votre fichier Le fichier apparaît à l'écran.

| No <u>m</u> :  |                                    | <u>O</u> uvrir |
|----------------|------------------------------------|----------------|
| <u>T</u> ype : | BIAS-file EASYRIDER (*.wbd; *.asb) | Annuler        |
|                | BIAS-file EASYRIDER (*.wbd; *.asb) | li.            |
|                | All Files (*.*)                    |                |

Dans le menu, imprimez par File / Print.

**CONSEIL** 

Toujours sauvegarder sur disquette et sur papier les dernières versions à jour de ces fichiers !

# **13 RECUPERER LES PROGRAMMES D'UN VARIATEUR**

# 13.1 Récupérer le fichier configuration WDD

Connecter le PC au variateur et ouvrir EASYRIDER.

Allez dans le menu **Option** / **Simulate communication**. A la question « Simulate the serial communication to the drive ? », cliquez « **No** ».

Testez la communication en allant sous **Diagnosis** / **Diagnosis**. L'écran Diagnostic doit s'ouvrir et la barre de tache au bas de l'écran doit indiquer le type de variateur connecté. Sortez de cet écran par **Cancel**.

Récupérez les paramètres du variateur par File / Drive Parameter puis Read parameter. Les paramètres doivent apparaître à l'écran.

Pour mémoriser sur votre disque le fichier, sélectionnez **File / Save as** puis donnez un nom à votre fichier. L'extension n'est pas à spécifier.

# 13.2 Récupérer le fichier programmation WBD

<u>Rappel :</u> A faire uniquement si vous utilisez l'éditeur BIAS (MACRO 5).

Connecter le PC au variateur et ouvrir EASYRIDER.

Allez dans le menu **Option** / **Simulate communication**. A la question « Simulate the serial communication to the drive ? », cliquez « **No** ».

Testez la communication en allant sous **Diagnosis** / **Diagnosis**. L'écran Diagnostic doit s'ouvrir et la barre de tache au bas de l'écran doit indiquer le type de variateur connecté. Sortez de cet écran par **Cance**l.

Récupérez les paramètres du variateur par File / BIAS program puis Read BIAS program. Sélectionnez ensuite Read last transmitted BIAS program puis Start. Le programme doit apparaître à l'écran.

Pour mémoriser sur votre disque le fichier, sélectionnez **File / Save as** puis donnez un nom à votre fichier. L'extension n'est pas à spécifier.

# **14 REMPLACER UN VARIATEUR**

Ce paragraphe s'adresse tout particulièrement au Service Maintenance qui doit remplacer un variateur en panne par un variateur de rechange non paramétré.

Pour recharger un variateur, vous avez besoin : d'un PC sur lequel est installé le logiciel EASYRIDER. du câble PC de connexion au variateur : réf : Kn PC/D -02.0 (pour 635 / 637) réf : Kn PC/631 -03.0 (pour 631 / 637+ / 637f) des programmes de l'ancien variateur sauvegardés sur disque ou sur disquette : fichier .WDD et fichier .WBD.

### IMPORTANT

Ne pas connecter la prise x10 et la prise x40 (si celle-ci est utilisée) sur la face avant du variateur. Ne pas appliquer l'alimentation de puissance au variateur sur 635 / 637 / 637+

### Variateurs 635 / 637 / 637+ / 637f

Vérifier que le variateur est bien alimenté en 24V.

L'afficheur 7 segments doit être allumé et indiquer 1 ou 2 si le resolver n'est pas connecté.

Connecter le câble de communication à un port série du PC (Com 1,2,3 ou 4), et l'autre extrémité au connecteur **Com1** du variateur.

#### Variateurs 631

Vérifier que le variateur est bien alimenté en 220V

L'afficheur 7 segments doit être allumé et indiquer 2 si le resolver n'est pas connecté.

Connecter le câble de communication à un port série du PC (Com 1,2,3 ou 4), et l'autre extrémité au connecteur x15/RS232 du variateur.

### Ouvrir EASYRIDER.

Remarque :

Si le port du PC n'est pas le Com1, sélectionnez dans Options / Select communication port le port de Com que vous utilisez.

Allez dans le menu **Option** / **Simulate communication**. A la question « Simulate the serial communication to the drive ? », cliquez « **No** ».

Testez la communication en allant sous **Diagnosis** / **Diagnosis**. L'écran Diagnostic doit s'ouvrir et la barre de tache au bas de l'écran doit indiquer le type de variateur connecté.

Auth. level 2 Type: 631 04 631 V 5.13g COM1

Dans cet exemple, le PC est connecté à un 631 4Amp.

Le logo **Com1** indique que le com1 du PC est utilisé pour communiquer.

Si le logo indique Simulated Com1, attention ! vous n'êtes pas connecté au variateur !

Sortez de l'écran Diagnostic par Cancel.

# 14.1 Charger le fichier configuration WDD

| Ouvrez d'abord votre | fichier | configuration par |  |
|----------------------|---------|-------------------|--|
|----------------------|---------|-------------------|--|

File / Drive Parameter puis Open Parameter File

sélectionnez l'extension **wdd** pour avoir accès aux fichiers paramètres sélectionnez votre fichier

| No <u>m</u> :  |                                                        | <u>0</u> uvrir |
|----------------|--------------------------------------------------------|----------------|
| <u>T</u> ype : | Parameterfile (*.wdd; *.asd; *.631)                    | Annuler        |
|                | BIAS-file EASYRIDER (*.wbd; *.asb)                     |                |
|                | Parameterfile (*.wdd; *.asd; *.631)<br>All Files (* *) |                |

Le fichier apparaît à l'écran :

| 👺 parameters1                                                                 |                                   |
|-------------------------------------------------------------------------------|-----------------------------------|
| Filename: parameters1<br>Drive type: 631 06, V 5.12<br>Drive name: Ser.631 0; | Serial number: 0                  |
| Configuration :                                                               |                                   |
| Firmware version: 631 V 5.<br>Operating mode: position c                      | 12<br>control with BIAS-execution |
| Digital inputs:<br>Input 08 BIAS-input<br>Input 09 BIAS-input                 |                                   |
|                                                                               |                                   |

Pour envoyer ces paramètres au variateur, allez dans Command / Transmit parameters.

| <u>F</u> ile | Command Options Window         | 2         |  |  |
|--------------|--------------------------------|-----------|--|--|
| D            | <u>D</u> eactivate drive       | F10       |  |  |
|              | <u>A</u> ctivate drive         | Shift+F10 |  |  |
|              | PC-Login                       | F6        |  |  |
|              | PC-L <u>og</u> out             | Shift+F6  |  |  |
|              | Reset drive <u>f</u> ault      |           |  |  |
|              | <u>Save parameters</u>         | F7        |  |  |
|              | Select axis n <u>u</u> mber    | F11       |  |  |
|              | S <u>e</u> rial singlecommands |           |  |  |
|              | <u>T</u> ransmit parameters    |           |  |  |

A la question « The drive parameters are modified. Should these now be stored in the power down save memory ? », répondre « **Yes** » pour sauvegarder en mémoire.

Si vous avez un 637+ ou 637f, allez dans *Commissioning / X30/X40 637*+ :

Cliquer sur le bouton **Download X30/X40 Definition**. Le variateur indique alors « **L...O...A...D** » sur le 7 segments.

A la fin de la procédure, le variateur indique « 2 ». Coupez alors le 24V. A la mise sous tension, la configuration est active.

Si la procédure n'est pas correctement suivie ou si vous tentez de modifier la configuration X40 sans faire un **Download X30/40 Definition**, le variateur indiquera un défaut « **H** » ou un défaut « **2** ».

# 14.2 Charger le fichier programme WBD

### Ouvrez d'abord votre fichier programme par

### File / BIAS Program puis Open BIAS File

sélectionnez l'extension **wbd** pour avoir accès aux fichiers programmes sélectionnez votre fichier

| No <u>m</u> : |                                                                           | <u>O</u> uvrir |
|---------------|---------------------------------------------------------------------------|----------------|
| <u>Type</u> : | BIAS-file EASYRIDER (*.wbd; *.asb)                                        | Annuler        |
|               | BIAS-file EASYRIDER (*.wbd; *.asb)<br>Parameterfile (*.wdd; *.asd; *.631) | 1              |
|               | All Files (*.*)                                                           |                |

Le fichier apparaît à l'écran :

| ove synchron  | Move s       | ynchron + para    | meter     | "Position reached" v |
|---------------|--------------|-------------------|-----------|----------------------|
| nve CAM-nrofi | e Movela     | analog value + ir | oteorator | Remaining position = |
| 🕎 Valise.     | asb          |                   |           |                      |
| PROG_S1       | (ART:        |                   |           | <b></b>              |
| 0 PI          | C-program    | API               |           |                      |
| 1 Ma          | athematics-p | rogram MA         | TH        |                      |
| ATTENT        |              | -                 |           |                      |
| 2 1           | F input      | 2 == 0            | then jump | ATTENTE              |
| BOUCLE        | •            |                   |           |                      |
| 3 S           | beed         | = 1000            | rpm       |                      |
| 4 A           | celeration   | = 30000           | rpm/s     | <u> </u>             |
| 4             |              |                   |           | ▶ //.                |

Pour envoyer ce programme au variateur, allez dans Programme / Transmit BIAS program.

| <u>File Edit Insert Program Commissioning Luning Command Diagnos</u> | is <u>O</u> ptions <u>W</u> indow <u>?</u> |
|----------------------------------------------------------------------|--------------------------------------------|
| 🗅 😂 🔚 🎒 🛛 BIAS-program definitions 🛛 🔗 🗛                             | E <sub>A</sub> 🔗 🖾 💿 🛱                     |
| Move c Iransmit BIAS-program F4                                      | Parameter from cons                        |
| 0 Move positi Compare BIAS-program P                                 | osition = const.                           |
| 1 Move increr Manage CAM profiles ameter S                           | beed = const.                              |

Cliquez sur Start.

A la question « The operating mode « Position control with BIAS execution » is not active. Operating mode now activate ? », répondre « **Yes** » pour activer la MACRO 5 (utilisation du BIAS).

A la question « The drive parameters are modified. Should these now be stored in the power down save memory ? », répondre « **Yes** » pour sauvegarder en mémoire.

# 14.3 Alimenter le variateur

Vous pouvez ressortir d'EASYRIDER par File / Exit.

Variateurs 635 / 637 / 637+

Coupez le 24V. Connectez X10, X40 et COM2 si utilisé. Remettez le 24V puis la puissance.

### Variateurs 631

Coupez le 220V Connectez les E/S au bornier X10, X20 et X40 si utilisés. Remettez le 220V.

# **15 DESCRIPTIF DES MENUS**

# 15.1 Menu File

| <mark>ε°</mark> ∎ | EASYRIDEF             | l - paran       | neters2       |            |
|-------------------|-----------------------|-----------------|---------------|------------|
| <u>F</u> ile      | Co <u>m</u> mand      | <u>O</u> ptions | <u>W</u> indo | w <u>?</u> |
|                   | BIAS Program          | n               | •             | 6          |
|                   | Drive Parame          | eter            | •             |            |
|                   | <u>C</u> lose         |                 |               |            |
|                   | <u>S</u> ave          | St              | trg+S         |            |
|                   | Save <u>A</u> s       |                 |               |            |
|                   | Dri <u>v</u> e Backup | 2               |               |            |
|                   | Page Setup            |                 |               |            |
| Q.                | Print Preview         | I.              |               |            |
| 9                 | P <u>r</u> int        |                 |               |            |
|                   | Recent Files          |                 | •             |            |
|                   | <u>E</u> xit          |                 |               |            |

# 15.1.1 BIAS Program

| <mark>ε</mark> °Ε | ASYRIDER - par          | ameters2         | 2 |                               |        |
|-------------------|-------------------------|------------------|---|-------------------------------|--------|
| <u>F</u> ile      | Command Option          | ns <u>W</u> indo | w | 2                             |        |
|                   | BIAS Program            | ×.               | Ľ | <u>N</u> ew BIAS File         | Ctrl+N |
|                   | <u>D</u> rive Parameter | ×                | B | <u>O</u> pen BIAS File        | Ctrl+O |
|                   | <u>C</u> lose           |                  |   | Read <u>B</u> IAS Program     |        |
|                   | Save                    | Stra+S           |   | <u>T</u> ransmit BIAS Program | F4     |
| _                 | –<br>Save <u>A</u> s    | -                | _ | Open B <u>I</u> AS Example    |        |

New BIAS File :Pour créer un nouveau programme BIASOpen BIAS File :Pour ouvrir un programme BIAS existantRead BIAS Program :Lire le programme résidant dans le variateurTransmit BIAS Program :Envoyer le programme ouvert dans le variateurOpen BIAS Example :Ouvrir un des exemples de programmes inclus dans le logiciel

Les exemples disponibles sont :

*Reverse operation free motor shaft* Simple allez retour entre deux positions absolues avec une tempo d'une seconde entre chaque cycle.

Feed free motor shaft

Succession de deux mouvements incrémentaux à différentes vitesse avec une tempo d'une seconde entre chaque cycle.

### *Linear Unit (631 ou 635 / 637 / 637+ / 637f)*

Prise d'origine sur capteur + 0 resolver, puis succession de deux mouvements absolus avec démarrage de chaque mouvement sur front montant d'une entrée logique. Les côtes de déplacements sont données en mm.

Pour utiliser ce programme, configurer :

l'entrée x10.24 (x10.8 sur 631) en Reference sensor

l'entrée x10.11 (x10.9 sur 631) en Start input

dans Program / BIAS program definitions, onglet Inputs.

Le rapport incr. / mm est réglable dans **Program / BIAS program definitions**, onglet **Unit**, paramètre **Distance / Output turn**.

Electronic gear box (631 ou 635 / 637 / 637+ / 637f)

Arbre électrique.

Les signaux codeur maître arrivent sur X40 configuré en Input dans Program / BIAS program definitions, onglet Outputs, fenêtre X40 connection, paramètre Mode.

L'entrée x10.11 (x10.8 sur 631) doit être configuré en **BIAS input** dans **Program / BIAS program definitions**, onglet **Inputs**.

Electronic CAM profile

Exemple de profil de came fixe mémorisé dans le variateur.

Les signaux codeur maître arrivent sur X40 configuré en Input dans Program / BIAS program definitions, onglet Outputs, fenêtre X40 connection, paramètre Mode.

L'entrée x10.11 (x10.8 sur 631) doit être configuré en **BIAS input** dans **Program / BIAS program definitions**, onglet **Inputs**.

### 15.1.2 Drive Parameter

| <u>ε</u> ° I | EASYRIDER        | - param         | neters2        |              |                               |        |              |                  |        |
|--------------|------------------|-----------------|----------------|--------------|-------------------------------|--------|--------------|------------------|--------|
| File         | Co <u>m</u> mand | <u>O</u> ptions | <u>W</u> indov | v <u>?</u>   |                               |        |              |                  |        |
|              | BIAS Program     | 1               | +              |              | B <sub>A</sub> E <sub>A</sub> | ß      | <u>6</u> (0) | -<br>-<br>-<br>- | i ni n |
|              | Drive Parame     | ter             | •              | <u> Ә</u> ре | en Param                      | eter F | File         |                  | Ctrl+O |
|              | <u>C</u> lose    |                 |                | Rea          | ad Para <u>m</u>              | eter   |              |                  |        |
|              | <u>S</u> ave     | St              | rg+S T         | <u>T</u> rai | nsmit Par                     | amet   | ers          |                  |        |

*Open Parameter File : Read Parameter : Transmit Parameter :*  Pour ouvrir un fichier Configuration existant Lire les paramètres Configuration résidant dans le variateur Envoyer le fichier Configuration au variateur

### 15.1.3 Close

Pour fermer le fichier .wdd ou .wbd actuellement ouvert à l'écran.

### 15.1.4 Save / Save as

Pour sauvegarder avec le nom courant (Save) où sous un autre nom (Save as).

### 15.1.5 Drive backup

Pour récupérer toutes les informations du variateur (wdd, wbd, firmware...) Cette opération peut prendre plus de 10 min.

# 15.1.6 Page Setup

Mise en page pour impression d'un fichier.

# 15.1.7 Print / Print Preview

Impression d'un fichier **.wdd** ou **.wbd**. Ouvrir auparavant le fichier correspondant.

# 15.1.8 Recent files

Accès rapide aux dernier fichiers ouverts.

# 15.1.9 Exit

Pour quitter EASYRIDER.

# 15.2 Menu Commissioning

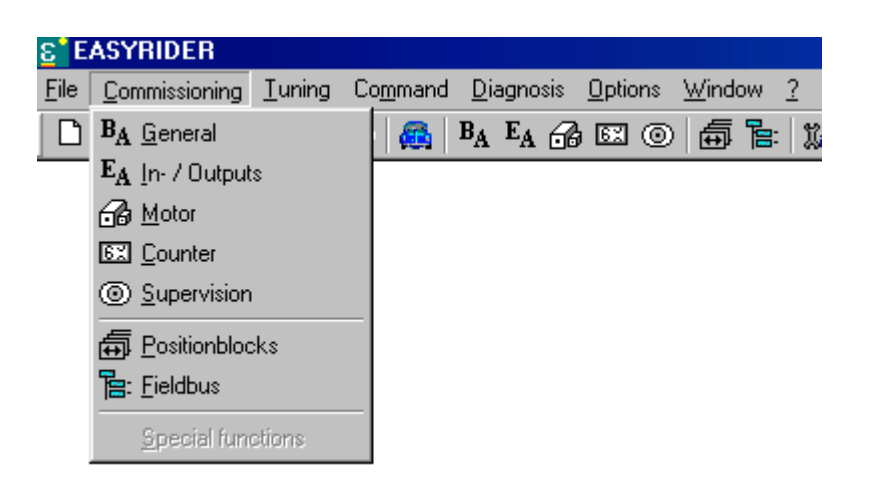

# 15.2.1 General

| 🖀 Configuration Nom_Variateur                             |
|-----------------------------------------------------------|
| BA General E Inputs A GB Motor SI Counter ⊚ Supervision   |
| Drive name: Nom_Variateur                                 |
| Operation mode                                            |
| C <u>0</u> Speed / Current control via X10.24             |
| C 1 Speed control                                         |
| C 2 Current control                                       |
| C 3 Speed / Position control via X10.24                   |
| C 4 Position control without BIAS-execution               |
| 5 Position control with BIAS-execution     Default values |
|                                                           |
| OK Annuler                                                |

Choix de la MACRO (Limite de couple, régulation de vitesse, asservissement de position, utilisation du BIAS ?). Voir §7.

Vous pouvez donner un nom à votre variateur dans Drive name.

| 🖀 Nom_Variateur                                                                                                    | ? ×                                                                                                    |
|----------------------------------------------------------------------------------------------------|----------------------------------------------------------------------------------------------------|
| BA General E Inputs A                                                                                                    | Motor 🖾 Counter 💿 Supervision                                                                                             |
| Digital outputs          12       Position reached         13       Initialised         20       Trail monitoring         23       Active OK         Active OK       Initialised         BIAS-output 23       Trail monitoring         Trail monitoring       Reserved         No drive fault       No | Analog outputs<br>MP 1<br>10 V = 4000 rpm<br>Mode: Speed •<br>MP 2<br>10 V = 12 Aeff<br>Mode: Current •<br>Default values |
|                                                                                                    | OK Annuler                                                                                                    |

# 15.2.2 In- / Outputs (entrées sorties)

Configuration des Entrées / Sorties.

Si vous utilisez la MACRO 5 (programmation avec le BIAS), ne configurez pas vos E/S dans ce menu mais dans la partie BIAS dans **Program / BIAS program definitions**, onglets **Inputs** ou **Outputs**.

### CONFIGURATION DES ENTREES LOGIQUES :

#### **BIAS** input

Entrée libre d'utilisation par le programme BIAS. Pas de fonction dédiée associée.

### Reference sensor

Connectez votre cellule de prise d'origine à cette entrée. La cellule doit renvoyer 24V lorsqu'elle est activée.

# Strobe input

Exclusivement réservé à la MACRO 4 (positionnement à partir de mouvements mémorisés dans la table du menu **Commissioning / PositionBlocks**).

Sur front montant de cette entrée, le mouvement sélectionné par une combinaison d'autres entrées logiques démarre (ordre de mouvement).

### Reserved

Fonction réservée - ne pas utiliser -.

### Limit switch +

Connectez votre Fin de course positif sur cette entrée.

La cellule doit renvoyer 24V lorsqu'elle n'est pas activée (sécurité positive). Lorsqu'un Fin de course est activée, l'axe stoppe et aucun mouvement vers l'extérieur n'est plus possible. Seul un mouvement (relatif, absolu ou autre...) dans le sens de dégagement est possible.

#### Limit switch -

Connectez votre Fin de course négative sur cette entrée.

La cellule doit renvoyer 24V lorsqu'elle n'est pas activée (sécurité positive). Lorsqu'un Fin de course est activée, l'axe stoppe et aucun mouvement vers l'extérieur n'est plus possible. Seul un mouvement (relatif, absolu ou autre...) dans le sens de dégagement est possible.

#### BIAS Block-selection 2<sup>x</sup>

Exclusivement réservé à la MACRO 4 (positionnement à partir de mouvements mémorisés dans la table du menu **Commissioning / PositionBlocks**).

Les entrées configurées avec ce mode permettent la sélection du mouvement. x correspond au poids de cet entrée. Voir §7.4.

### Start Input

Réservé à la MACRO 5 (utilisation du BIAS).

Permet d'autoriser un mouvement dès le front montant sur cette entrée.

Ex : Vitesse = 1000 Move speed

Le programme va rester bloqué sur la ligne « move speed » jusqu'à ce qu'un front montant sur l'entrée *Start Input* apparaisse.

#### Remarque :

Une autre solution pour démarrer un mouvement automatiquement est d'utiliser la commande « Start Axis ». Dans ce cas, l'entrée *Start Input* n'est plus scrutée.

#### Latch Input x

Réservé à la MACRO 5 (utilisation du BIAS).

Certaines fonctions BIAS nécessitent d'utiliser des entrées interruptives. Le variateur étant équipé de deux entrées interruptives, x = 1 ou 2.

Voir l'aide sur les commandes BIAS utilisant les entrées interruptives.

Ex : Commande BAS **Remaining position = const**.

### Move manual +

Réservé aux MACRO 3 (Régulation de vitesse / Asservissement de position) et MACRO 4 (asservissement de position).

Dès que cette entrée est activée, un mouvement manuel démarre dans le sens positif. Il stoppe dès que l'entrée est désactivée (fonctionnement type Jog+).

Le mouvement fonctionne en boucle de position. Les vitesse, accélération, décélération sont réglables dans **Tuning / Position loop**.

#### Move manual -

Réservé aux MACRO 3 (Régulation de vitesse / Asservissement de position) et MACRO 4 (asservissement de position).

Dès que cette entrée est activée, un mouvement manuel démarre dans le sens négatif. Il stoppe dès que l'entrée est désactivée (fonctionnement type Jog-).

Le mouvement fonctionne en boucle de position. Les vitesse, accélération, décélération sont réglables dans **Tuning / Position loop**.

### CONFIGURATION DES SORTIES LOGIQUES :

#### **BIAS** output

Sortie libre d'utilisation par le programme BIAS. Pas de fonction dédiée associée.

Seules les sorties configurées en *BIAS output* peuvent être utilisées dans la commande BIAS « Output x = y ».

### Position reached

Position atteinte.

0 = mouvement en cours ou position non atteinte

1 = position atteinte

La position est considérée atteinte lorsque la position mesurée se trouve dans une fenêtre autour de la position de consigne. Cette fenêtre est réglable dans le menu **Commissioning / Counter**, paramètre **« Pos. reached » window** en incréments resolver.

#### Initialised

Réservé au fonctionnement en asservissement de position (MACRO 3, 4 ou 5). Prise d'origine faite.

0 = prise d'origine pas encore faite

1 = prise d'origine faite

La prise d'origine est considérée faite lorsque la commande « move datum » a été exécutée correctement.

#### Trail monitoring

Réservé au fonctionnement en asservissement de position (MACRO 3, 4 ou 5). Suivi de trajectoire.

0 = erreur de poursuite

1 =poursuite OK

Le suivi de trajectoire est considéré correct lorsque l'erreur de poursuite se trouve dans une fenêtre définie dans **Commissioning** / **Counter** par le paramètre **Trail window** en incréments resolver.

#### No drive fault

Variateur sans défaut.

0 = défaut variateur

1 = pas de défaut variateur

### *Temperature monitoring (635 / 637 / 637 + / 637f)*

Surchauffe étage de puissance

0 = température OK

1 =température trop haute

### Warning

Avertissement qu'un défaut risque d'apparaître, ou défaut.

0 =état normal

1 = avertissement ou défaut

Ce signal est intéressant pour prévenir un défaut de type I2t variateur, I2t moteur, Sonde thermique variateur ou Sonde thermique moteur.

Pour les défauts I2t, la sortie *Warning* est activée environ 3 secondes avant le passage en défaut. Pour le défaut Sonde thermique, la sortie *Warning* est activée environ 6 secondes avant le passage en défaut.

### Actif OK

Variateur sous couple

0 = variateur désactivé

1 = variateur sous couple ou activé

### Remarque importante :

Cette fonction peut être utilisée sur les 635 / 637 / 637+ / 637f pour le pilotage du frein de parking. Attention dans ce cas il est nécessaire d'utiliser la sortie x10.23 qui est une sortie à relais et non optocouplée. La sortie x10.23 est **la seule** capable de fournir le courant nécessaire au pilotage du frein. **Sur 631, les sortie étant toutes optocouplées, elles ne peuvent en aucun cas piloter un frein de parking !** 

### Drive ready

Variateur prêt

Sur 635 / 637 / 637+ cette fonction existe d'origine sur la sortie x10.8 et n'est pas programmable sur les autres.

Sur 631 cette fonction est disponible sur la sortie x10.5.

0 = variateur désactivé par soft ou en défaut

1 = variateur prêt

Remarque :

Le variateur peut être désactivé par programmation avec la commande **End of program mode 4** dans la partie PLC du BIAS. Dans ce cas, la sortie variateur prêt retombe.

### 15.2.3 Motor (moteur)

Sélection du moteur dans la bibliothèque moteur. Définition de la limitation principale de courant. Définition de la résistance de freinage.

Voir Chapitre §6.1.

IMPORTANT

N'utiliser que des résistances de freinage fournies par EUROTHERM VITESSE VARIABLE

# 15.2.4 Counter (compteurs)

| 🖀 Nom_Variateur                                                   | ?×                                                 |
|-------------------------------------------------------------------|----------------------------------------------------|
| $B_A$ General E Inputs A $66$ N                                   | fotor 🖾 Counter 🔘 Supervision                      |
| Internal counter (resolver)<br>Resolver resolution: high (14 Bit) | Position control<br>Rotation direction: negative 💌 |
| -X40 Connection                                                   | Position control with: internal actua              |
| Mode: Output                                                      | "Pos. reached" Window: 400 incr.                   |
| Resolution                                                        | "Pos. reached" time: 20 ms                         |
| Output: 1024 💌 incr.                                              | Trail window: 16384 incr.                          |
| Input: 4096 incr.                                                 | Trail fault guided stop                            |
| Count direction: negative 💌                                       | Ramp filter: 0                                     |
|                                                                   | Default values                                     |
|                                                                   | OK Annuler                                         |

### Internal Counter (résolveur)

Resolveur resolution :

Au delà de 4000tr/min, il est nécessaire de mettre ce paramètre sur *Low* – *12 bits* (sauf 637+ et 637f). Le resolveur a alors une résolution réduite à 4096 incréments par tour. Valeur par défaut pour 631/5/7 : *High* – *14 bits* (16384 incréments par tour moteur) Valeur par défaut pour 637+ et 637f : *16 bits fixe* (65536 incréments par tour moteur)

### X40 Connection

| mode sortie émulation codeur (image position resolver)                                                                                                    |
|----------------------------------------------------------------------------------------------------|
| mode entrée codeur (pour connecter un codeur extérieur)                                                                                                    |
| mode entrée pas à pas<br>une entrée impulsions et une entrée sens de rotation                                                                                                    |
| mode entrée pas à pas<br>une entrée impulsions avant et une entrée impulsions<br>arrière                                                                                                    |
|                                                                                                    |
|                                                                                                    |
| Pour le mode Output (sortie) :<br>Sélectionner le nombre de points à émuler par tour du<br>resolver                                                                                         |
| Valeur par défaut : 1024 incr /tour                                                                                                    |
| Pour le mode Input (entrée) :<br>Entrer le nombre d'incréments du codeur connecté en x40<br>Un codeur 2048 points a 8192 incréments par tour.<br>Valeur par défaut : <i>4096 incr /tour</i> |
|                                                                                                    |

Count Direction :

Sens de comptage de la position du codeur connecté en x40.

|          | ATTENTION                                                                                                    |
|----------|----------------------------------------------------------------------------------------------------|
| il est n | Si vous avez modifié la configuration du connecteur x40 (entrée ou sortie),<br>écessaire d'enregistrer les modifications dans l'EEPROM, puis de couper l'alimentation du variateur.<br>L'envoi du programme dans la RAM seule ne reconfigure pas x40.<br>Pour 637+ et 637f, voir la procédure détaillée dans le paragraphe suivant. |

### 15.2.5 X30/40 637+

Sur 637+ et 637f, la reconfiguration de X40 doit se faire dans le menu *Commissioning / Counter*, onglet X30/X40 637+.

| 🖀 Configuration 637 Plus 04 A - 539                                                          | <u>?</u> ×                   |
|----------------------------------------------------------------------------------------------|------------------------------|
| B <sub>A</sub> General E Inputs A Outputs ⊕ Motor<br>X40 Connection<br>Mode: Increment input | EX Counter EX X30/X40 637+ © |
| Download X30/X40 Definition                                                                  | Preset absolute position     |
| Output: 1024 incr.                                                                           | read position                |
| Input: 4096 incr.                                                                            |                              |
|                                                                                              | OK Annuler                   |

Sélectionnez dans *Mode* la configuration choisie (entrée, sortie, stepper...), puis cliquer sur le bouton **Download X30/X40 Definition**. Le variateur indique alors « L...O...A...D » sur le 7 segments. A la fin de la procédure, le variateur indique « 2 ». Coupez alors le 24V. A la mise sous tension, la configuration est active.

Si la procédure n'est pas correctement suivie ou si vous tentez de modifier la configuration X40 sans faire un **Download X30/40 Definition**, le variateur indiquera un défaut « **H** » ou un défaut « **2** ».

### Position control

#### Rotation Direction :

Permet d'inverser le sens mécanique de rotation du moteur lorsqu'on est en régulation de position. Valeur par défaut : *negative* 

#### Position control with :

Permet de sélectionner le retour position (mesure)

Internal position ⇔ resolver X40 position ⇔ codeur connecté en x40

Valeur par défaut : Internal position

### « Pos. reached » window :

Fixe la plage en incréments autour de la position référence pour laquelle la position est considérée comme atteinte.

Si le BIAS est utilisé, cette fenêtre peut être modifiée dans le programme pour différents mouvements par la commande « Pos reached » window = [Var X] Valeur par défaut : *400 incréments* 

### « Pos reached » time:

La position est considérée atteinte lorsque l'axe se trouve dans la fenêtre *Pos reached window* et qu'il y reste au moins pendant *Pos reached time*. Valeur par défaut : **20ms** 

### Trail window :

Erreur de poursuite

Fixe l'écart maximum entre la position réelle et la position théorique calculée durant un positionnement. Valeur par défaut : 16 384 incréments (1 tour moteur sur 631/5/7, <sup>1</sup>/<sub>4</sub> tour moteur sur 637+/637f)

### Trail fault reaction :

Détermine la réaction du variateur lorsque l'erreur de poursuite est détectée :

None : Pas de réaction.

| Abrupt stop :      | Arrêt sans rampe. Attend le prochain ordre de déplacement pour partir.                   |
|--------------------|------------------------------------------------------------------------------------------|
| Guided stop :      | Arrêt avec rampe (rampe de décélération actuellement active). Attend le prochain         |
| -                  | ordre de déplacement pour partir.                                                        |
| Deactivate drive : | Désactivation de l'axe. L'alarme t apparaît à l'écran. Il faut désactiver puis réactiver |
|                    | l'axe pour repartir.                                                                     |
| V-1                | Non a (a us da usation)                                                                  |

Valeur par défaut : None (pas de réaction)
# 15.2.6 Supervision (contrôles)

| 🖀 Nom_Variateur                      | ? ×                            |
|--------------------------------------|--------------------------------|
| BA General E Inputs A General Mot    | or 🖾 Counter 💿 Supervision     |
| Voltages                             | General                        |
| Undervoltage: 100 V                  | Delay time<br>for Break 0 💌 ms |
| Overvoltage: 400 V                   | Monitor input "active"         |
| - Current limitation                 | Disable programming switch     |
| Activate external current limitation |                                |
| 10 Aeff at 10 V on X10.19            |                                |
| Current limitation with warning      |                                |
|                                      | Default values                 |
|                                      | OK Annuler                     |

### Voltages (tensions)

#### *Undervoltage :*

Seuil de sous-tension Fixe le seuil en deçà duquel le défaut sous-tension bus est activé (Défaut variateur 1). Valeur par défaut : *20 Volts* 

Overvoltage :

Fixe le seuil au delà duquel le défaut Sur-tension bus est activé (Défaut variateur 6). Valeur par défaut : *Dépend du variateur* 

#### Current limitation (limitation de courant ou de couple)

#### Limitation externe de courant :

Active ou désactive la limitation de courant par l'entrée analogique x10.19 (635, 637 ou 637+) Si la limitation est active, le réglage de la calibration de l'entrée se fait par le ratio indiqué à l'écran. Valeur par défaut : *non* (la limitation externe est dévalidée)

Limitation en cas d'alarme :

Active la limitation maximale de courant du variateur lorsqu'un Avertissement apparaît (Warning). Voir documentation du 635 / 637 / 637+ / 631. Valeur par défaut : *non* 

#### General

Delay time for brake :

Temporisation du frein

Permet d'utiliser le frein activement lors de la désactivation de l'axe par x10.22 (freinage dynamique). Valeur par défaut :  $\theta$  ms (pas de temporisation)

Monitor input active :

Surveillance Entrée Active

Active ou désactive la surveillance de l'entrée Activation de l'axe (x10.22) lors de la mise sous tension. Si l'entrée est au 24V à la mise sous tension, l'erreur « Activation demandée avant variateur prêt » apparaît et l'axe est aussitôt désactivé.

L'alarme est resetée lorsque l'entrée x10.22 est désactivée.

Valeur par défaut : *non* (pas de surveillance de l'entrée x10.22)

Disable Programing switch :

Dévalide contacts programmation (switchs en façade sur 635 / 637) Détermine s'il est possible d'effectuer des modifications de soft par le contact PROG sur la face avant du variateur.

Valeur par défaut : non (les changements sont permis)

## 15.2.7 PositionBlocks (blocs de position)

Tableau à utiliser quand l'axe est configuré en macro 4. Voir chapitre §7.4.

# 15.2.8 Fieldbus (bus de terrain)

Permet de configurer le Com2 dans le cas ou une liaison série ou un bus de communication est utilisé. Se référer à la documentation de la liaison série ou du bus concerné pour plus d'informations.

*Pour une liaison RS422 ou 485 :* Définissez ici le numéro de l'axe, la vitesse de communication et la parité. Le numéro de l'axe ne peut être modifié que par le Com1 en RS232.

# 15.2.9 Special functions (fonctions spéciales)

Réservé

# 15.3 Menu Tuning

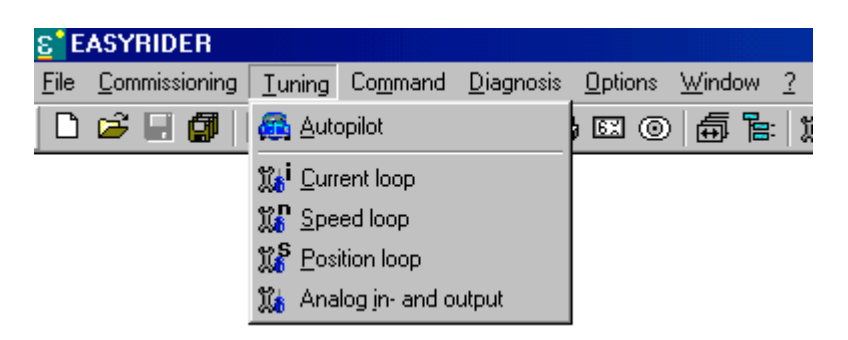

# 15.3.1 Autopilot

Permet de lancer la fonction d'aide à la configuration de l'axe. Voir chapitre §5.

# 15.3.2 Current Loop (Boucle de Courant)

Ce menu permet de régler manuellement la boucle de courant du variateur.

Cette fonction d'optimisation de la boucle de courant ne doit être exécutée que si le moteur a déjà été sélectionné dans **Commissioning / Motor**.

Pour charger les valeurs par défaut correspondant au moteur choisi, appuyer sur Default Values.

L'utilisation de cette fonction nécessite l'activation de l'axe sur x10.22 (635 / 637 / 637 + / 737f) ou x10.7 (631).

Voir chapitre §6.2 pour les détails de réglage et d'utilisation.

## **15.3.3** Speed Loop (Boucle de Vitesse)

Ce menu permet de régler manuellement la boucle de vitesse du variateur.

Si le variateur ne fonctionne qu'en « régulation » de couple (MACRO 2), il est inutile de régler la boucle de vitesse.

Cette fonction d'optimisation de la boucle de vitesse ne doit être exécutée que si le moteur a déjà été sélectionné dans **Commissioning** / **Motor**.

Pour charger les valeurs par défaut correspondant au moteur choisi, appuyer sur **Default Values**. Ces valeurs ne dépendent pas uniquement des paramètres moteurs mais également de la mécanique accouplée. Il est donc nécessaire de régler cette boucle avec le moteur accouplé à la mécanique.

L'utilisation de cette fonction nécessite l'activation de l'axe sur x10.22 (635 / 637 / 637 + / 637f) ou x10.7 (631).

Voir chapitre §6.3 pour les détails de réglage et d'utilisation.

# 15.3.4 Position Loop (Boucle de Position)

Ce menu permet de régler manuellement la boucle de position du variateur.

Si le variateur ne fonctionne qu'en « régulation » de couple (MACRO 2) ou en régulation de vitesse (MACRO 0 ou 1), il est inutile de régler la boucle de position.

Cette fonction d'optimisation de la boucle de position ne doit être exécutée que si le moteur a déjà été sélectionné dans **Commissioning** / **Motor** et que la boucle de vitesse a déjà été optimisée.

Pour charger les valeurs par défaut correspondant au moteur choisi, appuyer sur **Default Values**. Ces valeurs ne dépendent pas uniquement des paramètres moteurs mais également de la mécanique accouplée. Il est donc nécessaire de régler cette boucle avec le moteur accouplé à la mécanique.

L'utilisation de cette fonction nécessite l'activation de l'axe sur x10.22 (635 / 637 / 637 + / 637f) ou x10.7 (631).

Voir chapitre §6.4 pour les détails de réglage et d'utilisation.

| Cuning Mon_Variateur          | × -           |           |            |          |            | ?          |
|-------------------------------|---------------|-----------|------------|----------|------------|------------|
| 🐹 Current loop 🛛 🎇 Speed loop | p 🛛 🎇 Positic | in loop 🐰 | h In-/Outp | outs     |            |            |
| Set value speed               | 2000          | _         |            |          |            |            |
| 1V = 🔁 🕂 rpm                  |               | -         |            |          |            |            |
| Integrator: 🕂 rpm/s           | 2000          |           |            |          |            |            |
| 0-Window: 0.000 🕂 V           |               |           |            |          |            |            |
| -Set value current            |               |           |            | ÷····    |            |            |
| 1V = 1.2 🔺 A                  |               |           |            |          |            |            |
| - Test sockets                |               | ·····     |            |          |            |            |
| MP1 10V 📃 rpm                 | Ц<br>Д        |           |            | <u>.</u> | <u> </u>   |            |
| MP210V                        |               |           |            | ÷        |            |            |
|                               |               |           |            |          |            |            |
|                               |               |           |            |          |            |            |
|                               |               |           |            |          |            |            |
|                               | 2000          |           |            |          |            |            |
|                               | -2000         | 0         | ·          | sec      |            | 1.54       |
| Default values                | actual sp     | eed 💌     | Stop       |          | ingle shot | 1.54 📝 sec |

# 15.3.5 Analog In- and Output (Entrées / Sorties analogiques)

Le paramétrage des entrées analogiques doit être fait si vous utilisez les MACROS 0,1,2 ou 3 (régulation de couple ou de vitesse).

Calibration pour fonctionnement en régulation de vitesse Dans le cadre **Set value speed**, réglez :

la calibration dans 1V = en tr/min par V

la rampe (si nécessaire) dans Integrator en tr/min /s

la bande morte dans 0-window en V

Calibration pour fonctionnement en régulation de couple Dans le cadre Set value current, réglez :

La calibration dans 1V = en A par V

Le réglage de l'offset de l'entrée analogique se fait dans le menu **Tuning / Speed loop** par le paramètre **0-offset** en V.

# 15.4 Menu Command

| EASTRIDER                        |                   |                          |                 |                |   |  |
|----------------------------------|-------------------|--------------------------|-----------------|----------------|---|--|
| <u>File Commissioning Tuning</u> | Co <u>m</u> mand  | <u>D</u> iagnosis        | <u>O</u> ptions | <u>W</u> indow | 2 |  |
| 🗅 😂 🖃 🖪 💽                        | <u>D</u> eacti    | <u>D</u> eactivate drive |                 |                |   |  |
|                                  | <u>A</u> ctivat   | e drive                  |                 | Shift+F10      |   |  |
|                                  | PC-Log            | jin                      | F6              |                |   |  |
|                                  | PC-L <u>o</u> g   | gout                     | Shift+          | F6             |   |  |
|                                  | Reset             | drive <u>f</u> ault      |                 |                |   |  |
|                                  | <u>S</u> ave p    |                          | F7              |                |   |  |
|                                  | Select            | F                        | 11              |                |   |  |
|                                  | S <u>e</u> rial s | inglecomma               |                 |                |   |  |

# 15.4.1 Deactivate Drive (Dévalider Variateur)

La dévalidation de l'axe est nécessaire pour tout enregistrement dans l'EEPROM. Sur le 7 segments, deux barres horizontales indiquent l'état désactivé.

L'entrée « Activation de l'axe » (x10.22 sur 635/637/637+/637f ou x10.7 sur 631) n'a aucun effet lors l'axe est dévalidé.

Tout ordre de marche extérieur n'est donc pas pris en compte tant que l'axe est dévalidé.

## **15.4.2** Activate Drive (Valider Variateur)

Revalider le variateur après un enregistrement dans l'EEPROM. Sur le 7 segments, la barre horizontale du milieu seule indique que l'axe est validé mais non activé par x10.22.

# 15.4.3 PC login (Validation PC)

Pour modifier un paramètre dans le variateur il est nécessaire d'autoriser l'écriture par le port Com1 (=valider le PC).

Lorsque le PC est validé, le Com2 n'est plus valide en écriture (635 / 637 / 637+/637f).

# 15.4.4 PC logout (Dévalidation PC)

Si vous connectez le PC pour un diagnostic uniquement (lecture de paramètres), il n'est pas nécessaire de valider le PC.

Si vous êtes connecté à un bus de terrain sur Com2, dévalider le PC après une éventuelle modification d'un paramètre pour récupérer la liaison sur le Com2 (635 / 637 / 637+/637f).

# 15.4.5 Reset Drive fault (Reset défaut variateur)

Permet de reseter un défaut du variateur (sauf le défaut sous tension 24V) dans le cas où le défaut a disparu. Un reset nécessite une dévalidation de l'axe (Deactivate Drive).

Un reset des défauts peut également se faire via Com2 (dans le cas où un bus ou une liaison série est utilisée).

Le reset d'un défaut par entrée logique n'est pas possible.

# 15.4.6 Save Data on the Drive (Mémorisation)

Permet de mémoriser toutes les modifications (hormis le programme BIAS en MACRO 5) dans l'EEPROM du variateur.

### ATTENTION

La mémorisation des paramètres dans l'EEPROM du variateur nécessite la dévalidation de l'axe. Il faut donc stopper l'axe (donc la machine) pour permettre la sauvegarde.

# 15.4.7 Select Axis Number (Sélection du numéro d'axe)

A utiliser au cas où vous utilisez EASYRIDER par le Com2 en RS485. Vous sélectionnez avec quel variateur en réseau vous souhaiter communiquer.

Pour définir le numéro de l'axe allez sous Commissioning / FieldBus.

## 15.4.8 Serial Single Command (Commandes Liaison Série)

Cet utilitaire permet de tester des commandes de liaison série manuellement.

Le caractère ESC de début de trame n'est pas à taper. Le dernier caractère de Checksum (BCC) est calculé automatiquement et n'est donc pas à taper non plus.

Les octets sont à taper directement en décimal ou en hexadécimal sous la forme 0xValeur, avec un espace entre chaque octet.

La réponse du variateur apparaît dans le cadre **Received**. Le BCC de la réponse est vert si la réponse est cohérente, rouge si elle ne l'est pas.

# 15.5 Menu Diagnosis (Diagnostic temps réel)

Voir chapitre §8.

# 15.6 Menu Options

| E EASYRIDER                                 |                                |  |  |  |
|---------------------------------------------|--------------------------------|--|--|--|
| File Commissioning Tuning Command Diagnosis | Options Window ?               |  |  |  |
| 🗅 😅 🖃 🞒 🗟 📭 🎒 🤮 🗛 🗛 걡                       | Simulate communication         |  |  |  |
|                                             | Select communication port      |  |  |  |
|                                             | Language/ Sprache              |  |  |  |
|                                             | <u>G</u> eneral                |  |  |  |
|                                             | Password / Authorization level |  |  |  |
|                                             | Modify password                |  |  |  |
|                                             | <u>F</u> irmware update        |  |  |  |

## 15.6.1 Simulate Communication

Utiliser la simulation de communication lorsque vous souhaitez travailler sur le logiciel sans être connecté au variateur.

### ATTENTION

Prenez garde à ne pas simuler la communication par erreur quand vous souhaitez dialoguer avec un variateur. Les informations ne seraient pas transmises et aucune erreur n'apparaîtrait !

## 15.6.2 Select Communication Port

Régler le numéro de port de communication série pour la liaison au variateur. Par défaut, le port série **Com1**.

## 15.6.3 Language (langue)

EASYRIDER WINDOWS est disponible en Allemand ou Anglais. Sélectionner le langage désiré.

## 15.6.4 General

### Wait for message

Durée d'affichage des messages d'avertissement ou de défaut dans EASYRIDER. Valeur entre 0.5s et 10s.

### **Simulated Drive**

Si vous souhaitez travailler en simulation de communication (vous n'êtes pas connecté à un variateur), vous pouvez sélectionner ici le type de variateur simulé : 631 / 635 / 637 / 637+ ou 637f. Les fenêtres du logiciel feront alors apparaître les paramètres correspondants au variateur choisi.

## 15.6.5 Password (mot de passe)

Entrez le mot de passe dans ce menu pour être autorisé ensuite à faire des modifications de paramètres ou de programme dans le variateur.

Par défaut, le mot de passe est LEVEL2. Ce mot de passe peut être modifié dans **Options / Modify Password**.

## **15.6.6** Modify Password (Modifier le mot de passe)

Permet de personnaliser le mot de passe. Entrer d'abord le mot de passe LEVEL2 dans **Old Password** puis définir le nouveau mot de passe dans **New Password**.

# 15.6.7 Firmware Update (Mise à jour de la version variateur)

Pour toute mise à jour de la version du variateur, contactez auparavant EUROTHERM VITESSE VARIABLE.

<u>ATTENTION</u> Une mauvaise manipulation lors d'une opération de mise à jour de version peut entraîner le blocage définitif du variateur ! !

# 15.7 Menu Window

| <mark>ε</mark> ° ΕΑ | SYRIDER               |                |                  |                               |                 |                 |        |
|---------------------|-----------------------|----------------|------------------|-------------------------------|-----------------|-----------------|--------|
| <u>F</u> ile        | <u>C</u> ommissioning | <u>T</u> uning | Co <u>m</u> mand | <u>D</u> iagnosis             | <u>O</u> ptions | <u>W</u> indow  | 2      |
|                     | 🖻 🗄 🗿                 | à, 🛍           | a   🙈            | B <sub>A</sub> E <sub>A</sub> | • EX (0)        |                 | pars   |
|                     |                       |                |                  |                               |                 | ✓ <u>S</u> tatu | is bar |

### Toolbars (barres d'outils)

Active ou désactive la barre de raccourcis sous les menus d'EASYRIDER.

### Status bar (barre d'état)

Active ou désactive la barre d'état au bas de la page d'EASYRIDER.

# 15.8 Menu Help

| EASYRIDER                                                                                                    |   |                 |
|----------------------------------------------------------------------------------------------------|---|-----------------|
| $\underline{F} ile \underline{C} ommissioning \underline{T} uning \underline{C} o\underline{m} mand \underline{D} iagnosis \underline{O} ptions \underline{W} indow$ | 2 |                 |
| 🗅 🚄 🗐 🖪 🚇 🌧 🥵 🗛 🗛 📾 🖾 💿 🖨 階                                                                                                    |   | Help topics     |
|                                                                                                    | 8 | About EASYRIDER |

### Helps topics

Accès aux fichiers d'aide d'EASYRIDER en Anglais ou en Allemand.

## About EASYRIDER

Vous permet de connaître la version de soft EASYRIDER.

# **16 EDITEUR BIAS**

Pour utiliser l'éditeur BIAS, il faut configurer le variateur en MACRO 5 (Contrôle de position avec exécution BIAS).

Voir la documentation « BIAS » pour le détail des commandes.

Pour accéder à l'éditeur BIAS :

Vous pouvez créer un nouveau programme par File / BIAS Program / New BIAS File Vous pouvez ouvrir un programme existant par File / BIAS Program / Open BIAS File Vous pouvez ouvrir un exemple de programme par File / BIAS Program / Open BIAS Exemple

| ε'E          | ASYRIDER - par          | ameters2         |                            |        |
|--------------|-------------------------|------------------|----------------------------|--------|
| <u>F</u> ile | Command Option          | ns <u>W</u> indo | w <u>?</u>                 |        |
| _            | BIAS Program            | ×.               | 🗋 <u>N</u> ew BIAS File    | Ctrl+N |
| <u>[</u>     | <u>D</u> rive Parameter | ۰.               | ൙ Open BIAS File           | Ctrl+O |
| <u>[</u>     | <u>C</u> lose           |                  | Read <u>B</u> IAS Program  |        |
|              | Save                    | Stra+S           | Iransmit BIAS Program      | r F4   |
|              | –<br>Save <u>A</u> s    |                  | Open B <u>I</u> AS Example |        |

Un nouvel écran apparaît avec un nouveau menu général.

L'écran est divisé en deux parties :

Dans la partie supérieure de l'écran apparaît la bibliothèque des commandes BIAS.

Dans la partie inférieure de l'écran apparaît le programme constitué d'une succession de lignes de commandes BIAS.

A chaque programme sont associés des paramètres généraux accessibles par **Program / BIAS Program Definition**. Ces paramètres rassemblent les informations suivantes :

Activation / Desactivation des trois taches indépendantes (BIAS, PLC, MATH)

Unités de position (pour resolver et codeur)

Configuration des entrées et des sorties logiques

Une aide est disponible sur chaque commande BIAS. Positionner la souris sur la commande puis appuyer sur le bouton droit.

# 16.1 Utilisation de l'éditeur

## 16.1.1 Insertion de commandes BIAS

Pour écrire un programme, deux solutions possibles :

Venir choisir la commande nécessaire dans la bibliothèque de commandes (partie supérieure de l'écran) et de les insérer dans le programme (partie inférieure de l'écran).

Sélectionner la commande par groupe de commandes dans Insert / ...

| <mark>ε</mark> °Ε | ASYR         | IDER -     | - BIAS pr               | ogram1               |                |             |                               |               |         |                 |               |            |
|-------------------|--------------|------------|-------------------------|----------------------|----------------|-------------|-------------------------------|---------------|---------|-----------------|---------------|------------|
| <u>F</u> ile      | <u>E</u> dit | Insert     | <u>P</u> rogram         | <u>Commissioning</u> | <u>T</u> uning | Co <u>m</u> | mand                          | <u>D</u> iagr | nosis   | <u>O</u> ptions | <u>W</u> indo | w <u>?</u> |
| D                 | 🗃 I          | Ins        | Ctrl                    | +L                   | <u>e</u> l     | <b>6</b>    | B <sub>A</sub> I              | EA 🔂 🛙        | X (0)   | a<br>a          |               |            |
| 1                 |              | Ins        | sert <u>C</u> omme      | nt                   | Ctrl-          | +К          | arame                         | ter           |         | Parame          | ter from      |            |
| 0                 | Mov          | 01         | Move comr               | nands                |                | •           |                               |               | Posi    | tion = con      | st.           |            |
| 1                 | Mov          | 11         | Move comr               | nands + paramete     | er             | •           | + parar                       | meter         | Spe     | ed = consi      | t.            |            |
| 2                 | Мογ          | 2 F        | <sup>D</sup> arameter f | rom const.           |                | •           |                               | Positio       | n =     |                 |               | ſ          |
| 3                 | Mov          | <u>3</u> F | <sup>D</sup> arameter f | rom variables        |                | ►           | !                             | Speed         | =       |                 |               |            |
| 4                 | Моч          | <u>4</u> \ | /ariables fr            | om parameter         |                | ►           | <u>2</u> ,                    | Accele        | ration  | ) =             |               |            |
| 5                 | Mov          | <u>5</u> F | <sup>D</sup> rogram flo | w commands           |                | •           | <u>3</u> 1                    | Decele        | ratior  | ו =             |               | ŀ          |
|                   | Mos          | <u>6</u> F | Flag comma              | ands                 |                | ►           | <u>4</u> Gear factor =        |               |         |                 |               |            |
| BIRS              | DIAC         | <u>7</u> 1 | n-/Output (             | commands             |                | ►           | <u>5</u> '                    | ''Positic     | on rea  | ached'' wir     | ndow =        |            |
|                   |              | <u>8</u> \ | /ariable.co             | mmands               |                | ►           | <u>6</u> Remaining position = |               |         |                 | -             |            |
|                   | 0ys<br>0     | <u>9</u> N | Mathematic              | s commands 1         |                | ►           | <u>7</u> Ramp filter =        |               |         |                 |               |            |
|                   | 1            | <u>A</u> t | Mathematic              | s commands 2         |                | ►           | <u>8</u> ,                    | Actual        | positi  | on =            |               |            |
|                   |              | <u>B</u> F | Floating po             | int commands         |                | ►           | <u>9</u> 1                    | lf act, p     | positio | on ? const      |               |            |
|                   |              |            |                         |                      |                |             | A                             | lf act. j     | positio | on ? [varia     | ble]          |            |
|                   |              |            |                         |                      |                |             | <u>B</u>                      | Senso         | r wind  | low =           |               |            |
|                   |              |            |                         |                      |                |             | <u>C</u>                      | Senso         | r posit | tion =          |               |            |
|                   |              |            |                         |                      |                |             | D                             | Senso         | r adju  | stments 1       | =             |            |
|                   |              |            |                         |                      |                |             | E                             | Senso         | r adju  | stments 2       | =             |            |
|                   |              |            |                         |                      |                |             | Ē                             | Update        | e para  | imeter =        |               |            |

Cette méthode d'éditeur permet d'éviter de taper tout le texte de la programmation et ainsi de faire des erreurs de frappe.

# 16.1.2 Insertion de Labels et Commentaires

Pour donner un nom à un numéro de ligne (label), aller dans Insert / Insert Label.

Pour insérer un commentaire dans le programme, aller dans **Insert / Insert Comment**. Les commentaires apparaissent en couleur verte dans l'éditeur et commencent la ligne par \*.

Remarque :

Les commentaires et les labels ne sont pas transmis au variateur.

La récupération d'un programme d'un variateur par File / BIAS Program / Read BIAS Program ne permet donc pas de récupérer tous les commentaires. Gardez donc toujours les fichiers sources.

16.1.3 Fonctions d'édition

Vous retrouvez toutes les fonctions d'édition (couper, copier, coller, rechercher...) de WINDOWS dans Edit.

Utilisez Edit / Find pour rechercher un texte spécifique dans le programme.

# 16.2 Créer un nouveau programme BIAS

Aller dans File / BIAS Programme / New BIAS file.

Un nouveau programme apparaît alors à l'écran. Il est constitué des trois lignes suivantes : ProgStart : NOP Jump 0

# 16.3 Envoyer le programme dans le variateur

Vérifier bien en bas à droite de l'écran que la communication n'est pas simulée avec le variateur. Le Logo doit indiquer **Com1**.

Aller dans Program / Transmit BIAS Program.

L'écran suivant qui apparaît vous propose :

d'envoyer une partie du programme seulement (de la ligne x à la ligne y) d'envoyer les profils de came définis (option **Transmit Synchronous Profile Data**)

N'envoyez les profils de came que si vous utilisez une commande du type : Move came-profile.

EASYRIDER vous demande ensuite si vous désirez enregistrer les modifications dans l'EEPROM.

## ATTENTION

Si vous avez modifié la configuration du connecteur x40 (entrée ou sortie), il est nécessaire d'enregistrer les modifications dans l'EEPROM, puis de couper l'alimentation du variateur. L'envoi du programme dans la RAM seule ne reconfigure pas x40.

# 16.4 Gestion des fichiers Programme .wbd

## ATTENTION

N'oubliez pas que le fichier WBD ne contient que la partie programmation de votre variateur. La partie configuration (paramètres moteur...) fait partie du fichier WDD.

Pour enregistrer le programme dans un fichier : File / Save as. Le programme sera sauvegardé sous le nom que vous choisirez avec une extension .wbd.

Pour ouvrir un programme présent sur votre PC : File / BIAS Program / Open BIAS Program.

# 16.5 Paramètres Généraux

Ce menu permet d'effectuer des réglages généraux liés au programme BIAS ouvert. Pour accéder à ce menu, sélectionner **Program / BIAS Progam Definitions**.

### **Onglet General**

#### Programstart

Adresse de début d'exécution du programme BIAS après activation par l'entrée x10.22 (635 / 637 / 637+) ou x10.7 (631).

Reaction to drive Deactivation / Activation

#### **BIAS Program**

Start after reactivation from Programstart Réglage par défaut. Après chaque réactivation par x10.22 (635 / 637 / 637+ / 637f) ou x10.7 (631), le BIAS repart à l'adresse spécifié dans Programstart.
Start after reactivation from actual block number Après chaque réactivation par x10.22 (635 / 637 / 637+ / 637f) ou x10.7 (631), le BIAS repart à la ligne à laquelle il s'était arrêté à la désactivation.
Continues execution after reactivation without start Continues execution after reactivation with start

#### PLC Program

Stop execution at deactivation

Stoppe l'exécution du programme API lors que le variateur est désactivé par x10.22 (635 / 637 / 637+ / 637f) ou par x10.7 (631).

Start after reactivation from actual block number

### Continue execution at reactivation

Le programme API continue indéfiniment son exécution jusqu'à coupure de tension du variateur (24V pour 635 / 637 / 637+ / 637f ou 220V pour 631)

### Program Info

#### Name

Pour donner un nom à votre programme.

#### Version

Pour donner un historique à votre programme.

Date

Pour dater votre programme ou votre modification.

#### **Onglet** Unit

### Position 1 (resolver)

#### Cog Count output / input

**Cog count output turn** et **Cog count input turn** définissent le rapport de réduction du motoréducteur utilisé.

Exemple :

Pour définir un rapport de 10, mettre Cog count output turn sur 10 et Cog count input turn sur 1.

#### Resolution

**Resolution** définit le nombre d'incréments par tour au résolver. 4096 incr/tour pour **Resolution = Low** 16384 incr/ tour pour **Resolution = High** 

#### Distance per output turn

Définit la course de la mécanique par tour sortie réducteur. Cette fonction vous permet de définir par exemple des *mm* ou n'importe quel autre unité de mesure de déplacement.

#### Displayed text for unit

Indiquez ici l'unité choisi. Il s'agit simplement du texte qui sera affiché dans le programme pour toute utilisation des commandes BIAS Position=... ou cycle length =... par exemple.

#### Position 2 (codeur connecté en x40)

#### Cog Count output / input

**Cog count output turn** et **Cog count input turn** définissent le rapport de réduction au codeur. <u>Exemple :</u>

Pour définir un rapport de 10, mettre Cog count output turn sur 10 et Cog count input turn sur 1.

#### Resolution

**Resolution** définit le nombre d'incréments par tour du codeur. <u>Exemple :</u> Un codeur 2048 pts/tour donne 8192 incr/ tour. Indiquez alors **Resolution = 8192**.

#### Distance per output turn

Définit la course de la mécanique par tour sortie réduction. Cette fonction vous permet de définir par exemple des *mm* ou n'importe quel autre unité de mesure de déplacement.

#### Displayed text for unit

Indiquez ici l'unité choisi. Il s'agit simplement du texte qui sera affiché dans le programme pour toute utilisation des commandes BIAS Actual Position 2=... par exemple.

#### **Onglets Input et Output**

A chaque programme est associé une configuration des Entrées / Sorties logiques. Pour le paramétrage de ces E/S, consulter le chapitre §14.2.2.

### **16.6 Exemple de programmation**

Cinq exemples de programmation BIAS sont disponibles dans EASYRIDER. Vous avez accès à ces exemples par File / BIAS Program / Open BIAS Example.

Vous pouvez injecter ces programmes dans un variateur par Program / Transmit BIAS Program.

### **ATTENTION**

Certains de ces programmes démarrent avec un ordre de marche automatique. Les mouvements seront donc activés dès que x10.22 sera actif. D'autre part par mesure de précaution, faites des essais sans connecter la mécanique.

Voir détails sur ces programmes en chapitre §15.6.2.

## 16.6.1 Type de mouvements

### Profil de déplacement

Un profil de déplacement est défini par : une position à atteindre une vitesse de déplacement une rampe d'accélération une rampe de décélération

Pour tout déplacement, il est nécessaire de définir un profil. Si un des paramètres n'est pas spécifié, la valeur de ce paramètre sera la valeur dernièrement utilisée.

#### **Commandes BIAS utilisées**

Position à atteindre : POSITION = .... (valeur en incréments resolver)

<u>Remarque :</u> Par tour moteur il y a 16384 incréments resolver

Vitesse de déplacement : SPEED = .... (valeur en tr/min)

<u>Remarque 1:</u> Généralement les moteurs ACMn ont une vitesse maximale de 4000 tr/min.

Remarque 2 :

Si la position à atteindre est faible et si les rampes sont importantes, le moteur n'atteindra peut être pas la vitesse indiquée (déplacement en triangle).

Rampe d'accélération : ACCELERATION = ... (valeur en tr/min par s)

Remarque :

Une rampe d'accélération de 5000 tr/min/s permet au moteur initialement à l'arrêt d'atteindre 5000 tr/min en 1s.

Rampe de décélération : DECELERATION = ... (valeur en tr/min par s)

#### Remarque :

Une rampe de décélération de 5000 tr/min/s permet au moteur initialement à 5000 tr/min de s'arrêter en 1s.

#### **Mouvement Absolu**

Définition du profil de déplacement Position = 16384 Speed = 125 Acceleration = 10000 Deceleration = 20000

<u>Remarque :</u> On ne sait pas encore si la position définie ci-dessus est une position relative ou absolue.

Définition du mouvement Start axis Move position Wait for « position reached » Le moteur effectuera un déplacement à la côte 16384 (définie par rapport à une origine) à la vitesse maxi de 125 tr/min avec une rampe d'accélération de 10000 tr/min/s et une décélération de 20000 tr/min/s.

#### Remarque :

Un déplacement absolu n'a pas de sens si aucune prise d'origine n'a été faite auparavant. Il est donc nécessaire de s'assurer que cette prise d'origine a été réalisée avant de lancer un mouvement absolu.

### **Mouvement Relatif**

Définition du profil de déplacement Position = 16384 Speed = 125 Acceleration = 10000 Deceleration = 20000

<u>Remarque :</u>

On ne sait pas encore si la position définie ci-dessus est une position relative ou absolue.

Définition du mouvement Start axis Move incremental position Wait for « position reached »

Le moteur effectuera un déplacement relatif de 16384 (donc 1 tour moteur) à la vitesse maxi de 125 tr/min avec une rampe d'accélération de 10000 tr/min/s et une décélération de 20000 tr/min/s.

<u>Remarque :</u> Un déplacement relatif a un sens même si aucune prise d'origine n'a été faite auparavant.

#### **Mouvement Infini Positif**

Cette commande est généralement utilisée pour des mouvements manuels de type JOG (manuel).

Définition du profil de déplacement --- inutile de spécifier ici une position ---Speed = 125 Acceleration = 10000 Deceleration = 20000

Définition du mouvement Att : if input 4 = 0 then jump Att Start axis Move infinite positive Boucle1 : if input 4 = 1 then jump Boucle1 stop axis, mode 1 Wait for « position reached »

Dès que l'entrée logique 4 passe à 1, le moteur par dans le sens positif à la vitesse de 125 tr/min avec une rampe de 10000 tr/min/s. Tant que l'entrée 4 est à 1, le moteur continue son déplacement à la vitesse de 125 tr/min. Lorsque l'entrée 4 repasse à 0, le moteur s'arrête sur la rampe de décélération de 20000 tr/min/s.

L'entrée 4 peut donc être connectée à un bouton poussoir « JOG+ ».

### **Mouvement Infini Negatif**

Cette commande est généralement utilisée pour des mouvements manuels de type JOG (manuel).

Définition du profil de déplacement

--- inutile de spécifier ici une position ---Speed = 125 Acceleration = 10000 Deceleration = 20000

Définition du mouvement Att : if input 2 = 0 then jump Att Start axe Move infinite negative Boucle2 : if input 2 = 1 then jump Boucle2 stop axis, mode 1 Wait for « position reached »

Dès que l'entrée logique 2 passe à 1, le moteur par dans le sens négatif à la vitesse de 125 tr/min avec une rampe de 10000 tr/min/s. Tant que l'entrée 2 est à 1, le moteur continue son déplacement à la vitesse de 125 tr/min. Lorsque l'entrée 2 repasse à 0, le moteur s'arrête sur la rampe de décélération de 20000 tr/min/s. L'entrée 4 peut donc être connectée à un bouton poussoir « JOG- ».

#### Mouvement de prise d'origine

Définition du profil de déplacement --- inutile de spécifier ici une position ---Speed = 125 Acceleration = 10000 Deceleration = 20000 Définition du mouvement Start axis

Move datum, mode 10 Wait for « position reached »

Plusieurs types de prise d'origine sont possibles. Ils sont sélectionnables par le paramètre mode.

Quelques exemples de prise d'origine :

1/ Mode 0 : prise d'origine sur resolver uniquement avec un déplacement vers le sens positif

2/ Mode 1 : prise d'origine sur resolver uniquement avec un déplacement vers le sens négatif

3/ Mode 2 : prise d'origine sur cellule uniquement avec un déplacement vers le sens positif

4/ Mode 3 : prise d'origine sur cellule uniquement avec un déplacement vers le sens négatif

5/ Mode 4 : prise d'origine sur cellule et resolver avec un déplacement vers le sens positif

6/ Mode 6 : prise d'origine sur cellule et resolver avec un déplacement vers le sens négatif

Remarque :

Pour les modes 4 et 5, prendre garde à ce que le 0 du resolver ne coïncide pas avec le top cellule. Car dans ce cas, le moteur risque de faire un tour de trop une fois de temps en temps !

La sélection automatique du sens permet de dégager le moteur en sens inverse lorsqu'il est en face de la cellule au départ de la prise d'origine. Il revient ensuite vers la cellule pour effectuer normalement la procédure.

# 16.6.2 Exemples

### Exemple 1 : Déplacement absolu

PROG\_START : Speed = 100 tr/min Acceleration = 5000 tr/min\*s Deceleration = 5000 tr/min\*s Position = 16384 inc Start axis Move position Wait position atteinte Wait time 1000ms Position = 0 inc Start axis Move position Wait position Wait position atteinte End of program

L'axe va décrire un cycle entre deux positions absolue 0 et 1 tour moteur avec un temps d'attente de 1s au milieu d'un cycle.

L'instruction *End of Program* permet de boucler le programme et de recommencer un cycle à *PROG\_START*.

L'instruction Start axis permet de démarrer un mouvement automatiquement sans ordre de marche extérieur.

Après chaque instruction du type Move, utilisez la commande Wait position atteinte.

## **Exemple 2 : Déplacement relatif**

PROG\_START : Acceleration = 5000 tr/min\*s Deceleration = 2500 tr/min\*s START POS: Speed = 1000 tr/min Position = 100000 inc Start axis Move incremental position Wait position atteinte Wait time 1000ms Speed = 250 tr/minPosition = 32700 inc Start axis Move incremental position Wait position atteinte Jump START POS

L'axe va décrire un cycle avec déplacement incrémental (= déplacement défini par rapport à la position actuelle de l'axe et non plus par rapport à un 0 fixe).

L'instruction End of Program n'est pas nécessaire ici, puisque le cycle est bouclé par la commande Jump.

### Exemple 3 : Axe linéaire

**PROG START**: Acceleration = 2000 tr/min\*s Deceleration = 2000 tr/min\*s Start axis Move datum ; mode = 11 ; v = 100 tr/min ; s = 0 mmWait position atteinte POS LOOP: Acceleration = 25000 tr/min\*sDeceleration = 15000 tr/min\*s Move position ; v = 2500 tr/min ; s = 25 mmWait position atteinte Acceleration = 5000 tr/min\*s Deceleration = 5000 tr/min\*s Move position ; v = 1500 tr/min ; s = 125 mmWait position atteinte Jump POS LOOP

Une prise d'origine est effectuée à chaque début de programme. L'entrée cellule prise d'origine doit être la **x10.24** configurée en **Home input**.

Chaque positionnement est défini en mm (x mm = y tour moteur défini dans **Program / BIAS Program Definition / Unit**).

Chaque mouvement est activé par une entrée Start extérieure (on n'utilise pas la commande de start automatique *Start axis*). L'entrée utilisée comme « ordre de marche » doit être la **x10.11** configurée en **Start input**.

### Exemple 4 : Suivi de phase

PROG\_START : If input 11 ==0 then jump PROG\_START Position = 0 inc Start axis Move synchron ; gear = 0.5 MOVE : If input 11 ==1 then jump MOVE Stop axis ; mode = 1, a = 5000 tr/min\*s End of Program

Avec la commande *Move synchron*, la référence de position est donnée par le codeur extérieur. Le resolver effectue 0.5 incr pour 1 incrément codeur reçu.

Il est nécessaire pour faire fonctionner ce programme de connecter un codeur sur le bornier x40, de configurer x40 en entrée et de définir le nombre de points codeur (pour cela aller dans **Program / BIAS Profram Definition / Output**).

Tant que l'entrée x10.11 reste à 1, l'axe suit la position du codeur.

### **Exemple 5 : Mouvement de came**

PROG\_START : If input 11 == 0 then jump PROG\_START Gear factor = 1 Start axis Move cam profile 0 MOVE : If input 11 == 1 then jump MOVE Stop axis ; mode = 1, a= 5000 tr/min\*s End of Program

Avec la commande *Move cam profile*, la référence de position est donnée par le codeur extérieur. Il est donc nécessaire pour faire fonctionner ce programme de connecter un codeur sur le bornier x40, de configurer x40 en entrée et de définir le nombre de points codeur (pour cela aller dans **Program / BIAS Program Definition / Output**).

Le programme simule une application type coupe en longueur avec un couteau transversal monté sur un cylindre.

Le codeur extérieur donne l'image de défilement du produit à couper. Le produit défilant à vitesse constante, le cylindre doit être en synchro pendant la coupe (25mm ici). Le reste du temps il suit le mouvement de came.

La came est définie dans **Program / Manage CAM Profile**. Parmi les 16 profils de came pouvant être définis, sélectionner le premier (profil n°0). Entrer ensuite les caractéristiques de came suivantes : Type de profil = 6 Correction incrémentale = N Course du maître par cycle = 100 mm Course de l'esclave par cycle = 250 mm Nombre de points par cycle = 128 Distance de synchro = 25 mm

# **17 LISTE DES AGENCES EUROTHERM PARVEX**

Eurotherm Parvex (Paris - Normandie - SAV) 15, avenue de Norvège Villebon 91953 Courtaboeuf Tél: 01.69.18.51.51 Fax: 01.69.18.51.59 Info@eurothermvv.fr

Eurotherm Parvex (Nord - Picardie) 4, rue Archimède Parc d'Innovation de la Haute Borne 59650 VILLENEUVE D'ASCQ Tél: 03.20.33.86.00 Fax: 03.20.33.86.01 Info-nord@parvex.com

Eurotherm Parvex (Champagne – Ardennes) 17, rue Bacquenois 51100 REIMS Tél: 03.26.04.83.92 Fax: 03.26.05.40.48 Evvreims@aol.com

Eurotherm Parvex (Alsace) 14, rue Erckmann Chatrian 67400 ILLKIRCH GRAFFENSTADEN Tél: 03.88.55.44.13 Fax: 03.88.55.44.71 Info-est@parvex.com

Eurotherm Parvex (Sud Ouest) Château Rouquey Nord 27, rue Thalès 33700 MERIGNAC CEDEX Tél: 05.57.92.61.89 Fax: 05.56.13.01.44 Info-sudouest@parvex.com Eurotherm Parvex (Rhône - Alpes) 540, allée des Hêtres 69760 Limonest Tél: 04.78.66.87.00 Fax: 04.78.35.85.79 Evvlyon@aol.com

Eurotherm Parvex (Alsace-Lorraine) 9bis, rue des Vosges 88400 Gérardmer Tél: 03.29.27.10.45 Fax: 03.29.27.10.55 Evvest00@aol.com

Eurotherm Parvex (Pays de Loire) 1, rue des Roses 44980 Ste Luce sur Loire Tél: 02.40.25.97.35 Fax: 02.40.25.97.47 Evvnantes@aol.com

Eurotherm Parvex (Bretagne) BP6 35370 Le Pertre Tél: 02.43.37.86.49 Fax: 02.43.37.81.49 Info-ouest@parvex.com

Eurotherm Parvex (Centre Est) 8, avenue du Lac BP249 27007 DIJON CEDEX Tél: 03.80.42.41.27 Fax: 03.80.42.41.13 Info-centrest@parvex.com

92